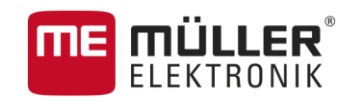

# Instrucțiuni de utilizare

pentru terminalele cu touch

# TRACK-Leader

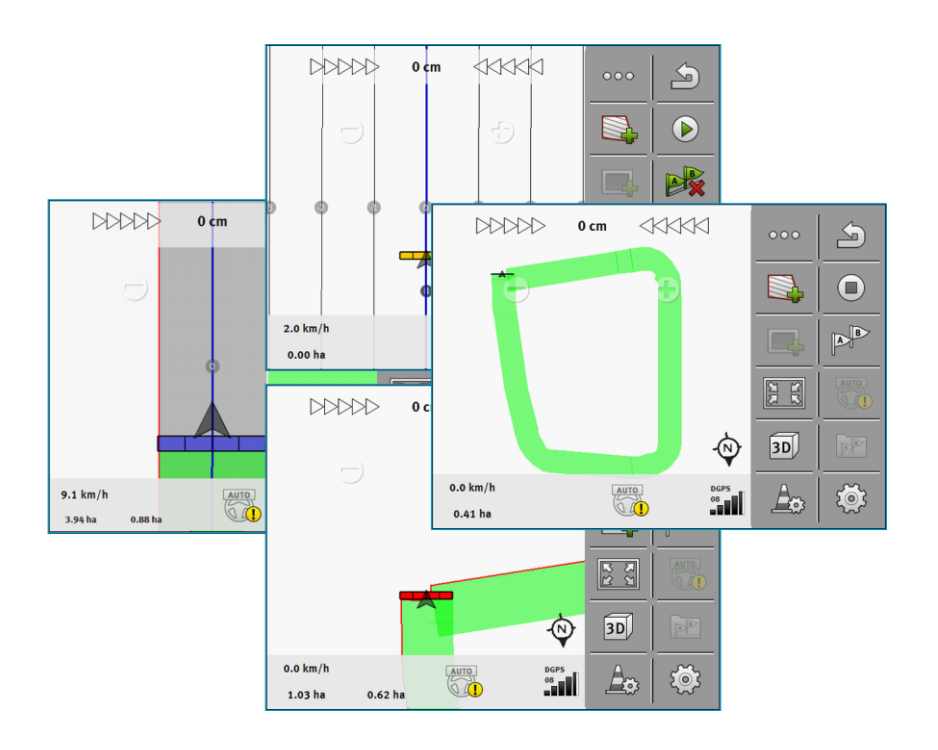

Stadiu: V8.20170221

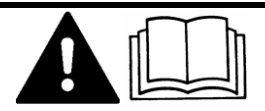

30302432a-02-RO

Citiți și respectați aceste instrucțiuni de folosire.

Păstrați aceste instrucțiuni de folosire pentru utilizarea viitoare.

# Caseta lucrării

| le |
|----|
|    |

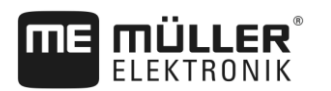

# Cuprins

| 1            | Pentru siguranța dvs.                                           | 6         |
|--------------|-----------------------------------------------------------------|-----------|
| 1.1          | Instrucțiuni fundamentale de siguranță                          | 6         |
| 1.2          | Utilizarea conform destinației                                  | 6         |
| 1.3          | Structura și semnificația avertismentelor                       | 6         |
| 1.4          | Cerințe pentru utilizator                                       | 6         |
| 2            | Desfăşurările operării                                          | 7         |
| 2.1          | Dacă folosiți numai ghidarea paralelă                           | 7         |
| 2.2          | Dacă folosiți SECTION-Control                                   | 8         |
| 2.3          | Dacă folosiți și ISOBUS-TC                                      | 9         |
| 2.3.1        | Dacă lucrați cu hărți de aplicare Shape                         | 9         |
| 2.3.2        | Când utilizați ISOBUS-TC în modul standard                      | 9         |
| 2.3.3        | Când utilizați ISOBUS-IC în modul extins                        | 9         |
| 3            | Despre aceste instrucțiuni de utilizare                         | 10        |
| 3.1          | Domeniul de valabilitate                                        | 10        |
| 3.2          | Grupul țintă a acestor instrucțiuni de utilizare                | 10        |
| 3.3          | Structura instrucțiunilor pentru acționare                      | 10        |
| 3.4          | Structura trimiterilor                                          | 10        |
| 4            | Descrierea produsului                                           | 11        |
| 4.1          | Descrierea lucrării                                             | 11        |
| 4.1.1        | TRACK-Leader                                                    | 11        |
| 4.1.2        | SECTION-Control                                                 | 11        |
| 4.1.3        | TRACK-Leader TUP                                                | 12        |
| 4.1.4        | Folosirea licentelor de testare                                 | 12        |
| 4.3          | Structura ferestrei de pornire                                  | 13        |
| 4.4          | Informații în fereastra de lucru                                | 13        |
| 4.5          | Elemente de comandă în fereastra de lucru                       | 16        |
| 5            | Condiții de bază ale utilizării                                 | 20        |
| 5.1          | Prima punere în funcțiune                                       | 20        |
| 5.2          | Pornirea navigației                                             | 20        |
| 5.2.1        | Start în TRACK-Leader – fără ISOBUS-TC                          | 20        |
| 5.2.2        | Cu fișiere shape din ISOBUS-TC                                  | 22        |
| 5.2.3        | Cu o comandă ISO-XML                                            | 22        |
| 5.3          | Recunoașterea sensului de mers                                  | 23        |
| 5.4          | Calibrarea DGPS                                                 | 25        |
| 5.4.1        | Pentru ce aveți nevoie de punctul de referință?                 | 25        |
| 5.4.2        | Fixarea punctului de referință                                  | 26        |
| 5.4.3<br>5.5 | Camprarea seminanun GPS<br>Verificarea calității semnalului GPS | 27<br>วุร |
| 0.0          |                                                                 | 20        |

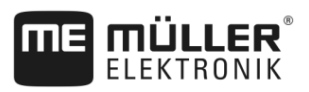

| 5.6              | Limită câmp                                                       | 28       |
|------------------|-------------------------------------------------------------------|----------|
| 5.6.1            | Înregistrarea limitei câmpului prin înconjurarea câmpului         | 29       |
| 5.6.2            | Importarea limitei câmpului                                       | 31       |
| 5.6.3            | Ştergere limită câmp                                              | 31       |
| 6                | Ghidarea paralelă TRACK-Leader                                    | 32       |
| 6.1              | Folosirea liniilor de ghidare pentru ghidarea paralelă            | 32       |
| 6.1.1            | Liniile de ghidare paralele                                       | 32       |
| 6.1.2            | Liniile de ghidare ca nişte curbe                                 | 33       |
| 6.1.3            | Liniile de ghidare după busolă                                    | 33       |
| 6.1.4            | Linia de ghidare combinată                                        | 33       |
| 6.1.5            | Folosirea liniilor de ghidare plasate automat                     | 34       |
| 6.1.6            | Liniile de ghidare ca și curbe                                    | 37       |
| 6.1.7            | Liniile de ghidare adaptive                                       | 37       |
| 6.1.8            | Stergerea linillor de ghidare                                     | 37       |
| 0.1.9<br>6 1 10  | Mutarea infilior de gridare                                       | 37       |
| 0.1.10<br>6 1 11 | Setarea intervalului dintre liniile de glildare                   | 30<br>38 |
| 0.1.11           | Setarea modului straturi                                          | 30       |
| 6 1 12           | Selectarea modului de ghidare                                     | 40       |
| 6.2              | Mersul paralel cu ajutorul barei de lumină și a liniei de ghidare | 42       |
| 6.3              | Utilizarea vederii secțiunii                                      | 42       |
| 6.4              | Pornirea înregistrării parcursurilor                              | 43       |
| 6.5              | Prelucrarea promontoriului                                        | 44       |
| 6.6              | Sesizarea obstacolelor                                            | 47       |
| 6.6.1            | Stergerea marcaiului obstacolului                                 | 48       |
| 6.7              | Schimbarea tractorului                                            | 48       |
| 7                | Comutarea sectionilor cu SECTION-Control                          | 49       |
| 71               |                                                                   | 49       |
| 7.1              | Modificarea modului de lucru de către SECTION-Control             | 49       |
| 73               |                                                                   | 49       |
| 74               | Operarea masinii cu mai multe lătimi de lucru                     |          |
| •                |                                                                   | 50       |
| <b>ö</b>         | Lucrui cu narçile de aplicare                                     | 52       |
| 0.1              |                                                                   | 52       |
| 8.1.1            | Mai multe hărți de aplicare simultan                              | 52       |
| 8.2              | Hărțile de aplicare Shape                                         | 53       |
| 9                | Direcția automată                                                 | 54       |
| 9.1              | Instrucțiuni fundamentale de siguranță                            | 54       |
| 9.2              | Sistemul de direcție TRACK-Leader AUTO                            | 54       |
| 9.2.1            | Pregătirea terminalului pentru lucru cu TRACK-Leader AUTO         | 55       |
| 9.2.2            | Cuplarea calculatorului de lucru pentru direcție                  | 55       |
| 9.2.3            | Oprirea calculatorului de lucru pentru direcție                   | 55       |
| 9.2.4            | Activarea și utilizarea direcției automate                        | 56       |
| 9.2.5            | Dezactivarea direcției automate                                   | 59       |

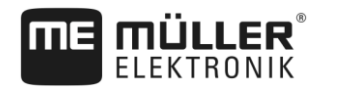

| 9.2.6          | Reglarea fină a sistemului de direcție                                      | 59 |
|----------------|-----------------------------------------------------------------------------|----|
| 9.2.7          | Incheierea lucrului                                                         | 63 |
| 9.3            |                                                                             | 64 |
| 9.3.1<br>0.3.2 | Sarcinile șoferului                                                         | 64 |
| 9.3.3          | Activarea și dezactivarea direcției automate<br>Mutarea liniilor de ghidare | 65 |
| 9.3.4          | Întoarcerea                                                                 | 66 |
| 10             | Memoria                                                                     | 67 |
| 10.1           | Fereastra "Memorie"                                                         | 67 |
| 10.2           | Salvarea datelor câmpului                                                   | 68 |
| 10.3           | Încărcarea datelor câmpului                                                 | 69 |
| 10.4           | Sincronizarea datelor ngstore                                               | 69 |
| 10.5           | Schimbarea datelor între terminalele cu touch și cele cu taste              | 70 |
| 10.6           | Ştergerea datelor câmpului                                                  | 71 |
| 10.7           | Conlucrarea cu TRACK-Guide Desktop                                          | 71 |
| 11             | Configurare                                                                 | 73 |
| 11.1           | Configurarea setărilor "General"                                            | 74 |
| 11.2           | Configurarea TRACK-Leader                                                   | 76 |
| 11.3           | Configurare SECTION-Control                                                 | 77 |
| 11.3.1         | Calibrarea inerției la pornit și inerției la oprit                          | 83 |
|                | Pregătirea calibrării                                                       | 84 |
|                | Parcurgerea câmpului pentru prima oară                                      | 84 |
|                | Parcurgerea campulul pentru a doua oara                                     | 85 |
|                | Marcarea limitelor de stropire - pentru Inertie la Pornit                   | 87 |
|                | Calcularea valorii de corectie                                              | 87 |
|                | Modificarea parametrului inerție                                            | 88 |
| 11.4           | Configurarea TRACK-Leader TOP                                               | 89 |
| 11.5           | Parametrii pentru TRACK-Leader AUTO®                                        | 90 |
| 11.5.1         | Importarea parametrului inițial pentru intervenția manuală la direcție      | 90 |
| 11.5.2         | Calitatea minimă a semnalului GPS                                           | 91 |
| 12             | Modul de procedare la mesajele de eroare                                    | 92 |
| 13             | Istorie                                                                     | 94 |
| 13.1           | V8.20170221                                                                 | 94 |

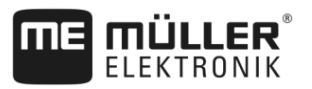

# 1 Pentru siguranţa dvs.

# Instrucțiuni fundamentale de siguranță

1.2

1.1

Citiți cu atenție următoarele indicații de siguranță înainte de a folosi produsul pentru prima dată.

- Citiți instrucțiunile de utilizare ale utilajului agricol pe care îl veți comanda cu ajutorul aplicației.

# Utilizarea conform destinației

Soft-ul trebuie folosit numai în combinație cu utilaje și mașini agricole. Software-ul poate fi folosit numai în afara drumurilor publice, în timpul lucrărilor pe câmp.

# 1.3 Structura și semnificația avertismentelor

Toate indicațiile de siguranță, pe care le găsiți în aceste instrucțiuni de utilizare, sunt formate după următorul exemplu:

| Acest cuvânt cheie simbolizează pericole cu risc mediu, care pot avea ca urmare moartea sau răniri grave, dacă nu sunt evitate. |
|----------------------------------------------------------------------------------------------------|

| ATENŢIE                                                                                                    |
|----------------------------------------------------------------------------------------------------|
| Acest cuvânt cheie simbolizează pericole, care pot avea ca urmare răniri ușoare sau medii, dacă nu sunt evitate |

|         | INDICAŢIE                                                                                                    |
|---------|----------------------------------------------------------------------------------------------------|
|         | Acest cuvânt cheie simbolizează pericole, care pot avea ca urmare pagube materiale, dacă nu sunt evitate.                                                                      |
|         | Există acțiuni care se execută în mai multe etape. Dacă la una dintre aceste etape există un risc, apare o indicație de siguranță direct în instrucțiunea pentru acea acțiune. |
|         | Indicațiile de siguranță se află întotdeauna chiar înainte de etapa de lucru cu risc și se evidențiază<br>prin scris îngroșat și un cuvânt cheie.                              |
| Exemplu | <ol> <li>INDICAŢIE! Aceasta este o indicaţie. Ea vă avertizează asupra unui risc, ce există la<br/>următoarea etapă a acţiunii.</li> </ol>                                     |
|         | 2. Etapă de lucru riscantă.                                                                                                    |
| 1.4     | Cerințe pentru utilizator                                                                                                    |
|         | Învăţaţi să folosiţi terminalul potrivit instrucţiunilor. nimeni nu are voie să folosească terminalul                                                                          |
|         | inainte de a citi aceste instrucțiuni de utilizare.                                                                                                    |
|         | <ul> <li>Citiţi şi respectaţi conştiincios toate indicaţiile de siguranţă şi avertismentele din aceste</li> </ul>                                                              |
|         | instrucțiuni de utilizare și din instrucțiunile mașinilor și utilajelor atașate.                                                                                               |

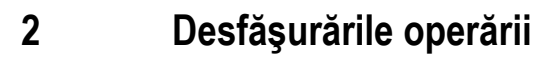

În acest capitol găsiți câteva priviri de ansamblu ale succesiunilor lucrărilor, care vă ajută să lucrați un câmp cu ajutorul aplicației TRACK-Leader. Din aceste priviri de ansamblu, aflați ce etape puteți efectua succesiv și în ce capitole sunt acestea explicate exact.

Înainte de a începe, trebuie să configurați software-ul. Configurația este descrisă în capitolul Configurare [→ 73] și în instrucțiunile de utilizare ale terminalului: Când operați terminalul pentru prima dată, configurați terminalul și aplicația TRACK-Leader și întoarceți-vă apoi la acest capitol.

Sunt posibile următoarele scenarii de utilizare:

- 1. TRACK-Leader pentru ghidarea paralelă simplă. De exemplu: TRACK-Guide fără aplicații suplimentare.
- 2. TRACK-Leader pentru ghidare paralelă și comutare secțiuni. De exemplu: TOUCH1200 cu SECTION-Control
- TRACK-Leader pentru ghidare paralelă şi reglare simultană a cantităţii cu ajutorul unei hărţi de aplicare shp.
- 4. Prelucrarea comenzilor cu comenzi în format ISO-XML.

# 2.1 Dacă folosiți numai ghidarea paralelă

Acest capitol este interesant pentru dvs. dacă aveți un sistem simplu, fără un calculator de lucru ISOBUS. De exemplu, terminalul TRACK-Guide III fără aplicații suplimentare. Și alte terminale pot fi operate după această desfășurare a operării, atât timp cât nu cuplați niciun calculator de lucru ISOBUS și aplicațiile ISOBUS-TC în modul de lucru "Standard" rămân dezactivate.

- 1. Mergeți la câmp.
- Dacă aţi lucrat deja acest câmp în trecut, încărcaţi datele de câmp ale acestuia [→ 67]. Dacă doriţi să lucraţi un câmp nou, trebuie să vă asiguraţi că nu sunt încărcate alte date ale câmpului. Într-un astfel de caz, trebuie să ştergeţi înregistrarea deschisă [→ 71].
- Dacă aveţi o hartă de aplicare, puteţi să o importaţi acum pe aceasta. Vezi: Dacă lucraţi cu hărţi de aplicare Shape [→ 9]
- 4. În aplicația "Virtual ECU", activați computerul de lucru virtual al mașinii utilizate. Mai multe găsiți în instrucțiunile de utilizare ale terminalului.
- 5. Porniți o navigare nouă. [→ 20]
- 6. Verificați dacă terminalul a recunoscut corect sensul de mers. [→ 23]
- Dacă folosiţi un receptor GPS care lucrează cu EGNOS sau cu WAAS, fixaţi punctul de referinţă [→ 26].
- În mod standard, este activat modul de ghidare "Paralel". Dacă nu doriţi să lucraţi cu parcursuri drepte, paralele, modificaţi modul de ghidare. [→ 40]
- 9. Dacă doriți să lucrați suprapus, setați distanța dorită dintre liniile de ghidare [→ 38].
- 10. Porniţi înregistrarea. [→ 43]
- 11. Plasaţi prima linie AB [→ 32].
- 12. Înregistrați limita câmpului [→ 28] (opțional).
- 13. Dacă doriți să prelucrați separat promontoriul, activați-l. [→ 44]

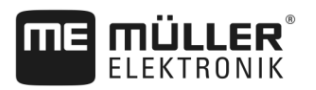

- Prelucraţi câmpul în treceri paralele. Pentru aceasta puteți utiliza bara de lumină [→ 42] sau un sistem de direcţie [→ 54].
- 15. Dacă vă apropiați de un obstacol, puteți să marcați poziția acestuia. [→ 47]
- 16. După ce ați lucrat, salvați datele. [→ 67]
- Copiaţi datele pe un stick USB [→ 69], pentru a le salva pe un PC sau a le prelucra cu TRACK-Guide-Desktop [→ 71].

# 2.2 Dacă folosiți SECTION-Control

Acest capitol este interesant pentru dvs. dacă aveți o mașină cu un calculator de lucru ISOBUS și doriți ca SECTION-Control să comande secțiunile mașinii.

- 1. Mergeți la câmp.
- Dacă aţi lucrat deja acest câmp în trecut, încărcaţi datele de câmp ale acestuia [→ 67]. Dacă doriţi să lucraţi un câmp nou, trebuie să vă asiguraţi că nu sunt încărcate alte date ale câmpului. Într-un astfel de caz, trebuie să ştergeţi înregistrarea deschisă [→ 71].
- Dacă aveţi o hartă de aplicare, puteţi să o importaţi acum pe aceasta. Vezi: Dacă lucraţi cu hărţi de aplicare Shape [→ 9]
- Dacă ați conectat un calculator de lucru la terminal pentru prima dată, verificați setările din fereastra "Setări" | "SECTION-Control" [→ 77]. Atenție aici mai ales la parametrii "Tip de maşină", "Inerție la Pornit" şi "Inerție la Oprit".
- 5. Porniți o navigare nouă. [→ 20]
- 6. Verificați dacă terminalul a recunoscut corect sensul de mers. [→ 23]
- Dacă folosiţi un receptor GPS care lucrează cu EGNOS sau cu WAAS, fixaţi punctul de referinţă.
   [→ 26]
- 8. În mod standard, este activat modul de ghidare "Paralel". Dacă nu doriți să lucrați cu parcursuri drepte, paralele, modificați modul de ghidare. [→ 40]
- 9. Dacă doriți să lucrați suprapus, setați distanța dorită dintre liniile de ghidare [→ 38].
- 10. Activați modul automat [-> 49] de la SECTION-Control sau operați mașina manual.
- 11. Plasaţi prima linie AB [→ 32].
- 12. Înregistrați limita câmpului [→ 28] (opțional).
- 13. Marcaţi promontoriul [→ 44] (opţional).
- Prelucraţi câmpul în treceri paralele. Pentru aceasta puteți utiliza bara de lumină [→ 42] sau un sistem de direcție [→ 54].
- 15. Dacă vă apropiați de un obstacol, puteți să marcați poziția acestuia. [→ 47]
- 16. După ce ați lucrat, salvați datele. [→ 67]
- Copiați datele pe un stick USB [→ 69], pentru a le salva pe un PC sau a le prelucra cu TRACK-Guide-Desktop [→ 71].

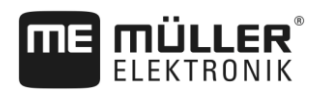

| 2.3   | Dacă folosiți și ISOBUS-TC                                                                                                    |
|-------|----------------------------------------------------------------------------------------------------|
| 2.3.1 | Dacă lucrați cu hărți de aplicare Shape                                                                                                    |
|       | Dacă lucrați cu hărți de aplicare cu format shp, trebuie să efectuați următorii pași:                                                                                                    |
|       | <ol> <li>În aplicaţia ISOBUS-TC trebuie să plasaţi un câmp. În instrucţiunile principale ale terminalului, în<br/>capitolul ISOBUS-TC, găsiţi o instrucţiune pentru aceasta.</li> </ol>                           |
|       | 2. În ISOBUS-TC, încărcați harta de aplicare a câmpului.                                                                                                    |
|       | 3. Activați câmpul în ISOBUS-TC.                                                                                                    |
|       | <ul> <li>4. Apoi urmați descrierile din unul din următoarele capitole:</li> <li>a) Dacă folosiţi numai ghidarea paralelă [→ 7]</li> <li>b) Dacă folosiţi SECTION-Control [→ 8]</li> </ul>                         |
|       | După lucru nu salvați câmpul. În loc să faceți aceasta, încheiați prelucrarea câmpului în ISOBUS-TC.                                                                                                    |
| 2.3.2 | Când utilizați ISOBUS-TC în modul standard                                                                                                    |
|       | Puteți folosi ISOBUS-TC în modul standard pentru administrarea câmpului.                                                                                                    |
|       | Pentru a folosi ISOBUS-TC în modul standard, trebuie să faceți următorii pași:                                                                                                    |
|       | <ol> <li>În aplicaţia ISOBUS-TC trebuie să plasaţi un câmp. În instrucţiunile principale ale terminalului, în<br/>capitolul ISOBUS-TC, găsiţi o instrucţiune pentru aceasta.</li> </ol>                           |
|       | 2. Activați câmpul în ISOBUS-TC.                                                                                                    |
|       | <ul> <li>Apoi urmați descrierile din unul din următoarele capitole:</li> <li>a) Dacă folosiți numai ghidarea paralelă [→ 7]</li> <li>b) Dacă folosiți SECTION-Control [→ 8]</li> </ul>                            |
| 2.3.3 | Când utilizați ISOBUS-TC în modul extins                                                                                                    |
|       | Dacă planificați comenzile ISO-XML cu ajutorul unei hărți agricole (FMIS) pe un PC și apoi doriți să le prelucrați cu terminalul, atunci trebuie să folosiți pentru aceasta aplicația ISOBUS-TC.                  |
|       | În acest caz nu trebuie să salvați date în aplicația TRACK-Leader. Toate informațiile care iau naștere<br>la prelucrare, sunt transferate direct la ISOBUS-TC și sunt salvate în fișierul "taskdata.xml".         |
|       | Cea mai mare diferență față de operarea normală este la pornirea și încheierea unei navigări și la<br>locul de salvare a datelor. Celelalte funcții sunt folosite la fel cum este descris în aceste instrucțiuni. |
|       | <ol> <li>Cuplați un calculator de lucru ISOBUS la ISOBUS sau activați un calculator de lucru virtual în<br/>aplicația Virtual ECU.</li> </ol>                                                                     |
|       | 2. Deschideți aplicația ISOBUS-TC.                                                                                                    |
|       | 3. Porniți o comandă. Pentru aceasta, urmați instrucțiunile de utilizare ale ISOBUS-TC.                                                                                                    |
|       | <ol> <li>Când comanda este pornită, deschideți aplicația TRACK-Leader. Navigarea trebuie să<br/>pornească automat. Dacă nu, porniți-o manual.</li> </ol>                                                          |
|       | <ul> <li>5. Apoi urmați descrierile din unul din următoarele capitole:</li> <li>a) Dacă folosiți numai ghidarea paralelă [→ 7]</li> <li>b) Dacă folosiți SECTION-Control [→ 8]</li> </ul>                         |

# 3 Despre aceste instrucțiuni de utilizare

# 3.1 Domeniul de valabilitate

Aceste instrucțiuni de utilizare sunt valabile pentru toate modulele aplicației TRACK-Leader de la Müller-Elektronik.

Versiunea soft-ului de la care începe valabilitatea acestor instrucțiuni de utilizare o găsiți în caseta lucrării.

# 3.2 Grupul țintă a acestor instrucțiuni de utilizare

Aceste instrucțiuni de utilizare se îndreaptă către utilizatorul soft-ului TRACK-Leader și a modulelor suplimentare aferente.

# 3.3 Structura instrucțiunilor pentru acționare

Instrucțiunile de acționare vă explică pas cu pas cum puteți efectua anumite lucrări cu produsul.

În aceste instrucțiuni de utilizare am folosit următoarele simboluri, pentru a marca instrucțiunile de acționare.

| Tipul prezentării | Semnificație                                                                                                    |
|-------------------|----------------------------------------------------------------------------------------------------|
| 1.                | Acțiuni care trebuie efectuate succesiv.                                                                               |
| 2.                |                                                                                                    |
| ⇒                 | Rezultatul acțiunii.<br>Aceasta se întâmplă dacă efectuați o acțiune.                                                  |
| ⇒                 | Rezultatul indicației de acționare.<br>Aceasta se întâmplă dacă urmat toți pașii.                                      |
|                   | Premise.<br>Dacă au fost luate în considerare premise,<br>trebuie să le îndepliniți înainte de a efectua o<br>acțiune. |

# Structura trimiterilor

Dacă în aceste instrucțiuni de utilizare există trimiteri, acestea arată întotdeauna în felul următor:

Exemplul unei trimiteri: [→ 10]

Trimiterile le identificați în paranteze pătrate și cu o săgeată. Numărul de după săgeată vă arată la ce pagină începe capitolul în care puteți citi în continuare.

3.4

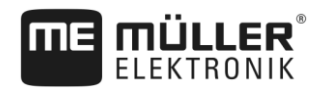

# 4 Descrierea produsului

TRACK-Leader este un sistem modern care ajută pe conducătorul unui vehicul agricol să meargă pe urme exact paralele pe câmp.

Sistemul este construit modular și poate fi extins de către utilizator cu alte funcții.

# 4.1 Descrierea lucrării

Funcțiile disponibile ale software-ului depind de modulele pentru care ați cumpărat o licență.

Există două tipuri de module:

- Modul de bază: Premisa pentru module suplimentare.
  - TRACK-Leader
- Module suplimentare: pot fi combinare arbitrar.
  - SECTION-Control
  - TRACK-Leader AUTO
  - TRACK-Leader TOP

| 4.1.1   | TRACK-Leader                                                                                                    |
|---------|----------------------------------------------------------------------------------------------------|
|         | Tipul modulului: Modul de bază. Este premisa pentru toate celelalte module.                                                                                                    |
| Premise | <ul> <li>Pentru a folosi acest modul, trebuie să îndepliniți următoarele premise:</li> <li>Plugin-ul "TRACK-Leader" trebuie să fie activat.</li> <li>Licența "TRACK-Leader" trebuie să fie activată.</li> </ul>                                                                                                    |
|         | Pentru a afla cum să activați plugin-urile și licențele, citiți instrucțiunile de atașare și de folosire ale<br>terminalului.                                                                                                    |
| Funcții | <ul> <li>După activare primiţi următoarele funcţii:</li> <li>Afişarea liniilor de ghidare paralele.</li> <li>Afişarea liniilor de ghidare paralele în promontoriu.</li> <li>Sesizarea obstacolelor care se găsesc pe câmp.</li> <li>Avertizare înaintea obstacolelor sesizate.</li> <li>Avertizare înainte de atingerea limitei câmpului.</li> <li>Salvarea rezultatelor lucrului în două formate.</li> <li>Afişarea vederii secțiunii, secțiunile care trebuie pornite şi oprite manual de către şofer, pentru a lucra fără suprapuneri.</li> </ul> |
| 4.1.2   | SECTION-Control                                                                                                    |
|         | Tipul modulului: Modul suplimentar.                                                                                                    |
|         | Cu SECTION-Control puteți spune unui calculator conectat, care părți ale utilajului agricol trebuie să le oprească pentru a lucra fără suprapuneri. Acestea pot fi, de ex., secțiuni la o stropitoare de câmp.                                                                                                    |
| Premise | <ul> <li>Pentru a folosi acest modul, trebuie să îndepliniți următoarele premise:</li> <li>Plugin-ul "TRACK-Leader" trebuie să fie activat.</li> <li>Licența "TRACK-Leader" trebuie să fie activată.</li> <li>Licența "SECTION-Control" trebuie să fie activată.</li> </ul>                                                                                                    |

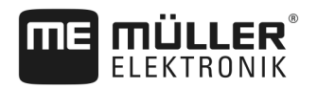

|         | <ul> <li>Terminalul trebuie să fie conectat la un calculator de lucru ISOBUS, care este suportat de<br/>SECTION-Control, sau la SC-Box de la Müller-Elektronik.</li> <li>Calculatorul de lucru ISOBUS trebuie să fie configurat.</li> </ul>                                                                                                    |
|---------|----------------------------------------------------------------------------------------------------|
| Funcții | <ul><li>După activare primiţi următoarele funcţii:</li><li>Comutarea grupurilor de capete suportată GPS.</li></ul>                                                                                                    |
| 4.1.3   | TRACK-Leader TOP                                                                                                    |
|         | Tipul modulului: Modul suplimentar.                                                                                                    |
|         | Cu TRACK-Leader TOP îi puteți spune unui calculator de lucru pentru direcție de la firma Reichhardt,<br>cum trebuie el să vireze autovehiculul, pentru a merge pe liniile de ghidare plasate de TRACK-<br>Leader.                                                                                                    |
| Premise | <ul> <li>Pentru a folosi acest modul, trebuie să îndepliniți următoarele premise:</li> <li>Plugin-ul "TRACK-Leader" trebuie să fie activat.</li> <li>Licenţa "TRACK-Leader" trebuie să fie activată.</li> <li>Licenţa "TRACK-Leader TOP" trebuie să fie activată.</li> <li>Pe tractor trebuie să fie montat, instalat şi configurat un calculator de lucru pentru direcţie.</li> </ul> |
|         | <ul> <li>TRACK-Leader TOP lucrează numai cu calculatoare de lucru pentru direcție de la firma<br/>Reichhardt: Steering ECU PSR, începând cu versiunea software 02-148.</li> </ul>                                                                                                    |
|         | • Pe calculatorul de lucru pentru direcție trebuie să fie activat suportul pentru TRACK-Leader TOP.                                                                                                    |
| Funcții | <ul><li>După activare primiţi următoarele funcţii:</li><li>Virarea automată a autovehiculului de-a lungul liniilor de ghidare plasate.</li></ul>                                                                                                    |
| 4.1.4   | TRACK-Leader AUTO®                                                                                                    |
|         | Tipul modulului: Modul suplimentar.                                                                                                    |
|         | <ul> <li>TRACK-Leader AUTO [→ 54] facilitează comunicaţia dintre aplicaţia TRACK-Leader şi un calculator de lucru pentru direcţie al următoarelor sisteme de la Müller-Elektronik:</li> <li>TRACK-Leader AUTO® eSteer</li> <li>TRACK-Leader AUTO® ISO</li> <li>TRACK-Leader AUTO® Pro</li> </ul>                                                                                       |
|         | Modulul există numai cu următoarele terminale de la Müller-Elektronik:<br>• TOUCH1200<br>• TOUCH800<br>• TRACK-Guide III                                                                                                    |
| Premise | <ul> <li>Pentru a folosi acest modul, trebuie să îndepliniţi următoarele premise:</li> <li>Plugin-ul "TRACK-Leader" trebuie să fie activat.</li> <li>Licenţa "TRACK-Leader" trebuie să fie activată.</li> <li>Licenţa "TRACK-Leader AUTO" trebuie să fie activată.</li> </ul>                                                                                                    |
| Funcții | <ul><li>După activare primiţi următoarele funcţii:</li><li>Virarea automată a autovehiculului de-a lungul liniilor de ghidare plasate.</li></ul>                                                                                                    |
| 4.2     | Folosirea licențelor de testare                                                                                                    |

# Folosirea licențelor de testare

În starea de la livrare, toate modulele neactivate sunt activate cu o licență de testare de 50 de ore.

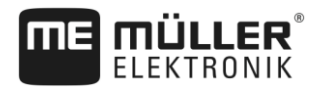

Puteți testa fiecare modul timp de 50 de ore. Timpul începe să treacă de la ora la care ați activat un modul.

După trecerea celor 50 de ore, sunt dezactivate toate funcțiile a căror licență de testare a expirat.

4.3 Structura ferestrei de pornire

Dacă deschideți aplicația TRACK-Leader și nu este pornită nicio navigare, apare fereastra de pornire.

| TRACK-Leader<br>TL V01.07.26 NG V01.05.03 |         |        |
|-------------------------------------------|---------|--------|
|                                           | B       | ţ.     |
| Navigare                                  | Memorie | Setări |

Fereastra de pornire a TRACK-Leader

În fereastra de pornire puteți să:

- schimbaţi la alte ferestre.
- Vedeţi versiunea software (numerele de lângă "TL" şi "NG")

#### Elemente de comandă

| Simbol funcțional | Funcție                                                                                           |
|-------------------|---------------------------------------------------------------------------------------------------|
|                   | Pornește navigarea. [→ 20]                                                                        |
|                   | Apare în locul tastei funcționale "Navigare", dacă nu este posibil să<br>se pornească o navigare. |
|                   | Dacă apăsaţi această tastă, apare un mesaj [→ 92] în care este<br>numită cauza.                   |
|                   | Deschide fereastra "Memorie". [→ 67]                                                              |
| Ó                 | Deschide fereastra "Setări". [→ 73]                                                               |

# 4.4 Informații în fereastra de lucru

Imediat ce porniți navigarea, apare fereastra de lucru. De aici puteți efectua toate celelalte sarcini de care aveți nevoie în timpul lucrărilor pe câmp.

Informațiile care apar în fereastra de lucru diferă în funcție de faptul că este activat SECTION-Control. Informații în fereastra de lucru

4

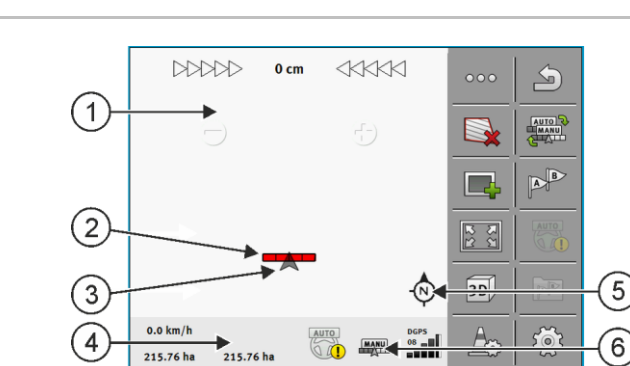

Ecranul de lucru după pornire, cu SECTION-Control pornit

| 1 | Zona de navigație        | 4 | Informații actuale de stare |
|---|--------------------------|---|-----------------------------|
| 2 | Bară de lucru            | 5 | Busolă                      |
| 3 | Simbolul autovehiculului | 6 | Starea SECTION-Control      |

În imaginea următoare vedeți ce alte informații pot să apară în fereastra de lucru în timpul lucrului.

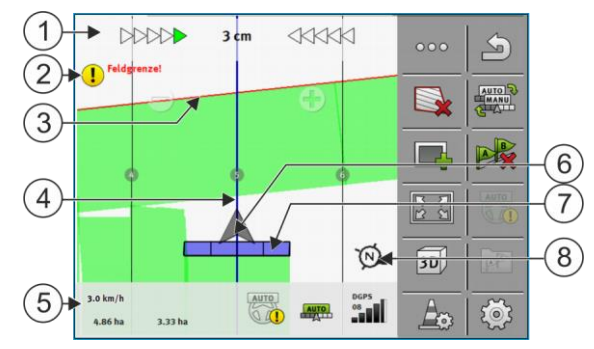

Fereastra de lucru în timpul lucrului

| (1) | Ecran bară de lumină                            | (5)            | Contor și informații de stare                      |
|-----|-------------------------------------------------|----------------|----------------------------------------------------|
| 2   | Indicație înainte de atingerea limitei câmpului | 6              | Săgeata care simbolizează poziția receptorului GPS |
| 3   | Limită câmp                                     | $\overline{7}$ | Bară de lucru                                      |
| 4   | Linie de ghidare                                | 8              | Busolă                                             |

#### Liniile de ghidare

Liniile de ghidare sunt linii paralele ajutătoare care vă ajută să mergeți paralel.

Există trei tipuri de linii de ghidare:

- Linia AB aceasta este prima linie de ghidare. Pe ecran ea este marcată întotdeauna cu literele A şi B.
- Linia de ghidare activată aceasta este linia de ghidare pe care autovehiculul o urmează direct.
   Ea este marcată cu albastru.
- Linii de ghidare neactivate linii de ghidare care nu sunt activate.

#### Poziția receptorului GPS

Mijlocul săgeții gri de deasupra barei de lucru corespunde poziției receptorului GPS.

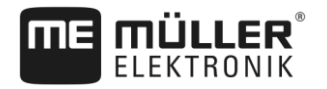

#### Bara de lucru

Bara de lucru simbolizează utilajul agricol. Ea este formată din mai multe dreptunghiuri. Fiecare dreptunghi corespunde unei secțiuni. Culoarea dreptunghiurilor se poate modifica în timpul lucrului.

Vezi și: Utilizarea vederii secțiunii [→ 42]

#### Contor și informații de stare

În această zonă puteți vedea mai multe informații.

 Treceţi cu degetul peste zona contoarelor: 10.7 km/h 200 l/ha DGPS OTUA 09 AUTO 215.76 ha 48.79 ha 300 ⇒ Apare următoarea afişare. 1 (2) 3 10.7 km/h 200 l/ha AUTO O AI 48.79 ha 215.76 ha 6 7 Contor Calitatea semnalului GPS (1)Viteză (5)Valoarea nominală din harta de aplicații (6)Suprafața: 2 - Pe un câmp fără limită a câmpului: suprafață deja prelucrată. - Pe un câmp cu limită a câmpului: suprafața totală a câmpului. (7)(3) Starea sistemului direcției automate Apare numai dacă ați înregistrat limita câmpului: - Suprafață care mai trebuie lucrată. Starea SECTION-Control: (4) - AUTO - SECTION-Control comandă comutarea secțiunilor calculatorului de lucru ISOBUS. - MANU - Calculatorul de lucru ISOBUS este utilizat în modul manual. 3 1 ME\_Spreader Afişarea lățimii de lucru cu starea secțiunilor, când calculatorul de lucru ISOBUS este conectat Denumirea mașinii și a lățimii de lucru (1)Secțiuni dezactivate (3) (2)Secțiuni stropite 4 Modul de lucru al SECTION-Control pe această lățime de lucru

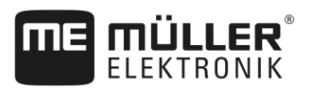

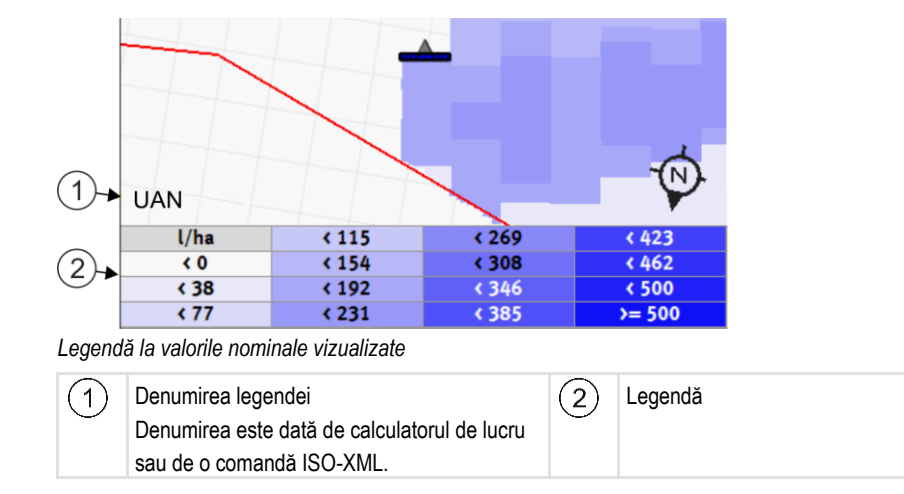

#### Limită câmp

Limita câmpului [→ 28] indică software-ului poziția exactă a câmpului și servește ca orientare pentru calcularea suprafeței totale a câmpului.

#### Suprafețe parcurse și lucrate

Suprafețele din spatele simbolului mașinii sunt marcate cu culoarea verde. În funcție de configurație, culoarea verde poate avea următoarele semnificații:

- Suprafeţe parcurse
   Când folosiţi numai TRACK-Leader, suprafaţa parcursă este marcată. Ea este marcată indiferent dacă maşina a lucrat sau nu suprafaţa când a circulat pe ea.
- Suprafeţe lucrate
   Când folosiţi SECTION-Control, sunt marcate suprafeţele lucrate. Suprafeţele pe care maşina le parcurge dar pe care nu le-a lucrat, nu sunt marcate.

Dacă doriți ca software-ul să marcheze cu verde numai suprafețele lucrate, trebuie să faceți următoarele:

să activaţi SECTION-Control

sau

- să montați și să activați senzorul poziției de operare
  - Senzorul poziției de operare identifică faptul că un utilaj agricol este în poziție de lucru şi transmite această informație către terminal.

#### Starea legăturii GPS

Indică starea legăturii DGPS.

Vezi și: Verificarea calității semnalului DGPS [→ 28]

## 4.5 Elemente de comandă în fereastra de lucru

În acest capitol găsiți o privire generală a majorității simbolurilor funcționale care pot să apară în fereastra de lucru a aplicației și funcțiile lor.

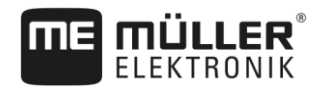

### Prima pagină

| Simbol<br>funcțional     | Funcție / capitol cu mai multe informații                                                                                                    |                                                                 |  |
|--------------------------|----------------------------------------------------------------------------------------------------|-----------------------------------------------------------------|--|
| 000                      | Afişează a doua pagină cu simboluri funcționale.                                                                                                    |                                                                 |  |
|                          | Părăseşte fereastra de lucru și închei                                                                                                    | e navigația.                                                    |  |
|                          | Sesizarea limitei câmpului [→ 28]<br>Pe ecranul de navigaţie este trasă de jur împrejurul câmpului o linie roşie. Aceasta<br>este limita câmpului.                          |                                                                 |  |
|                          | Ştergerea limitei câmpului [→ 31]<br>Limita câmpului este ştearsă.                                                                                                    |                                                                 |  |
|                          | Pornirea înregistrării parcursurilor<br>Simbolurile funcționale apar numai atunci când SECTION-Control este dezactivat<br>și nu aveți niciun senzor al poziției de operare. |                                                                 |  |
|                          | Întreruperea marcării suprafeței lucrate                                                                                                    |                                                                 |  |
|                          | Modificarea modului de lucru de către SECTION-Control [→ 49]<br>SECTION-Control schimbă modul de lucru.                                                                     |                                                                 |  |
|                          | Prelucrarea promontoriului [→ 44]                                                                                                    | Simbolul este dezactivat, dacă lipseşte o<br>limită a câmpului. |  |
|                          |                                                                                                    | Apelează o fereastră în care poate fi definit<br>promontoriul.  |  |
| AB                       | Plasaţi linia AB [→ 32]<br>Aspectul exact al steagurilor depinde<br>Este plasat punctul A al liniei AB.                                                                     | de modul de ghidare care este activat.                          |  |
| A B                      | Ștergerea liniilor de ghidare<br>Apăsați tasta funcțională timp de trei secunde.<br>Liniile de ghidare sunt șterse.                                                         |                                                                 |  |
| <b>ほ</b> む<br><b>ほ</b> む | Modificarea prezentării ferestrei de lucru<br>Este afişat întregul câmp.                                                                                                    |                                                                 |  |
| 2<br>L<br>L<br>L         | Este afişată vecinătatea autovehiculului.                                                                                                    |                                                                 |  |
| ¢.<br>L                  | Pe ecran se face comutarea între două vizualizări: "Harta cu valori efective" și<br>"Suprafeţele prelucrate" [→ 49]                                                         |                                                                 |  |

Elemente de comandă în fereastra de lucru

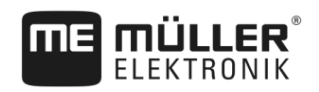

| Simbol<br>funcțional                                               | Funcție / capitol cu mai multe informații                                                                                                    |
|--------------------------------------------------------------------|----------------------------------------------------------------------------------------------------|
|                                                                    | Selectarea modului de ghidare<br>Apare fereastra pentru configurarea liniilor de ghidare.                                                                                                    |
| <u>+000</u>                                                        | Recunoașterea sensului de mers<br>Sensul de mers presupus este schimbat.                                                                                                    |
| ξ<br>Ο<br>Ο<br>Ο<br>Ο<br>Ο<br>Ο<br>Ο<br>Ο<br>Ο<br>Ο<br>Ο<br>Ο<br>Ο | Mai multe funcții: <ul> <li>Setarea distanței dintre liniile de ghidare</li> <li>Setarea intervalului liniilor de ghidare</li> <li>Setarea modului straturi</li> <li>Parametrii pentru TRACK-Leader AUTO®</li> </ul> |

#### A doua pagină

| Simbol<br>funcțional | Funcție / capitol cu mai multe informații                                                                             |
|----------------------|----------------------------------------------------------------------------------------------------|
| 5                    | Afişează prima pagină cu simboluri funcționale.                                                                       |
| 3D                   | Este activată vizualizarea 3D                                                                                         |
| 2D                   | Este activată vizualizarea 2D                                                                                         |
|                      | Sesizarea obstacolelor [→ 47]<br>Apare fereastra de înregistrare a obstacolelor.                                      |
|                      | Când apare această săgeată, sistemul pornește de la premisa că autovehiculul se mișcă spre înainte. [→ 23]            |
|                      | La apăsare, sensul de mers presupus se modifică.                                                                      |
| $\bigcirc$           | Când apare această săgeată, sistemul porneşte de la premisa că autovehiculul se<br>mişcă spre înapoi. [→ 23]          |
|                      | La apăsare, sensul de mers presupus se modifică.                                                                      |
| \$                   | Mutarea liniilor de ghidare [→ 37]                                                                                    |
|                      | (Țineți apăsați 3 sec.)                                                                                               |
|                      | Liniile de ghidare sunt deplasate la poziția actuală a vehiculului.                                                   |
|                      | Apar simbolurile funcționale pentru fixarea punctului de referință [→ 26] și pentru calibrarea semnalului GPS [→ 27]: |

#### Pentru aceasta vezi şi

B Recunoaşterea sensului de mers [→ 23]

- Elemente de comandă în fereastra de lucru
- Pornirea înregistrării parcursurilor [→ 43]
- Stergerea liniilor de ghidare [→ 37]
- B Selectarea modului de ghidare [→ 40]
- B Setarea distanţei dintre liniile de ghidare [→ 38]
- B Setarea intervalului dintre liniile de ghidare [→ 38]
- B Setarea modului straturi [→ 39]
- Parametrii pentru TRACK-Leader AUTO® [→ 90]

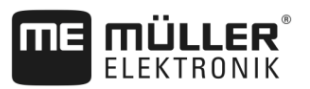

# 5 Condiții de bază ale utilizării

# Prima punere în funcțiune

Mod de procedură

5

5.1

Porniţi terminalul.

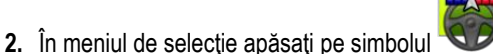

⇒ Aplicația TRACK-Leader apare în fereastra principală:

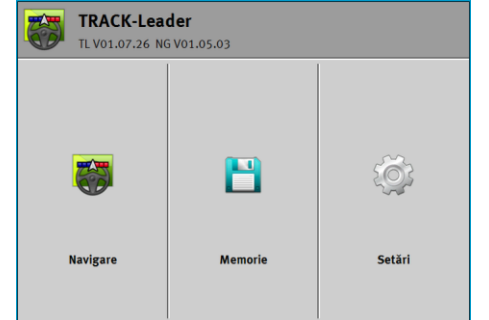

# Pornirea navigației

Există două căi pentru a porni o navigație:

- Din aplicația TRACK-Leader. [→ 20]
- Din aplicaţia ISOBUS-TC, dacă lucraţi cu comenzi ISO-XML. [→ 22]

#### Probleme posibile

5.2

Dacă nu puteți porni navigarea, pentru că în fereastra de lucru simbolul apare pot exista următoarele cauze:

- Ați încercat prea devreme să porniți navigarea. După o repornire și după conectarea unui calculator de lucru, terminalul are nevoie de câteva secunde pentru crea comunicarea cu toate componentele. Apoi apare din nou tasta "Navigare".
- Lucraţi fără comenzi ISO-XML, însă în aplicaţia ISOBUS-TC parametrul "Mod de lucru" este setat pe "Extins".
- Lucrați cu comenzi ISO-XML și nu ați pornit nicio comandă.
- Ați conectat terminalul la un calculator de lucru ISOBUS nou fără a reporni terminalul.
- În aplicația Tractor-ECU ați dezactivat parametrul "Legătura cu ISOBUS-TC?" (mesaj de eroare: Dispunerea utilajelor nefixată.)
- Una din licențele de testare a expirat: TRACK-Leader sau SECTION-Control

#### 5.2.1

Start în TRACK-Leader – fără ISOBUS-TC

Mod de procedură

- ☑ Dacă lucrați cu un calculator de lucru ISOBUS, acesta trebuie să fie conectat la ISOBUS.
- Dacă lucrați fără un calculator de lucru ISOBUS, trebuie să activați în aplicația Virtual ECU computerul de lucru virtual. Mai multe găsiţi în instrucţiunile de utilizare ale terminalului.
- Aţi setat parametrul "Mod de lucru" din aplicaţia ISOBUS-TC pe "Standard".

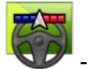

- Deschideți aplicația TRACK-Leader.

pe gri, atunci

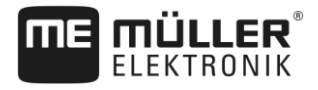

#### ⇒ Apare următoarea fereastră:

| TRACK-Leader<br>TL V01.07.26 NG V01.05.03 |         |        |
|-------------------------------------------|---------|--------|
|                                           | B       | ţ,     |
| Navigare                                  | Memorie | Setări |

⇒ Dacă în loc de "Navigare" apare textul "...", atunci înseamnă că nu ați îndeplinit una dintre

condiții. Pentru afla cauza exactă, apăsați pe

- 2. Apăsați pe "Memorie".
  - ⇒ Apare fereastra "Memorie": [→ 67]

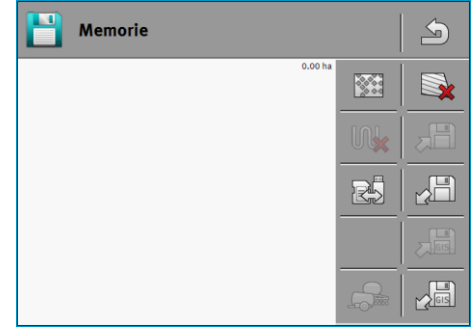

- Aici trebuie să decideţi dacă doriţi să lucraţi un câmp pentru prima oară sau dacă doriţi să lucraţi pe un câmp ale cărui limite le-aţi salvat deja. Hotărâţi-vă asupra uneia din următoarele posibilităţi şi citiţi mai departe începând cu pasul 8.
- 4. Posibilitatea a: Dacă doriți să lucrați un câmp nou, trebuie să vă asigurați că nu se găsesc

înregistrări mai vechi în memorie. Apăsaţi pe <sup>™</sup> pentru a şterge înregistrarea deschisă. (înregistrarea nu este ştearsă de pe cardul SD) ⇔ În fereastră nu este afişat niciun câmp.

5. Posibilitatea b: Dacă doriți să prelucrați un câmp ale cărui date se găsesc pe cardul SD,

apăsați pe ki încărcați datele câmpului de pe cardul SD.

⇒ În fereastră apare câmpul pe care l-aţi încărcat.

- ⇒ La câmpul încărcat aveţi două posibilităţi:
- Posibilitatea b1: Vreţi să continuaţi lucru pe acest câmp citiţi în continuare începând cu pasul
   8.
- 7. Posibilitatea b2: Vreți să prelucrați din nou acest câmp, aveți nevoie numai de limita câmpului.

Apăsați pe

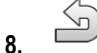

- Părăsiți fereastra "Memorie".

⇒ Apare fereastra de pornire a aplicaţiei.

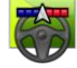

Porniţi o navigare nouă.

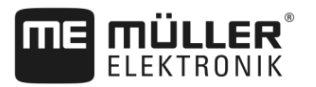

- ⇒ Apare fereastra de lucru. Ea include numai simbolul autovehiculului sau, suplimentar, limitele câmpului şi parcursurile încărcate, în funcţie de datele pe care le-aţi încărcat anterior.
- ⇒ Dacă în mijlocul ecranului apare simbolul <sup>()</sup>, atunci nu există conexiune cu receptorul GPS şi nu puteţi lucra mai departe. Conectaţi un receptor GPS şi configuraţi-l.
- Pentru a afla ce informaţii apar în fereastra de lucru, citiţi acest capitol: Informaţii în fereastra de lucru [→ 13]
- 11. Pentru a afla ce trebuie să faceți mai departe, citiți acest capitol: Desfăşurările operării [→ 7]

#### 5.2.2 Cu fișiere shape din ISOBUS-TC

Folosiți această metodă dacă folosiți aplicația "ISOBUS-TC" în modul standard.

Mod de procedură 🛛 Dacă lucrați cu un calculator de lucru ISOBUS, acesta trebuie să fie conectat la ISOBUS.

- Dacă lucrați fără un calculator de lucru ISOBUS, trebuie să activați în aplicația Virtual ECU computerul de lucru virtual. Mai multe găsiți în instrucțiunile de utilizare ale terminalului.
- ☑ Aţi setat parametrul "Mod de lucru" din aplicaţia ISOBUS-TC pe "Standard".
- 1. Activați un câmp în aplicația ISOBUS-TC. Citiți cum se face asta în instrucțiunile de utilizare ale terminalului.

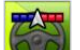

2.

- Deschideţi aplicaţia TRACK-Leader.
- ⇒ Apare fereastra de lucru cu toate datele câmpului salvate în ISOBUS-TC:

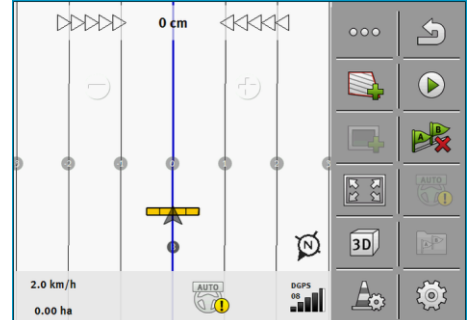

- ⇒ Dacă fereastra de lucru nu apare, atunci înseamnă că nu aţi îndeplinit una dintre condiții.
- ⇒ Dacă în fereastra de lucru apar suprafețele prelucrate marcate cu verde (de la ultima

utilizare), trebuie să le salvati în fereastra "Memorie" cu tasta

- ⇒ Dacă în mijlocul ecranului apare simbolul <sup>(</sup>, atunci nu există conexiune cu receptorul GPS şi nu puteţi lucra mai departe. Conectaţi un receptor GPS şi configuraţi-l.
- Pentru a afla ce informaţii apar în fereastra de lucru, citiţi acest capitol: Informaţii în fereastra de lucru [→ 13]
- 4. Pentru a afla ce trebuie să faceți mai departe, citiți acest capitol: Desfășurările operării [→ 7]

#### 5.2.3 Cu o comandă ISO-XML

Folosiți această metodă dacă folosiți aplicația "ISOBUS-TC" în modul extins.

Dacă lucrați cu un calculator de lucru ISOBUS, acesta trebuie să fie conectat la ISOBUS.

- Dacă lucrați fără un calculator de lucru ISOBUS, trebuie să activați în aplicația Virtual ECU computerul de lucru virtual. Mai multe găsiți în instrucțiunile de utilizare ale terminalului.
- ☑ Ați setat parametrul "Mod de lucru" din aplicația ISOBUS-TC pe "Extins".
- Porniţi o comandă în aplicaţia "ISOBUS-TC". Citiţi cum se face asta în instrucţiunile de utilizare de la ISOBUS-TC.

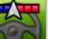

🏴 - Deschideți aplicația TRACK-Leader.

⇒ Apare fereastra de lucru cu toate datele din comanda ISO-XML:

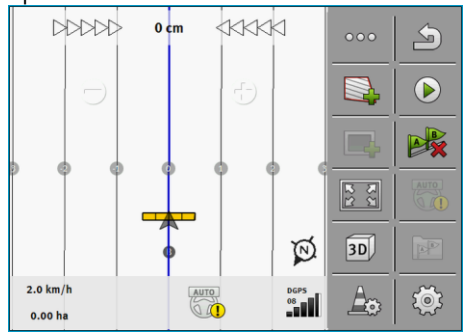

- ⇒ Dacă fereastra de lucru nu apare, atunci înseamnă că nu aţi îndeplinit una dintre condiții.
- ⇒ Dacă în mijlocul ecranului apare simbolul , atunci nu există conexiune cu receptorul GPS şi nu puteţi lucra mai departe. Conectaţi un receptor GPS şi configuraţi-l.
- Pentru a afla ce informaţii apar în fereastra de lucru, citiţi acest capitol: Informaţii în fereastra de lucru [→ 13]
- 4. Pentru a afla ce trebuie să faceți mai departe, citiți acest capitol: Desfăşurările operării [→ 7]

## Recunoașterea sensului de mers

Pentru ca sistemul să funcționeze corect la întoarcere și la mersul înapoi, se recomandă să se țină cont și de sensul de mers.

Atât timp cât vă mișcați pe câmp înainte, utilajul de lucru este afișat corect pe ecran și secțiunile sunt comutate corect (1), (2). Dacă totusi mergeti înapoi (3), sunt posibile două comportamente:

- Dacă sensul de mers nu este luat în considerare, terminalul presupune că autovehiculul merge înainte chiar și la schimbarea sensului de deplasare. În acest caz, autovehiculul este rotit cu 180° pe ecran. Astfel, secțiunile se găsesc într-un loc greșit și, în anumite cazuri, sunt comutate greșit.
- Dacă sensul de mers este luat în considerare, săgeata GPS își schimbă culoarea și sensul. (5)

5

5.3

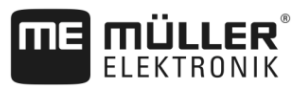

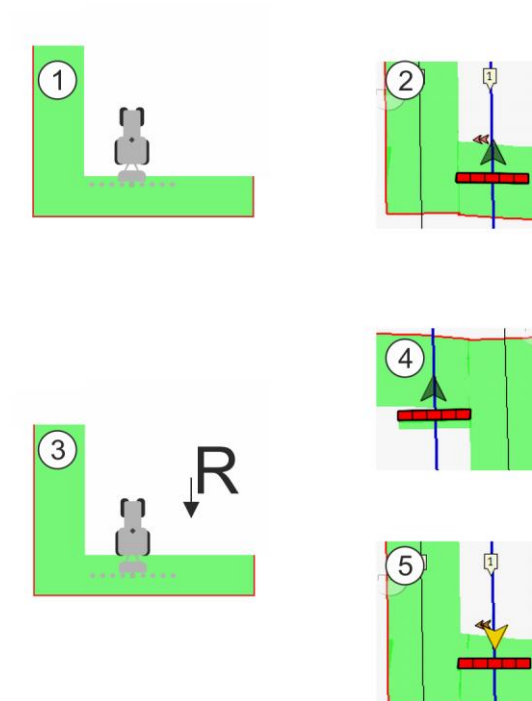

Avantajele schimbării sensului

Există următoarele posibilități de a ține seama de sensul de mers:

- Senzorul pentru sensul de mers din tractor. Semnalul de sens este transferat prin ISOBUS şi este recunoscut de terminal.
- Senzorul pentru sensul de mers al sistemului de directie.
- Recunoaşterea semiautomată a sensului de mers pe baza semnalului GPS.

#### Recunoașterea semiautomată a sensului de mers

Dacă parametrul "recunoașterea sensului de mers" [→ 74] este activat, după pornirea terminalului trebuie să vă asigurați că sensul de mers presupus este corect.

Sistemul presupune, la prima miscare a autovehiculului, că acesta merge înainte. Fiecare modificare de sens este apoi adaptată la această informație.

De aceea, este foarte important să verificați după pornirea navigării dacă sistemul a recunoscut corect sensul de mers. În special atunci când, înainte sau în timpul pornirii navigării, autovehiculul a mers înapoi sau nu a avut încă o recepție GPS corectă.

Sensul de mers trebuie controlat din nou cel târziu la o nouă pornire a sistemului.

Mod de procedură

- 1. Porniți o navigare nouă.
  - ⇒ Săgeata de deasupra simbolului autovehiculului indică sensul de mers presupus în acel moment.

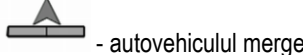

- autovehiculul merge înainte; - autovehiculul merge înapoi.

- pentru a modifica sensul de mers presupus. 2. Apăsați pe
- 3. La fiecare schimbare a sensului pe care terminalul o recunoaște pe baza semnalului GPS, sensul de mers afișat este modificat.

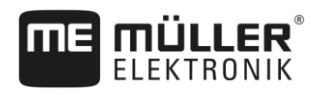

| 5.4                  | Calibrarea DGPS                                                                                                    |
|----------------------|----------------------------------------------------------------------------------------------------|
|                      | DGPS înseamnă "Sistem global de poziționare cu semnal diferențial".                                                                                                    |
|                      | El este un sistem care servește la stabilirea poziție autovehiculului dvs.                                                                                                    |
| Când calibrați?      | <ul> <li>Dacă şi când calibraţi semnalul, depinde de semnalul pe care îl folosiţi:</li> <li>Dacă folosiţi GPS fără un semnal de corecţie, atunci trebuie să calibraţi semnalul GPS înainte de fiecare începere a lucrului.<br/>Cu cât faceţi aceasta mai exact, cu atât mai exact lucrează sistemul dvs. Invers, cu cât calibrarea GPS este mai inexactă, cu atât mai inexact poate stabili sistemul poziţia vehiculului.</li> <li>Dacă folosiţi un semnal de corecţie RTK, trebuie ori să fixaţi punctul de referinţă, ori să calibraţi semnalul GPS. Poziţia tractorului este corectată continuu de către staţia RTK printr-un semnal de corecţie.</li> </ul>                                      |
| Descrierea problemei | În cursul zilei, pământul se rotește și sateliții își modifică poziția pe cer. Astfel, poziția calculată a unui<br>punct se deplasează. Prin deplasare, ea nu mai este actuală după un anumit timp.<br>Acest fenomen este denumit deplasare și poate fi micșorat.<br>Pentru dvs. aceasta are ca și consecință faptul că toate limitele câmpului și liniile de ghidare pe care<br>le-ați plasat într-o zi, sunt deja deplasate după câteva ore.                                                                                                    |
| Soluția problemei    | <ul> <li>Există următoarele posibilități pentru a compensa deplasarea:</li> <li>Prin folosirea sistemelor RTK.</li> <li>Prin punctul de referință - prin fixarea punctului de referință și calibrarea semnalului GPS înainte de fiecare începere a lucrului. Posibilitatea gratuită pentru agricultorii care lucrează cu EGNOS, WAAS sau cu alte semnale DGPS, a căror precizie este de cca. +/- 30cm.</li> <li>Pe termen scurt și prin mutarea liniilor de ghidare.</li> <li>Prin utilizarea unui semnal de corecție. Un serviciu cu plată al ofertantului GPS. Doar în combinație cu un receptor GPS foarte exact. Semnalul GPS este citit la intervale regulate și recalibrat automat.</li> </ul> |

5.4.1

#### Pentru ce aveți nevoie de punctul de referință?

Cu ajutorul punctului de referință puteți compara coordonatele GPS reale cu coordonatele GPS salvate și puteți compensa eventualele deplasări (decalaje).

Pentru calibrarea semnalului GPS este nevoie de un punct de referință pe pământ. Așa-numitul punct de referință. La calibrarea semnalului GPS, coordonatele salvate ale punctului de referință sunt comparate cu coordonatele actuale și corelate.

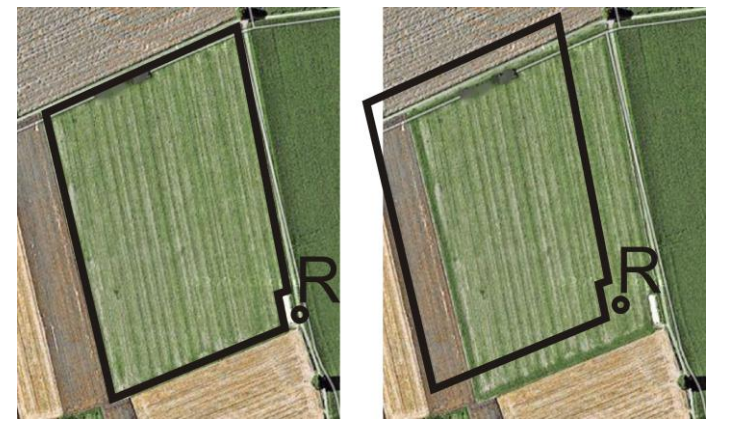

Stânga - câmp cu semnal GPS calibrat; Dreapta - câmp fără semnal GPS calibrat

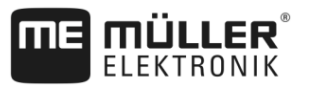

Dacă nu fixați punctul de referință și nu calibrați semnalul GPS de fiecare dată înainte de începerea lucrului, se întâmplă următoarele:

- Coordonatele GPS salvate ale limitei câmpului, liniile de ghidare, etc. diferă de pozițiile reale.
- Astfel puteţi să nu lucraţi părţi ale câmpului care, conform GPS, se găsesc în afara limitei câmpului.

Pentru a atinge o precizie maximă:

- 1. La fiecare câmp, la prima prelucrare, fixați un punct de referință.
- 2. Înainte de a lucra un câmp pentru care ați fixat deja punctul de referință, calibrați semnalul GPS.
- 3. Dacă acel câmp este mare și lucrați multe ore, calibrați din când în când semnalul GPS.

#### 5.4.2 Fixarea punctului de referință

La fixarea punctului de referință, hotărâtoare sunt coordonatele receptorului GPS. Dacă nu doriți să demontați de fiecare dată receptorul GPS, trebuie să aşezați autovehiculul de fiecare dată în același loc. Astfel și receptorul GPS este în același loc.

La fixarea punctului de referință aveți nevoie de un punct fix, a cărui poziție nu se modifică în timp. De exemplu un pom, o piatră de hotar sau un capac de canal.

Aveți nevoie de acest punct pentru ca la următoarea calibrare a semnalului GPS să aşezați tractorul în exact același loc.

### INDICAŢIE

Pierderea datelor când punctul de referință lipsește

Dacă în viitor nu puteți găsi punctul de referință, datele înregistrate devin inutile.

Reţineţi întotdeauna poziţia exactă a punctului de referinţă pentru fiecare câmp!

Imaginea următoare arată o posibilitate de poziționare a tractorului la fixarea punctului de referință:

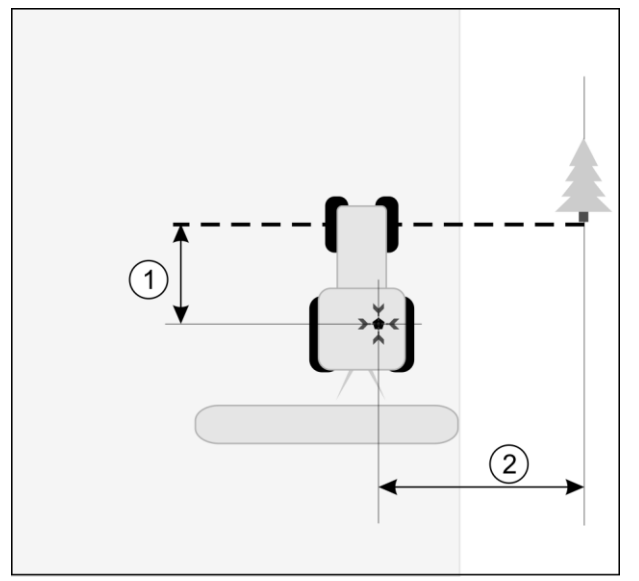

Tractorul la fixarea punctului de referință

| • | Receptorul GPS pe acoperişul cabinei<br>tractorului                          | * | Poziția punctului de referință                                               |
|---|------------------------------------------------------------------------------|---|------------------------------------------------------------------------------|
| 1 | Distanța dintre receptorul GPS și punctul de<br>pe marginea străzii pe axa X | 2 | Distanța dintre receptorul GPS și punctul de<br>pe marginea străzii pe axa Y |
|   | Linia de la punctul fix peste stradă                                         |   |                                                                              |

Mod de procedură

Lucraţi un câmp pentru prima dată.

- 1. Găsiți un punct fix la intrarea pe câmp. De exemplu un pom, o piatră de hotar sau un capac de canal.
- 2. Desenați o linie de la acest punct peste drumul pe care stă autovehiculul.
- 3. Puneți autovehiculul cu ambele roți din față pe linie.
- Notaţi-vă distanţa dintre punctul fix şi autovehicul. Această distanţă trebuie să o păstraţi şi la calibrarea semnalului GPS.
- 5. Porniți o navigare nouă.
- 6. Apăsați consecutiv pe următoarele simboluri:

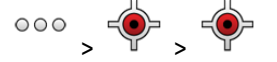

- ⇒ Pe ecran apare un "R" şi un punct care marchează punctul de referinţă pe câmp. Punctul se găseşte sub săgeată.
- ⇒ Aţi fixat punctul de referinţă.

#### 5.4.3 Calibrarea semnalului GPS

La calibrarea semnalului GPS receptorul GPS trebuie să se găsească exact în același loc în care a fost la fixarea punctului de referință.

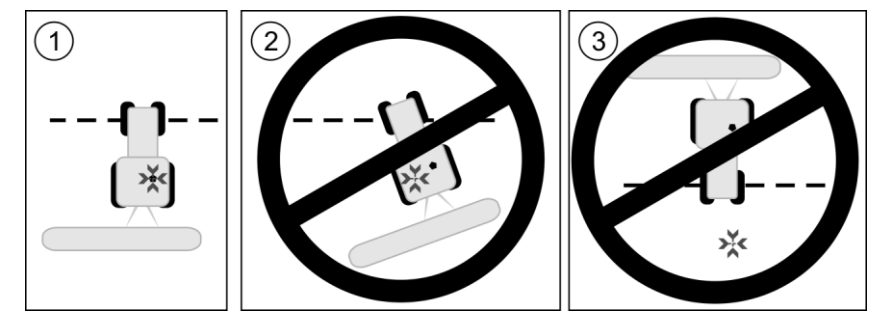

Poziția receptorului GPS în raport cu punctul de referință la calibrarea semnalului GPS

>>> Poziția punctului de referință

• Receptorul GPS pe acoperişul cabinei tractorului

Trebuie să calibrați semnalul GPS în următoarele cazuri:

- Înainte de fiecare începere a lucrului
- Dacă constaţi că mergeţi pe carosabil însă pe ecran este afişată o deviere.

Mod de procedură

Când calibrați?

- ☑ Există un punct de referință pentru câmp.
- 1. Mergeți în locul în care ați fixat punctul de referință.
- Puneţi autovehiculul pe ambele roţi din faţă pe linia pe care aţi tras-o la fixarea punctului de referinţă. Autovehiculul trebuie să stea în acelaşi unghi ca la fixarea punctului de referinţă. Distanţa de la punctele fixe până la marginea străzii trebuie să fie egală cu cea de la fixarea punctului de referinţă.
- 3. Apăsați consecutiv pe următoarele simboluri:

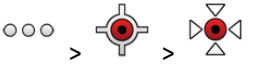

- ⇒ Apare o fereastră în care vedeți cu câți metri s-a deplasat semnalul de la ultima calibrare.
- ⇒ Aţi calibrat semnalul GPS.

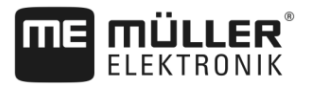

### 5.5

5

# Verificarea calității semnalului GPS

Cu cât este mai bun semnalul GPS, cu atât TRACK-Leader lucrează mai exact și mai sigur. Calitatea semnalului GPS depinde de mai mulți factori:

- modelul receptorului GPS;
- poziția geografică (în unele regiuni ale lumii, sateliții de corecție nu sunt accesibili);
- umbririle locale de pe câmp (copaci, munți).

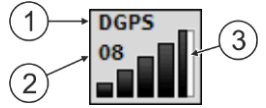

Informații în fereastra de lucru

| 1 | Calitatea actuală a semnalului GPS | 3 | Graficul de bare<br>Afişează calitatea legăturii. Cu cât există mai<br>multe bare albastre, cu atât mai bună este<br>legătura. |
|---|------------------------------------|---|----------------------------------------------------------------------------------------------------|
| 2 | Numărul de sateliți conectați      |   |                                                                                                    |

#### Calitatea semnalului GPS

| Calitate  | Descriere                                                                                               |
|-----------|----------------------------------------------------------------------------------------------------|
| RTK fix   | Cea mai mare precizie.                                                                                  |
| RTK float | Cca. 10 până la 15 cm precizie urmă cu urmă, TerraStar-C.                                               |
| DGPS      | GPS cu semnal de corecție. În funcție de receptorul GPS și configurație: WAAS, EGNOS, GLIDE sau altele. |
| GPS       | Semnal slab şi inexact.                                                                                 |
| INV       | Niciun semnal GPS. Lucrul nu este posibil.                                                              |

## 5.6

# Limită câmp

Pentru ca sistemul să cunoască conturul unui câmp, puteți marca limita câmpului. Limita câmpului apare pe ecran ca o linie roșie care este desenată în jurul câmpului.

Nu este necesar să marcați limita câmpului. Toate modulele aplicației lucrează și fără limita câmpului. Utilizarea acesteia are totuși niște avantaje:

- Pot fi aflate suprafaţa totală a câmpului şi suprafaţa care trebuie lucrată. Astfel puteţi face mai bine şi mai exact umplerea;
- Terminalul vă avertizează când vă apropiați de limita câmpului;
- Numai când există limita câmpului este posibil să se afişeze pe ecran un promontoriu.
- Când există limita câmpului, pot fi oprite automat secţiunile care părăsesc câmpul. Acest lucru este util mai ales la maşini de erbicidat cu lăţimi de lucru mari;

Există mai multe posibilități de a marca limita câmpului:

- Direct pe terminal: [→ 29]
  - În timpul lucrului cu un aparat de lucru;
  - Prin înconjurarea câmpului cu tractorul sau cu un alt vehicul (Quad);

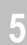

Importarea limitei câmpului: [→ 31]

NULLER

- Importarea datelor de măsurare în format shp.
- Importarea din înregistrări TRACK-Leader anterioare;
- Importarea limitelor câmpului desenate pe PC

#### 5.6.1 Înregistrarea limitei câmpului prin înconjurarea câmpului

Pentru a înregistra limita câmpului direct pe terminal, trebuie să înconjurați câmpul. Cu cât înconjurarea este mai exacta, cu atât sunt comutate mai exact secțiunile în zona limită.

Precizia semnalului GPS este foarte importantă:

- Dacă aveţi posibilitatea, folosiţi un semnal GPS cât mai precis, de exemplu RTK.
- Dacă lucrați cu DGPS, calibrați semnalul GPS la fiecare 15 minute. Pentru a face aceasta,

întrerupeți înregistrarea (simbolul ) și mergeți la punctul de referință. După calibrare, mergeți înapoi la locul unde a fost întreruptă înconjurarea.

#### Procedeul de bază - fără calculator de lucru ISOBUS și fără SECTION-Control

Astfel înconjurați câmpul dacă lucrați fără calculator de lucru ISOBUS și fără SECTION-Control:

☑ În aplicația Virtual ECU, ați selectat computerul de lucru virtual al mașinii utilizate.

- 1. Porniți o navigare nouă.
- Dacă lucraţi fără RTK, fixaţi punctul de referinţă sau calibraţi semnalul GPS.
   ⇒ Vedeti următoarea imagine:

| veueți urmatuarea imagine. |     |          |
|----------------------------|-----|----------|
| Parallel_1                 | 000 | 5        |
|                            |     |          |
| $\bigcirc$                 |     | B        |
|                            | R 8 |          |
| × • •                      | ŶĤ  | P        |
| 0.0 km/h DGPS<br>0.00 ha   | A   | <b>(</b> |

3. - Apăsați acest simbol funcțional pentru a comunica terminalului că aparatul de lucru funcționează. Dacă la aparatul de lucru (sau tractor) este montat un senzor al poziției de operare şi acesta este configurat în profilul maşinii, acest simbol nu apare. În acest caz, terminalul recunoaşte automat faptul că aparatul de lucru funcționează.

- 4. Porniți aparatul de lucru, resp. aduceți-l în poziție de operare.
- 5. Înconjuraţi câmpul. Aici încercaţi să mergeţi cu partea exterioară a aparatului de lucru direct pe marginea câmpului. Dacă aţi constatat că lăţimea de lucru este diferită de lăţimea aparatului de lucru, opriţi-vă şi corectaţi parametrul "Lăţime de lucru" în Virtual ECU. Pe durata înconjurării câmpului puteţi regla acest parametru puţin mai mare şi puteţi apoi merge la o distanţă constantă faţă de marginea câmpului.

Mod de procedură

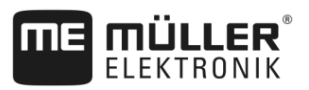

⇒ După primii centimetri vedeţi că pe ecran, suprafaţa din spatele simbolului autovehiculului este marcată în verde. Culoarea verde marchează suprafaţa lucrată:

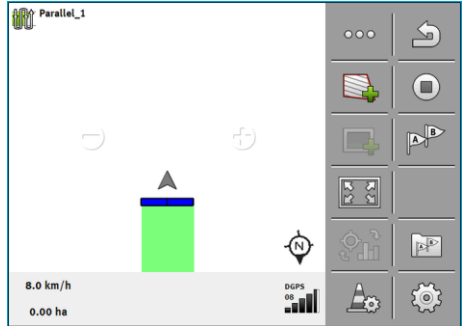

- 6. Înconjurați întregul câmp.
- - Apăsați acest simbol funcțional pentru a marca limita câmpului în jurul suprafeței marcate în verde.
- ⇒ Pe ecranul de navigaţie este trasă de jur împrejurul câmpului o linie roşie. Aceasta este limita câmpului.
- ⇒ În zona contoarelor apare acum suprafaţa calculată.
- ⇒ Deoarece vă găsiţi în apropierea limitei câmpului, terminalul începe să piuie si pe ecran apare avertizarea "Limită câmp".

Puteți salva limita câmpului înregistrată în acest fel.

#### Înconjurarea câmpului cu SECTION-Control

Dacă lucrați cu SECTION-Control, procedați aproape exact ca mai înainte, așa cum este descris în procedeul de bază.

Important:

8.

- Trebuie să fie conectat un calculator de lucru ISOBUS.
- Simbolurile funcționale și sunt înlocuite prin acest simbol
   În pasul 3 din procedeul de bază trebuie să activați modul automat din SECTION-Control. Suprafaţa lucrată este marcată automat, imediat ce aparatul de lucru lucrează.

#### Înconjurarea câmpului cu ISOBUS-TC

Când utilizați ISOBUS-TC în modul standard, trebuie să plasați întotdeauna un câmp în ISOBUS-TC înainte de a urma procedeul de bază descris aici.

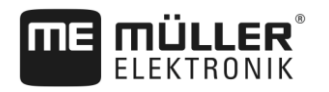

#### Înconjurarea câmpului cu un tractor, Quad sau un alt autovehicul fără aparat de lucru

În multe cazuri este avantajos să înconjurați câmpul cu un autovehicul care nu remorchează un aparat de lucru.

Important:

- Trebuie să montați terminalul și receptorul GPS pe autovehicul.
- Pentru autovehicul trebuie să plasați un computer de lucru virtual în aplicația Virtual ECU. Dați foarte exact poziția receptorului GPS și lățimea de lucru.
- Jumătate din lăţimea de lucru corespunde distanţei de la mijlocul vehiculului până la limita câmpului. Păstraţi această distanţă pe tot timpul înconjurării.

#### 5.6.2 Importarea limitei câmpului

Puteți importa limita câmpului dintr-un program extern. Acestea pot fi limite mai vechi ale câmpului pe care le-ați creat cu un alt terminal, sau date de la o firmă de măsurări. Sursa nu are nicio importanță. Important este doar ca limita să fie desenată foarte exact.

Fișierul trebuie să aibă următoarele proprietăți:

- Format fişier: shp
- Standard: WGS84

Felul în care lucrați cu fișierele Shape îl aflați din capitolul: Când utilizați ISOBUS-TC în modul standard [→ 9]

#### 5.6.3 Ştergere limită câmp

Mod de procedură

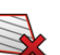

- Atingeţi următorul simbol funcţional cca. 3 secunde:
   ⇒ Apare următorul mesaj: "Să fie ştearsă limita câmpului?"
- 2. "Da" Confirmați.
- ⇒ Limita câmpului este ştearsă.

Folosirea liniilor de ghidare pentru ghidarea paralelă

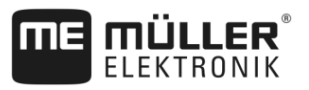

# 6 Ghidarea paralelă TRACK-Leader

## 6.1

6

# Folosirea liniilor de ghidare pentru ghidarea paralelă

Liniile de ghidare sunt linii paralele, care sunt afişate pe ecran. Ele vă ajută să lucrați câmpul pe traiectorii paralele.

Prima linie de ghidare pe care o plasați pe terminal se numește linia AB. Pe ecran ea este marcată de obicei cu literele A și B. Toate celelalte linii de ghidare sunt calculate și desenate pornind de la linia AB.

Traseul liniei AB este salvat la prima trecere pe care trebuie să o executați manual. Operarea terminalului depinde de modul de ghidare pe care l-ați selectat.

Pentru a putea schimba direcţia de prelucrare la fiecare câmp puteţi plasa [→ 40] mai multe seturi de linii de ghidare. Pentru fiecare set de linii de ghidare, puteţi plasa liniile de ghidare în altă direcţie şi într-un alt mod.

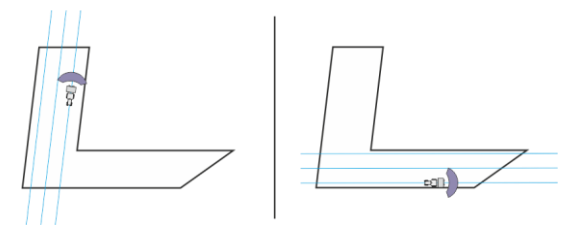

Pentru fiecare direcție puteți alege un set de linii de ghidare

### Liniile de ghidare paralele

Mod de procedură

6.1.1

#### ☑ Modul de ghidare "Paralel" este activat. [→ 40]

- 1. Așezați autovehiculul la punctul de pornire a liniei AB dorite.
  - A B DI
- 2. Plasaţi primul punct.
  - $\Rightarrow$  Pe ecran apare punctul A.
  - ⇒ Pe simbolul funcțional, primul steag este colorat în verde:

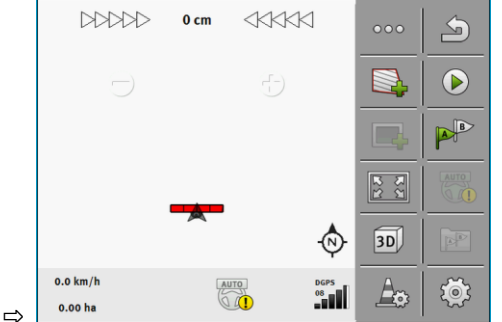

3. Treceți în cealaltă parte a câmpului.

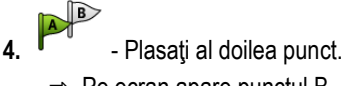

- ⇒ Pe ecran apare punctul B.
- $\Rightarrow$  Pe simbolul funcțional, și al doilea steag este colorat în verde.
- $\Rightarrow$  Punctele A şi B sunt unite cu o linie. Aceasta este linia AB.
- ⇒ În stânga și în dreapta liniei AB apar alte linii de ghidare.

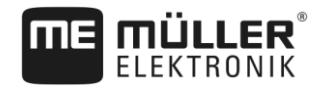

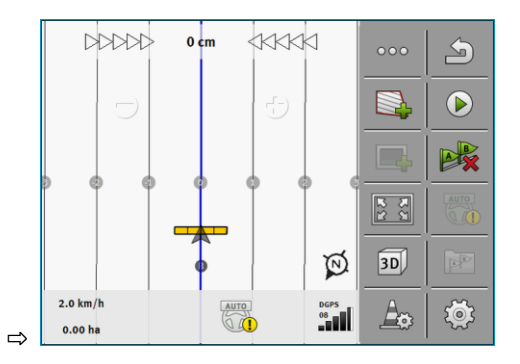

| 6.1.2            | Liniile de ghidare ca nişte curbe                                                                                                    |
|------------------|----------------------------------------------------------------------------------------------------|
| Mod de procedură | ☑ Modul de ghidare "Contur" este activat. [→ 40]                                                                                                    |
|                  | 1. Aşezaţi autovehiculul la punctul de pornire al liniei AB dorite.                                                                                                    |
|                  | <ul> <li>Plasaţi primul punct.</li> <li>⇒ Pe ecran apare punctul A.</li> </ul>                                                                                                    |
|                  | <ol> <li>Mergeţi în cealaltă parte a câmpului. Aici nu trebuie să mergeţi în linie dreaptă.</li> <li>⇒ În timpul mersului, pe ecran este desenată o linie în spatele autovehiculului.</li> </ol> |
|                  | <ul> <li>4. Plasați al doilea punct.</li> <li>⇒ Pe ecran apare punctul B.</li> <li>⇒ Punctele A şi B sunt unite cu o linie.</li> </ul>                                                           |
|                  | 5. În stânga și în dreapta liniei AB apar alte linii de ghidare.                                                                                                    |
| 6.1.3            | Liniile de ghidare după busolă                                                                                                    |
| Mod de procedură | ☑ Modul de ghidare "A+" este activat. [→ 40]                                                                                                    |
|                  | 1. Aşezaţi autovehiculul la punctul de pornire al liniei AB dorite.                                                                                                    |
|                  | <b>2.</b> Apăsați pe simbolul:<br>⇒ Apare o tastatură.                                                                                                    |
|                  | <ol> <li>Introduceţi direcţia cardinală spre care trebuie să conducă liniile de ghidare. Puteţi introduce o<br/>valoare între 0° şi 360°.</li> </ol>                                             |
|                  | <ul> <li>4 Confirmaţi.</li> <li>⇒ Pe ecran sunt desenate mai multe linii de ghidare paralele, care conduc toate în sensul pe care l-aţi introdus.</li> </ul>                                     |
| 6.1.4            | Linia de ghidare combinată                                                                                                    |
|                  | În modul de ghidare "Contur AB", puteți desena o linie de ghidare care constă atât din linii paralele<br>drepte cât și din linii curbe.                                                          |

Folosirea liniilor de ghidare pentru ghidarea paralelă

| ME | <b>MÜLLER</b> <sup>®</sup> |
|----|----------------------------|
|    | ELEKTRONIK                 |

| Simbol funcțio-<br>nal | Funcție                                                      | Rezultat                                                                      |
|------------------------|--------------------------------------------------------------|-------------------------------------------------------------------------------|
|                        | Fixează punctul A.                                           |                                                                               |
| Ba                     | Pornește înregistrarea unui contur.                          | Fixează un punct roșu care este legat<br>cu o linie dreaptă de ultimul punct. |
|                        | Pune pauza la înregistrarea contorului.                      | Fixează un punct roșu de la care este<br>desenată o linie dreaptă.            |
|                        | Fixează ultimul punct și încheia<br>înregistrarea liniei AB. |                                                                               |

#### Mod de procedură

- ☑ Modul de ghidare "Contur AB" este activat. [→ 40]
- 1. Așezați autovehiculul la punctul de pornire al liniei AB dorite.
- 2. Plasaţi primul punct.
  - $\Rightarrow$  Pe ecran apare punctul A.
- 3. Deplasați-vă drept înainte atât timp cât aveți nevoie de o linie de ghidare dreaptă.
  - ⇒ În timpul mersului, pe ecran este desenată o linie în spatele autovehiculului.
  - ⇒ Linia este întreruptă și dreaptă.
  - BP .

4.

- Încheiați înregistrarea liniei drepte AB.
  - ⇒ Simbolul este înlocuit cu simbolul
  - ⇒ Pe ecran este fixat un punct roşu mic.
  - ⇒ Acum puteți desena o curbă ca linie de ghidare.
  - ⇒ În timpul mersului, pe ecran este desenată o linie în spatele autovehiculului.
- Dacă doriți să desenați din nou o linie dreaptă, puteți apăsa din nou pe simbolul şi continuați ca la pasul 3.

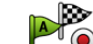

- 6. Plasaţi al doilea punct pentru încheia înregistrarea.
   ⇒ Pe ecran apare punctul B.
- $\Rightarrow$  Punctele A și B sunt unite cu o linie.

### 6.1.5 Folosirea liniilor de ghidare plasate automat

Sistemul poate să plaseze automat linii de ghidare:

- În promontoriu. [→ 44]
- În interiorul câmpului. Acest caz este descris aici.

Prin folosirea acestei funcții, puteți renunța adesea să plasați manual prima linie AB conducând. În schimb, puteți folosi de la început sistemul de direcție.

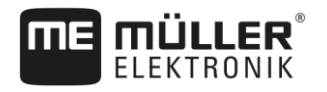

| Mad da famatian ana |                                                                                                    |  |  |
|---------------------|----------------------------------------------------------------------------------------------------|--|--|
| Mod de funcţionare  | Dacă în TRACK-Leader apare pe ecran o limită de câmp, sistemul poate plasa automat linii de<br>ghidare. Aceste linii de ghidare sunt întotdeauna drepte și paralele între ele. Prima linie AB este<br>creată ca linie de legătură între două puncte care sunt fixate lângă limita câmpului. Distanța față de<br>limita câmpului este de jumătatea din lățimea de lucru. |  |  |
|                     | Sunt plasate mai multe seturi identice de linii de ghidare. Puteți decide singur ce linii doriți să folosiți.<br>Seturile de linii de ghidare inutile trebuie să le ștergeți                                                                                                    |  |  |
|                     | În general, operarea constă din următoarele faze:                                                                                                    |  |  |
|                     | <ol> <li>Pregătirea limitei câmpului: Ocoliți câmpul, încărcați limita câmpului Shape în ISOBUS-TC, sau<br/>încărcați o limită veche a câmpului în TRACK-Leader.</li> </ol>                                                                                                    |  |  |
|                     | <ol> <li>Inserarea promontoriului: [→ 44] Marcați aici parametrul "Plasarea automată a liniilor de<br/>ghidare".</li> </ol>                                                                                                    |  |  |
|                     | 3. Ștergeți seturile de linii de ghidare inutile.                                                                                                    |  |  |
|                     | 4. Selectați linia de ghidare pentru lucru.                                                                                                    |  |  |
| Mod de procedură    | Astfel folosiți liniile de ghidare plasate automat:                                                                                                    |  |  |
|                     | Vă aflați pe câmpul pe care vreți să-l prelucrați.                                                                                                    |  |  |
|                     | ☑ Aţi pornit o navigaţie.                                                                                                    |  |  |
|                     | ☑ Pe ecran apare limita câmpului.                                                                                                    |  |  |
|                     | 🗹 Nu există linii de ghidare.                                                                                                    |  |  |
|                     | 1 Plasați promontoriul.                                                                                                    |  |  |
|                     | 2. Setați parametrul "Rază minimă de viraj".                                                                                                    |  |  |
|                     | 3. Puneți o bifă la parametrul "Plasarea automată a liniilor de ghidare".                                                                                                    |  |  |
|                     | 4 Părăsiți fereastra.                                                                                                    |  |  |
|                     | 5. Confirmați că doriți să plasați promontoriul. Puteți să-l ștergeți oricând mai târziu.                                                                                                    |  |  |
|                     | <b>6.</b> - Deschideți lista cu seturile de linii de ghidare disponibile.                                                                                                    |  |  |
|                     | ⇒ Seturile de linii de ghidare plasate automat, au denumirea "Promontoriu_(Nr.)".                                                                                                    |  |  |
|                     | Seturi de linii de ghidare                                                                                                    |  |  |
|                     | Paralel_1                                                                                                    |  |  |
|                     | Promontoriu_1                                                                                                    |  |  |
|                     | Promontoriu_2                                                                                                    |  |  |
|                     | Promontoriu_3                                                                                                    |  |  |
|                     | Promontoriu_4                                                                                                    |  |  |
|                     | 7. Acum trebuie să decideți care seturi de linii de ghidare doriți să le păstrați și pe care le ștergeți.                                                                                                    |  |  |
|                     | 8 Anăsati de două ori ne un set de linii de chidare                                                                                                    |  |  |

- Apăsați de două ori pe un set de linii de ghidare.
   ⇒ Apare fereastra de lucru.
- 9. Măriți vizualizarea.

Folosirea liniilor de ghidare pentru ghidarea paralelă

13.

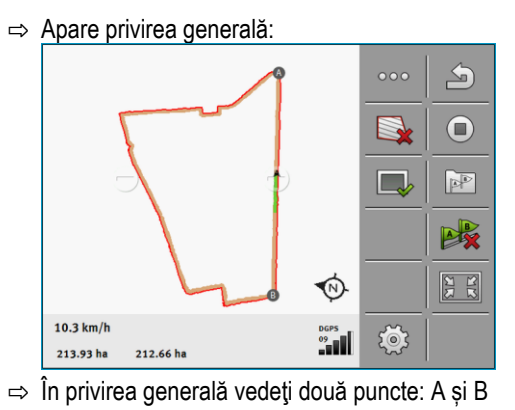

- 10. Gândiți-vă dacă o linie între punctele A și B este potrivită pentru o linie AB.
- **11.** Acum aveți două posibilități:
- Posibilitatea a: Dacă linia de ghidare nu este potrivită pentru prelucrare, ştergeți setul de linii de ghidare.
  - Deschideți lista cu seturile de linii de ghidare disponibile.
- 14. Ştergeţi setul de linii de ghidare. Întotdeauna este şters setul de linii marcate. Puteţi marca un set de linii de ghidare apăsând o dată pe el.
- 15. Posibilitatea b: Dacă doriți să păstrați linia de ghidare, redenumiți setul de linii de ghidare.
- **16.** Deschideți lista cu seturile de linii de ghidare disponibile.
- 17. Redenumiți setul de linii de ghidare marcat.
- 18. Apăsați de două ori pe următorul set de linii de ghidare.

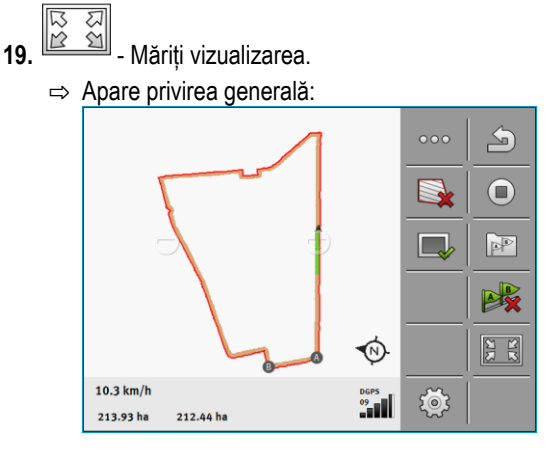

20. Gândiți-vă dacă o linie între punctele A și B este potrivită pentru o linie AB.

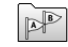

21.

- Deschideți lista cu seturile de linii de ghidare disponibile.
- 22. Aici puteți şterge setul de linii de ghidare. Întotdeauna este şters setul de linii marcate. Puteți marca un set de linii de ghidare apăsând o dată pe el.
- 23. Repetați acești pași pentru toate seturile de linii de ghidare plasate automat.
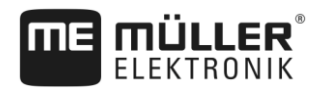

| 6.1.6            | Liniile de ghidare ca și curbe                                                                                                    |
|------------------|----------------------------------------------------------------------------------------------------|
| Mod de procedură | Modul de ghidare "Cerc" este activat.                                                                                                    |
|                  | <ol> <li>Aşezaţi autovehiculul pe marginea exterioară a câmpului, lângă instalaţia circulară de<br/>aspersoare.</li> </ol>                                                                                                    |
|                  | 2. Plasaţi primul punct.                                                                                                    |
|                  | 3. Înconjurați cel puțin jumătate din circumferința câmpului.                                                                                                    |
|                  | <ul> <li>4. Plasaţi al doilea punct.</li> <li>⇒ Pe ecran apar linii de ghidare circulare.</li> </ul>                                                                                                    |
| 6.1.7            | Liniile de ghidare adaptive                                                                                                    |
| Mod de procedură | Modul de ghidare "Contur adaptiv manual" sau "Contur adaptiv automat" este activat.                                                                                                    |
|                  | 1. Așezați autovehiculul la punctul de pornire al liniei AB dorite.                                                                                                    |
|                  | 2 Plasați primul punct.                                                                                                    |
|                  | <ol> <li>Mergeţi în cealaltă parte a câmpului.</li> <li>⇒ În spatele simbolului săgeată este desenată o linie.</li> </ol>                                                                                                    |
|                  | 4 În modul de ghidare "Contur adaptiv manual" marcați manevra de întoarcere.                                                                                                    |
|                  | <ul> <li>În modul de ghidare "Contur adaptiv automat" întoarceţi. Sistemul recunoaşte automat faptul că<br/>întoarceţi.</li> <li>⇒ În stânga şi în dreapta liniei desenate apar linii de ghidare noi.</li> </ul>                |
|                  | 6. Urmați noua linie de ghidare.                                                                                                    |
| 6.1.8            | Ştergerea liniilor de ghidare                                                                                                    |
|                  | Puteți șterge în orice moment liniile de ghidare și puteți plasa altele noi.                                                                                                    |
| Mod de procedură | <ol> <li>Atingeţi unul din următoarele simboluri funcţionale timp de 3 secunde:<br/>funcţie de modul de ghidare, simbolurile pot arăta altfel.<br/>⇒ Apare următorul mesaj: "Să fie şterse liniile de ghidare?"     </li> </ol> |
|                  | <ul> <li>2. "Da" - Confirmați.</li> <li>⇒ Liniile de ghidare sunt şterse.</li> </ul>                                                                                                    |
| 6.1.9            | Mutarea liniilor de ghidare                                                                                                    |
|                  | Folosiți această funcție dacă vă găsiți pe traseul dorit dar pe terminal, poziția tractorului este afişată<br>lângă urmă.                                                                                                    |
|                  | Această funcție funcționează numai în următoarele moduri de ghidare:<br>Paralel<br>Contur                                                                                                    |

Folosirea liniilor de ghidare pentru ghidarea paralelă

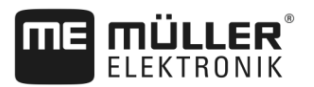

| Mod de procedură | ☑ Este pornită navigarea.                                                                                                    |
|------------------|----------------------------------------------------------------------------------------------------|
|                  | <ul> <li>Apelaţi următoarea pagină cu simboluri funcţionale.</li> </ul>                                                                                                    |
|                  | <b>2.</b>                                                                                                    |
|                  | ⇔ Liniile de ghidare, limita câmpului și parcursurile sunt mutate.                                                                                                    |
| 6.1.10           | Setarea distanței dintre liniile de ghidare                                                                                                    |
|                  | În mod standard, distanța dintre liniile de ghidare corespunde lățimii de lucru, însă puteți modifica<br>această distanță.                                                              |
| Exemplu          | Lăţimea de lucru a maşinii de erbicidat = 18 m                                                                                                    |
|                  | Doriți să vă asigurați că în timpul lucrului nu este omis nimic.                                                                                                    |
|                  | Reglați parametru "Distanță între linii" de ex. la 17,80 m. Lucrați apoi cu suprapunere de 20 cm (10<br>cm la stânga și 10 cm la dreapta).                                              |
| Mod de procedură | ☑ Este pornită navigarea.                                                                                                    |
|                  | <ul> <li>1. → Comutați la fereastra "Setări navigare".</li> <li>⇒ Apare fereastra "Setări navigare".</li> </ul>                                                                         |
|                  | <ul> <li>Apăsaţi pe "Distanţă între linii".</li> <li>⇒ Apare tastatura.</li> </ul>                                                                                                    |
|                  | 3. Introduceți numărul de metri care trebuie să existe între liniile de ghidare.                                                                                                    |
|                  | <ul> <li>4 Confirmaţi.</li> <li>⇒ Apare fereastra "Setări navigare".</li> </ul>                                                                                                    |
|                  | 5. Părăsiți fereastra.                                                                                                    |
| 6.1.11           | Setarea intervalului dintre liniile de ghidare                                                                                                    |
|                  | Dacă doriți să mergeți paralel și folosiți fiecare a doua sau a treia linie de ghidare, puteți face o setare<br>ca aceste linii de ghidare să fie marcate mai puternic decât celelalte. |
| Exemplu          | La introducerea cifrei "2" este afișată îngroșat fiecare a doua linie de ghidare, la introducerea cifrei<br>"3", este afișată îngroșat fiecare a treia linie de ghidare, etc.           |
| Mod de procedură | ☑ Este pornită navigarea.                                                                                                    |
|                  | <ul> <li>1. Comutaţi la fereastra "Setări navigare".</li> <li>⇒ Apare fereastra "Setări navigare".</li> </ul>                                                                           |
|                  | <ul> <li>Apăsaţi pe "Straturi".</li> <li>⇒ Apare tastatura.</li> </ul>                                                                                                    |
|                  | 3. Introduceți intervalul în care doriți să marcați îngroșat liniile de ghidare.                                                                                                    |
|                  | <ul> <li>4 Confirmaţi.</li> <li>⇒ Apare fereastra "Setări navigare".</li> </ul>                                                                                                    |

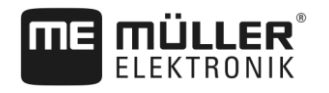

5. Părăsiți fereastra.

## Setarea modului straturi

Dacă folosiți funcția "Straturi" puteți stabili dacă trebuie modificată marcarea liniilor de ghidare care trebuie prelucrate în timpul lucrului.

- "absolut" - liniile de ghidare marcate la început rămân marcate întotdeauna chiar dacă urmați o

Setări posibile

- altă linie de ghidare nemarcată:
- "relativ" la această setare, toate evidenţierile se mută imediat ce urmaţi o linie neevidenţiată anterior:

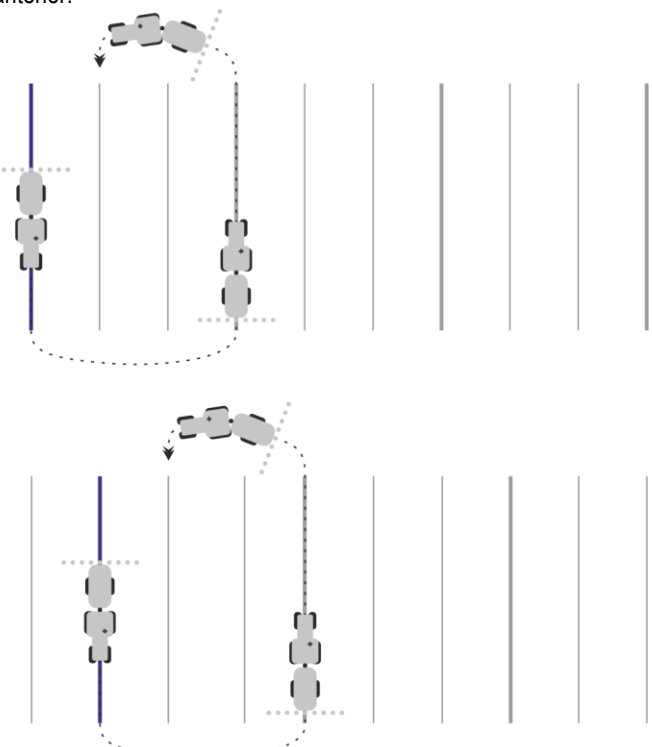

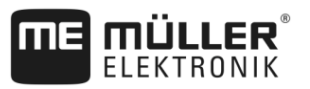

## 6.1.12

6

## Selectarea modului de ghidare

Modul de ghidare decide cum sunt plasate liniile de ghidare şi cum merg ele pe câmp.

| Simbol funcțional | Funcție                                                                                      |
|-------------------|----------------------------------------------------------------------------------------------|
| 5                 | Părăseşte fereastra "Seturi de linii de ghidare" fără a prelua noul set de linii de ghidare. |
| +                 | Creează un set de linii de ghidare nou.                                                      |
|                   | Facilitează modificarea unui set de linii de ghidare.                                        |
| ×                 | Şterge setul de linii de ghidare marcat.                                                     |

Mod de procedură

☑ Este pornită o navigare.

- Comutaţi la fereastra "Seturi de linii de ghidare".
   ⇒ Apare fereastra "Seturi de linii de ghidare".
  - Creează un set de linii de ghidare nou.
     ⇒ Apare fereastra "Set de linii de ghidare" cu rândurile: "Mod ghidare" şi "Nume".
- Apăsaţi pe rândul "Mod ghidare".
   ⇒ Apare o listă.
- 4. Selectați modul de ghidare dorit.
  - Confirmați selecția.
     ⇒ Apare fereastra "Set de linii de ghidare".

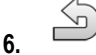

2.

5.

- Părăsiţi fereastra.

- 7. Apare fereastra "Seturi de linii de ghidare".
- 8. Atingeți de două ori setul de linii de ghidare dorit pentru a-l activa în fereastra de navigare.
  - ⇒ Liniile de ghidare ale setului utilizat până în prezent sunt suprimate.
  - ⇒ Aţi modificat modul de ghidare şi puteţi plasa acum o linie de ghidare nouă.
  - ⇒ Puteți schimba oricând setul de linii de ghidare.

Există următoarele moduri de ghidare:

<u>Modul de ghidare "Pa</u>ralel"

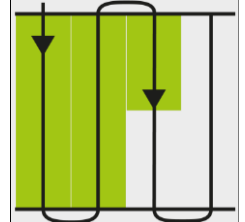

În acest mod de ghidare puteți lucra câmpul în traiectorii paralele, drepte.

• Modul de ghidare "Contur AB"

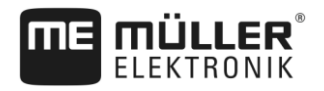

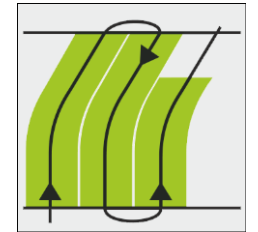

În acest mod de ghidare puteți plasa o linie de ghidare care constă mai întâi dintr-un contur și apoi dintr-o linie dreaptă AB.

Modul de ghidare "Contur"

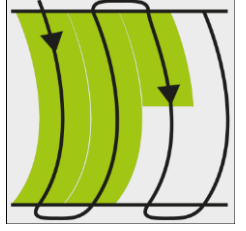

Folosiți acest mod de ghidarea dacă acest câmp are o limită continuă neregulată.

Modul de ghidare "A+"

•

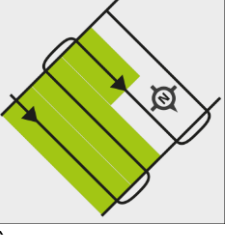

În acest mod de ghidare puteți introduce manual direcția geografică în care trebuie așezate liniile de ghidare. Aici trebuie să introduceți numai direcția în grade (de la 0° până la 360°) și liniile de ghidare sunt dirijate automat și paralele între ele.

Modul de ghidare "Contur adaptiv manual"

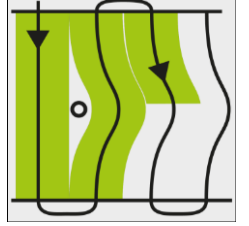

În acest mod de ghidare, drumul autovehiculului este înregistrat la fiecare trecere. Următoarea linie de ghidare este plasată abia după întoarcere. Ea este o copie exactă a ultimei treceri. Înainte de fiecare întoarcere trebuie să apăsați o tastă.

• Modul de ghidare "Contur adaptiv automat"

Acest mod funcționează ca și "Conturul adaptiv manual", însă terminalul recunoaște automat faptul că întoarceți.

• Modul de ghidare "Cerc"

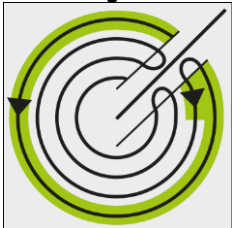

În acest mod de ghidare pot fi plasate linii de ghidare circulare pentru a prelucra câmpuri care sunt echipate cu o instalație circulară de aspersoare.

Liniile de ghidare automate

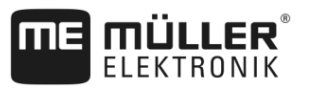

Există o alternativă la modurile de ghidare: plasarea automată a liniilor de ghidare la lucrul cu promontoriul. Mai multe despre aceasta se găsesc în capitolul: Prelucrarea promontoriului [→ 44]

6.2

6

## Mersul paralel cu ajutorul barei de lumină și a liniei de ghidare

Ecranul bară de lumină vă sprijină la urmărirea liniei de ghidare. El vă arată dacă părăsiţi urma şi cum puteţi să ajungeţi din nou înapoi pe urmă.

Există următoarele tipuri de ecrane LightBar:

- Ecran LightBar în modul grafic
- Ecran LightBar în modul text

Suplimentar față de ecranul LightBar, pe ecran apare o săgeată directoare care arată direcția de mers.

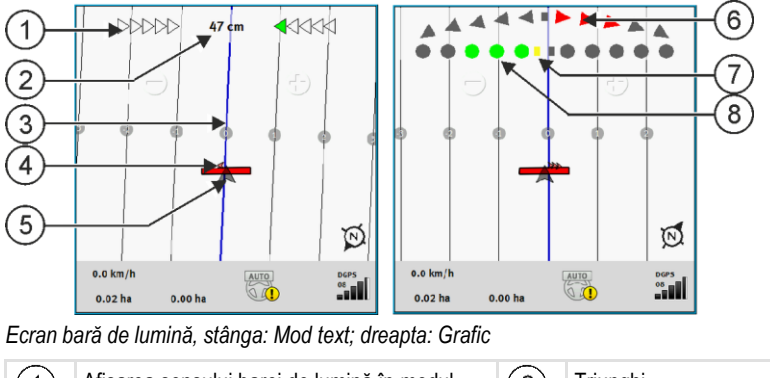

| 1 | Afişarea sensului barei de lumină în modul<br>text.         | 6              | Triunghi<br>Aici vedeţi cât de tare şi în ce direcţie trebuie<br>să viraţi pentru a atinge poziţia ideală într-o<br>anumită distanţă.<br>Vezi şi parametrul "Vizionare" [→ 76]. |
|---|-------------------------------------------------------------|----------------|----------------------------------------------------------------------------------------------------|
| 2 | Abaterea actuală de la linia de ghidare.                    | $\overline{7}$ | Marcarea poziției optime                                                                                                    |
| 3 | Linie de ghidare<br>Ea indică poziția optimă a vehiculului. | 8              | Abaterea actuală de la linia de ghidare<br>Fiecare punct corespunde unei abateri de 30<br>cm.                                                                                   |
| 4 | Săgeată de sens                                             |                |                                                                                                    |
| 5 | Poziția receptorului GPS                                    |                |                                                                                                    |

Pentru a modifica tipul barei de lumină în timpul lucrului, apăsați cu degetul pe zona de sus a ecranului.

## 6.3 Utilizarea vederii secțiunii

Vederea secțiunii este o ilustrare schematică a lățimii de lucru și a secțiunilor. Ea apare ca simbol al autovehiculului și poate înlocui ecranul bară de lumină.

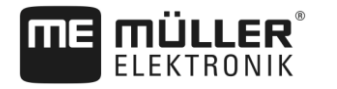

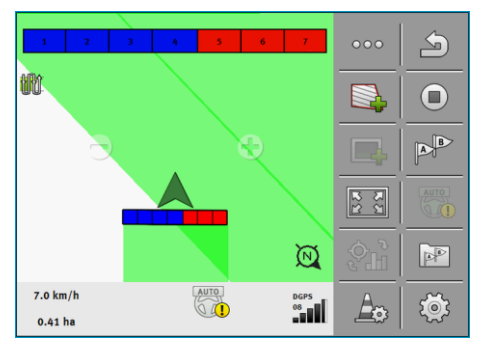

Fără calculator de lucru ISOBUS: Vederea secțiunii în titlu și ca bare de lucru

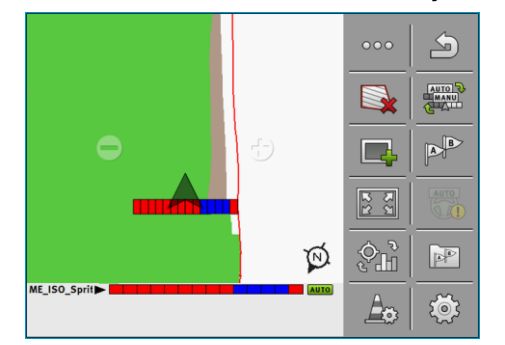

Cu un calculator de lucru ISOBUS: Vederea secțiunii în subsol și ca bare de lucru

Dacă lucrați fără calculator de lucru ISOBUS, puteți folosi afișarea ca ajutor la comutarea secțiunilor. Dacă lucrați cu un calculator de lucru ISOBUS, secțiunile se comută automat. După culori recunoașteți starea lor de moment.

| Culoare  | Ce trebuie să faceți:                                                                         |
|----------|-----------------------------------------------------------------------------------------------|
| Gri      | Înregistrarea este oprită.<br>Sub secțiune, câmpul este deja prelucrat sau autovehiculul stă. |
| Galben   | Înregistrarea este oprită. Terenul de sub secțiune este neprelucrat.                          |
| Roşu     | Decuplați secțiunea. Înregistrarea este pornită.                                              |
| Albastru | Cuplați secțiunea. Înregistrarea este pornită.                                                |

## 6.4

## Pornirea înregistrării parcursurilor

În următoarele cazuri nu trebuie să citiți acest capitol:

- SECTION-Control este activat
- Aveţi un senzor a poziţiei de operare

Dacă ori folosiți SECTION-Control, ori aveți montat un senzor al poziției de operare, software-ul nu știe când aparatul dvs. (de ex. stropitoarea) lucrează și când nu. De aceea trebuie să-i comunicați software-ului când începeți lucrul.

Prin înregistrarea parcursurilor puteți vedea pe ecran ce zone ale câmpului le-ați parcurs deja.

Mod de procedură

- Ați pornit o navigație.
- 1.
- Porniți înregistrarea imediat ce începeți să lucrați.
- ⇒ Simbolul funcțional își modifică aspectul:

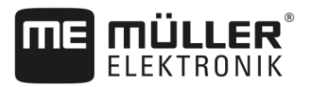

⇒ Suprafața prelucrată este marcată cu verde în spatele simbolului vehiculului.

#### 6.5 Prelucrarea promontoriului

În promomtoriu puteți plasa linii de ghidare care conduc de jur împrejurul câmpului.

Avantaje:

- Puteți lucra promontoriul după interiorului câmpului. Astfel, după prelucrarea promontoriului nu mai rămân resturi de lichid de stropire pe cauciucuri.
- SECTION-Control decuplează secțiuni care se găsesc în zona promontoriului în timpul lucrului câmpului.
- În promontoriu, puteți folosi sistemul de direcție TRACK-Leader AUTO.

### Limitări:

 La prelucrarea promontoriului nu poate fi folosită direcția automată TRACK-Leader TOP. Şoferul trebuie să conducă întotdeauna mașina manual.

| Simbol<br>funcțional | Software-ul este în această stare dacă<br>apare simbolul                                                                                                    | Aceasta se întâmplă dacă apăsați<br>tasta funcțională de lângă simbol |
|----------------------|----------------------------------------------------------------------------------------------------|-----------------------------------------------------------------------|
|                      | Promontoriul este dezactivat și nu a fost<br>niciodată activat la acest câmp.<br>Limita câmpului nu a fost încă<br>înregistrată.                                                                                       | Nu poate fi tipărită.                                                 |
|                      | Promontoriul nu este activat.<br>Apare numai după ce a fost înregistrată<br>limita câmpului.                                                                                                    | Apelează o fereastră în care poate fi<br>definit promontoriul.        |
|                      | Puteți lucra acum interiorul câmpului.<br>SECTION-Control lucrează doar<br>interiorul câmpului. Secțiunile sunt<br>decuplate la trecerea în promontoriu.<br>Ghidarea paralelă în interiorul câmpului<br>este activată. | Ghidarea paralelă în promontoriu se<br>activează.                     |
|                      | Puteți lucra acum promontoriul.                                                                                                    | Ghidarea paralelă în interiorul câmpului<br>se activează.             |

#### Mod de procedură

Parametrul apare numai o dată: la plasarea promontoriului. Dacă încărcați o limită a câmpului care conține și un promontoriu, puteți modifica setările promontoriului numai în următorul mod:

(apăsare lungă) - stergeti promontoriul. 1.

Parametru

- Plasati-l încă o dată.

Puteți configura următorii parametri:

### "Lățime promontoriu"

2.

- Aici introduceți lățimea pe care trebuie să o aibă promontoriul. Puteți introduce ca bază lățimea de lucru a celei mai late maşini, de exemplu a stropitoarei de câmp.
- "Distanță între liniile de ghidare" •

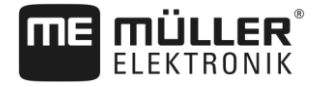

Aici introduceți distanța care trebuie să existe între liniile de ghidare. Aceasta corespunde, de obicei, lățimii de lucru a utilajului folosit.

"Rază minimă de viraj"

Pentru că în promontoriu liniile nu se intersectează la 90°, puteți introduce aici o rază pe care poate circula autovehiculul cu utilajul atașat.

"Plasarea automată a liniilor de ghidare"

Dacă activați această opțiune, terminalul creează automat linii de ghidare pentru interiorul câmpului. Liniile de ghidare sunt desenate ca linii drepte paralele.

Aici sunt create trei seturi de linii de ghidare în directorul cu seturi de linii de ghidare, pentru a putea alege direcția în care doriți să prelucrați câmpul. Seturile de linii de ghidare se numesc "Promontoriu" 1 până la 3.

Citiți aici în continuare cum selectați un set de linii de ghidare: Selectarea modului de ghidare [ → 40]

- "Mod de lucru pe o parte"

Parametru numai pentru semănători.

Puneți parametrul pe "da", dacă doriți să plasați cu semănătoarea trasee pentru stropitoare și plasați ambele trasee dintr-o singură trecere.

În acest mod, liniile de ghidare sunt plasate în așa fel încât semănătoarea poate lucra la prima sau la a doua trecere numai cu o jumătate din lățimea de lucru.

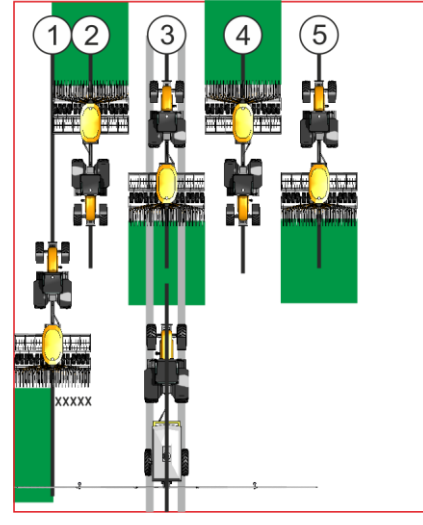

### Mod de procedură

- ☑ Este încărcat un câmp cu limitele lui.
- 1. Porniți o nouă navigație.

⇒ Este afişat un câmp cu limite şi cu un promontoriu nemarcat.

| DD                  | DDD     | 0 cm |   | 14         | 000 | 5    |
|---------------------|---------|------|---|------------|-----|------|
|                     | Ð       |      | ÷ |            |     |      |
|                     |         |      | _ |            |     | B    |
|                     |         |      |   |            | 2 2 | AUTO |
|                     |         |      |   | \$         | 3D  | 44   |
| 0.0 km/h<br>3.94 ha | 3.94 ha | AUT  |   | DGPS<br>08 | A   | ক্ষ  |

- Apelați parametrii promontoriului.
   ⇒ Apar parametrii.
- 3. Introduceți parametrii.

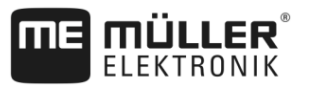

4. - Părăsiți fereastra.

⇒ În fereastra de lucru este marcată cu portocaliu zona promontoriului.

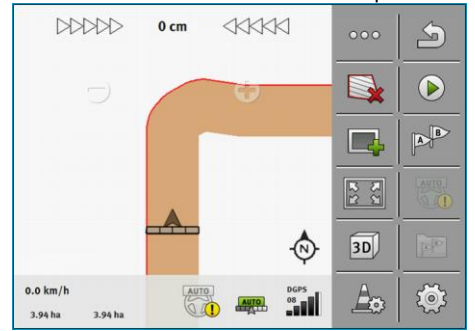

- 5. Lucrați interiorul câmpului.
  - ⇒ După prelucrare, interiorul câmpului este verde și promontoriul este portocaliu:

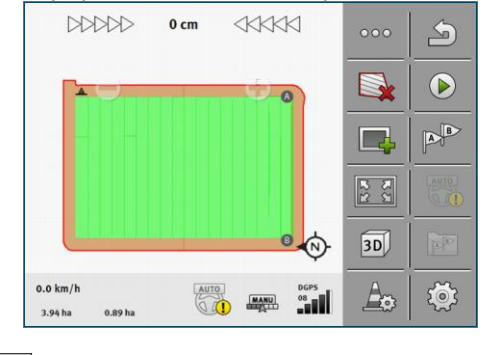

- Activaţi ghidarea paralelă în promontoriu.

 $\mathbf{X}$ 

6.

⇒

- apare în fereastra de lucru.

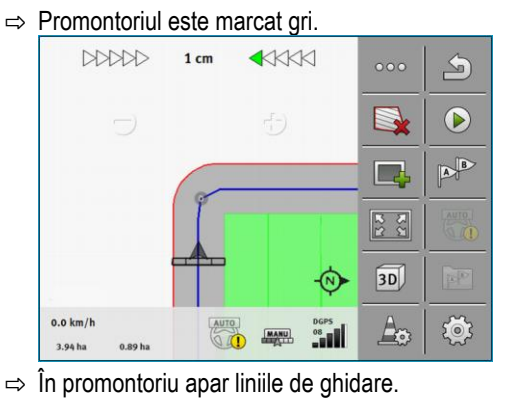

. . . . .

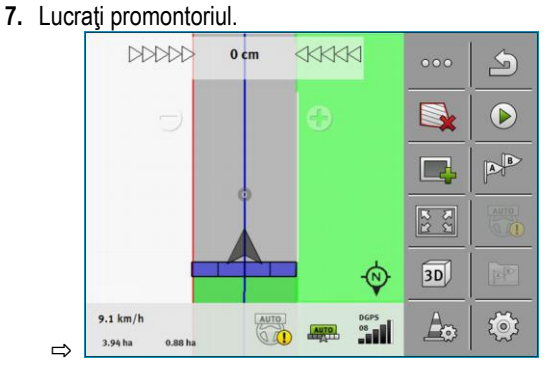

30302432a-02-RO

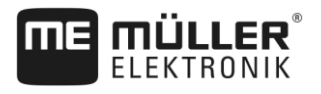

6.6

## Sesizarea obstacolelor

Dacă pe câmpul dvs. există obstacole, puteți sesiza poziția acestora. Astfel sunteți avertizat întotdeauna înainte de a se putea ajunge la o coliziune.

Puteți sesiza obstacolele în timpul lucrului câmpului.

Sunteți avertizat înaintea unui obstacol în următoarele cazuri:

- Dacă ajungeţi la obstacol în 20 de secunde sau mai puţin.
- Dacă distanţa dintre obstacol şi autovehicul este mai mică decât lăţimea de lucru a utilajului agricol.

Avertizarea constă întotdeauna din două elemente:

- Avertizare grafică în colţul din stânga sus a ferestrei de lucru
  - "Limită câmp"
  - "Obstacol"
- Semnal acustic

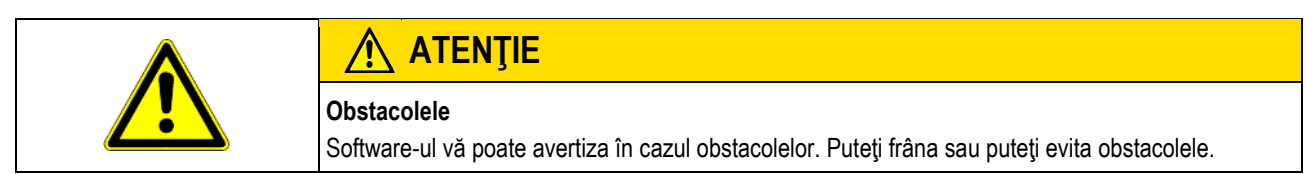

| Simbol funcțional | Semnificație                                 |
|-------------------|----------------------------------------------|
|                   | Apelează simboluri funcționale suplimentare. |
| <b>A</b>          | Creează un obstacol nou.                     |
|                   | Şterge toate obstacolele.                    |
|                   | Şterge obstacolul selectat.                  |
|                   | Mută obstacolul.                             |
|                   |                                              |
| A                 | Salvează obstacolul.                         |

Mod de procedură

Aţi pornit o navigaţie.

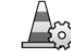

1.

- Apelați simbolurile funcționale noi.

2. - Adăugați un obstacol.

⇒ Apare tastatura.

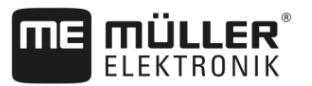

3. Denumiți obstacolul.

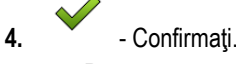

⇒ Pe ecran apare un punct roşu care clipeşte. El marchează locul în care se găseşte obstacolul. Alături apare distanţa dintre obstacol şi receptorul GPS.

- Folosiţi săgeţile pentru a muta punctul în aşa fel în cât distanţele de pe ecran să corespundă distanţelor de pe câmp.
- Salvaţi poziţia obstacolului pe câmp.
- ⇒ Obstacolul apare acum în fereastra de lucru.

6.6.1 Ştergerea marcajului obstacolului

Mod de procedură

→ Toate obstacolele sunt sterse.

| nbarea tractorului |
|--------------------|
|                    |

1.

Aveți oricând posibilitatea să întrerupeți navigarea și să o continuați cu un alt tractor și cu un alt terminal touch mai târziu.

### Mod de procedură Astfel schimbați tractorul:

- I Este activată o navigare, câmpul este prelucrat parțial.
- ☑ În ambele cabine ale tractoarelor se folosește un terminal touch de la ME.
- 1. Opriți tractorul 1.
- 2. Părăsiți navigația.
- 3. Salvați câmpul. [→ 68]
- 4. Sincronizați datele între cardul SD și stick-ul USB. [→ 69]
- 5. Scoateți stick-ul USB.
- 6. Introduceți stick-ul USB în terminalul celui de al doilea tractor.
- 7. Sincronizați datele între cardul SD și stick-ul USB.
- 8. Încărcați câmpul.
- 9. Porniți navigarea.

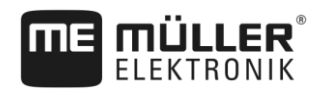

# 7 Comutarea secțiunilor cu SECTION-Control

## 7.1 Activarea SECTION-Control

Mod de procedură Pentru a putea comuta automat secțiunile unui calculator de lucru ISOBUS, trebuie să procedați astfel:

- 1. Conectați un calculator de lucru ISOBUS la ISOBUS.
- 2. Configurați setările pentru acest calculator de lucru. [→ 77]
- 3. Porniți o navigare. [→ 20]
- 4. Setați modul de lucru. [→ 49]

7.2

## Modificarea modului de lucru de către SECTION-Control

Dacă SECTION-Control este activat, atunci puteți lucra în două moduri:

- Modul automat
  - În modul automat, sistemul pornește și oprește automat secțiunile.
  - Modul manual

În modul manual, trebuie să opriți și să porniți întotdeauna manual secțiunile.

Elemente de comandă

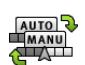

Comută între modul manual și modul automat

Modul care este activat îl vedeți în fereastra de lucru:

|      | Modul automat este activat. |
|------|-----------------------------|
| MANU | Modul manual este activat.  |

7.3

## Afişarea hărții cu valori efective

În timpul lucrului puteți vizualiza cantitățile împrăștiate ca o hartă cu valori efective.

Mod de procedură

- In calculator de lucru ISOBUS este conectat la echipamentul de bază ISOBUS.
- SECTION-Control este activat.
- ☑ Este pornită o navigare.

5

- ☑ În timpul lucrului, navigarea colorează în verde suprafața prelucrată.
- Activaţi vizualizarea cantităţii de stropire.
   ⇒ Pe ecranul principal sunt marcate în albastru zonele cu cantităţi stropite asemănătoare.
- 2. Treceți cu degetul arătător de două ori peste partea de jos a ecranului către stânga:

10.7 km/h 200 l/ha DGPS 09 215.76 ha 48.79 ha

ELEKTRONIK

Operarea mașinii cu mai multe lățimi de lucru

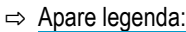

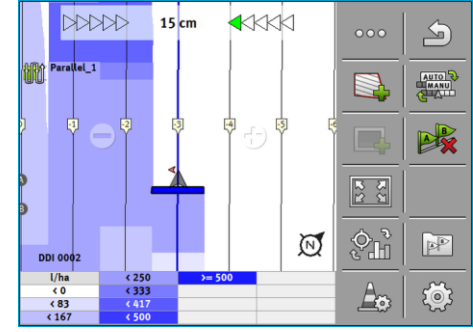

- Apăsaţi de două ori pe legendă.
   ⇒ Apar parametrii care pot fi reglaţi.
- 4. Configurați parametrii. Explicația lor o găsiți în aceste indicații de acționare.

### Parametrul "DDI 2" sau denumirea soluției de stropit

Activează și dezactivează afișarea.

### Parametrul "Valoare minimă"

Aici introduceți cea mai mică valoare.

### Parametrul "Valoare maximă"

Aici introduceți cea mai mare valoare.

### Parametrul "Număr de gradații"

Introduceți numărul de gradații.

7.4

## Operarea mașinii cu mai multe lățimi de lucru

Dacă folosiți un calculator de lucru în care sunt configurate simultan mai multe lățimi de lucru, SECTION-Control poate recunoaște aceasta automat.

Acestea pot fi, de exemplu, următoarele mașini:

- stropitoare de câmp cu două tije
- semănătoare care, pe lângă seminţe, pot împrăştia şi îngrăşământ

SECTION-Control vă facilitează configurarea separată a comportamentului la comutare pentru fiecare lăţime de lucru. De aceea, în fereastra "Setări | SECTION-Control" există un profil pentru fiecare lăţime de lucru. [→ 77]

În ecranul de navigare nu pot să apară simultan rezultatele tuturor lăţimilor de lucru. Aceasta ar face afişarea invizibilă. De aceea, trebuie să activaţi o lăţime de lucru. Suprafaţa lucrată de dvs. este afişată pe ecran cu culoare verde.

Toate suprafețele care au fost lucrate de către celelalte lățimi de lucru, sunt înregistrate în fundal. Imediat ce activați o altă lățime de lucru, vedeți și rezultatul acesteia.

Mod de procedură Astfel activați o lățime de lucru:

Maşina are două lăţimi de lucru.

Operarea mașinii cu mai multe lățimi de lucru

- SECTION-Control este activat.
- ☑ Este pornită o navigare.
- Pentru a avea o privire generală asupra lăţimilor de lucru disponibile, treceţi cu degetul peste contoare, spre stânga, până când apar simbolurile lăţimii de lucru. (opţional)
   ⇒ Lăţimea de lucru activată este marcată cu o săgeată.
- 2. Apăsați pe simbolul autovehiculului:

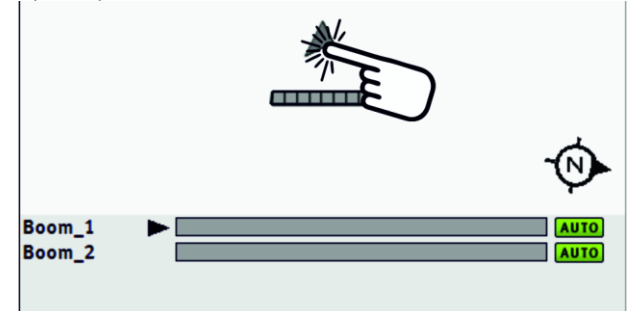

⇒ Este activată următoarea lăţime de lucru.

Hărțile de aplicare dintr-o comandă ISO-XML

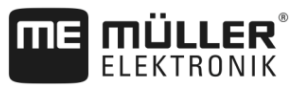

# 8 Lucrul cu hărțile de aplicare

O hartă de aplicare este o hartă detaliată a unui câmp. În această hartă câmpul este împărţit pe zone. Harta de aplicare conţine informaţii despre cât de intensive trebuie să fie lucrările în fiecare zonă.

Dacă harta de aplicare este încărcată, software-ul verifică, pe baza coordonatelor GPS ale autovehiculului, ce cantități de stropire sunt necesare conform hărții de aplicare și trimite informațiile mai departe la calculatorul de lucru ISOBUS.

Terminalul poate deschide hărți de aplicare în două formate:

- Format ISO-XML
  - Harta de aplicare de pe PC trebuie încorporată într-o comandă ISO-XML.
  - Harta de aplicare poate fi folosită numai împreună cu o comandă ISO-XML prin aplicaţia ISOBUS-TC.
  - Pot fi folosite simultan într-o comandă, până la patru hărţi de aplicare. Astfel puteţi folosi, la aparatele de lucru care au mai mult de un sistem de dozare, câte o hartă de aplicare pentru fiecare sistem.
- Format shape (shp)
  - Harta de aplicare este importată în ISOBUS-TC. [→ 9]
  - El poate folosi simultan numai o singură hartă de aplicare.

## 8.1 Hărțile de aplicare dintr-o comandă ISO-XML

Mod de procedură

### 1. În harta agricolă creați o comandă ISO-XML cu una sau mai multe hărți de aplicare.

- 2. Transferați comanda pe terminal. Mai multe informații găsiți în instrucțiunile de la ISOBUS-TC.
- Deschideți comanda în aplicația ISOBUS-TC. În funcție de configurație, trebuie să verificați eventual dacă valoarea nominală este setată corect.
- 4. Porniți comanda în aplicația ISOBUS-TC.
- 5. Deschideți TRACK-Leader.
- 6. Mergeți la câmp.
- 7. Deschideţi aplicaţia TRACK-Leader.
   ⇒ În fereastra de lucru vedeţi harta de aplicare colorată.

### 8.1.1 Mai multe hărți de aplicare simultan

Cu TRACK-Leader puteți folosi simultan mai multe hărți de aplicare pentru mai multe sisteme de dozare.

Premise:

- Licenţa "MULTI-Control" trebuie să fie activată.
- Ambele hărți de aplicare trebuie să fie parte a unei comenzi ISO-XML.
- Calculatorul de lucru ISOBUS al aparatului de lucru trebuie să suporte această funcție.

Există următoarele scenarii pentru utilizarea simultană a mai multor hărți de aplicare:

- Aparat de lucru cu mai multe sisteme de dozare și mai multe lățimi de lucru
- Aparat de lucru cu mai multe sisteme de dozare cu o lățime de lucru

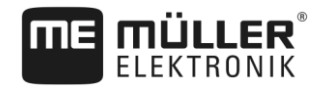

|                  | În fiecare caz aveți posibilitatea de a selecta în timpul lucrului harta de aplicare care trebuie afișată<br>pe ecran. În funcție de scenariu, operarea în TRACK-Leader este puțin diferită.                                                                                                    |
|------------------|----------------------------------------------------------------------------------------------------|
|                  | Mai multe sisteme de dozare și mai multe lățimi de lucru                                                                                                    |
|                  | Aparatul de lucru dispune de mai multe sisteme de dozare și fiecare sistem de dozare dispune de o lăţime de lucru proprie. De exemplu, o maşină de erbicidat cu două armături și două tije, o semănătoare care împrăştie semințe și îngrăşământ. Lăţimile de lucru pot fi montate consecutiv.                                                                                                    |
| Mod de procedură | Astfel modificați harta de aplicare afișată:                                                                                                    |
|                  | 🗹 Este pornită navigarea cu hărți de palicare.                                                                                                    |
|                  | <ol> <li>În fereastra de lucru, apăsaţi pe simbolul vehiculului.</li> <li>⇒ Este afişată următoarea hartă de aplicare din comandă.</li> </ol>                                                                                                    |
|                  | Mail multe sisteme de dozare cu o lățime de lucru                                                                                                    |
|                  | Aparatul de lucru dispune de mai multe sisteme de dozare care însă împart numai o lăţime de lucru. De exemplu, un distribuitor de îngrăşăminte cu mai mult de un rezervor şi cu mai multe sisteme de dozare, însă numai cu o lăţime de lucru. Într-un astfel de distribuitor de îngrăşăminte se formează un amestec de îngrăşăminte din mai multe rezervoare, care este împrăştiat prin intermediul unui dispozitiv de distribuție. |
| Mod de procedură | Astfel modificați harta de aplicare afișată:                                                                                                    |
|                  | Este pornită navigarea cu hărți de palicare.                                                                                                    |
|                  | <ol> <li>Jos în stânga, deasupra zonei contoarelor, apare denumirea soluţiei împrăştiate. Apăsaţi pe<br/>acest text.</li> <li>⇒ Este afişată următoarea hartă de aplicare din comandă.</li> </ol>                                                                                                    |
| 8.2              | Hărțile de aplicare Shape                                                                                                    |

Hărțile de aplicare Shape trebuie importate în aplicația ISOBUS-TC. [→ 9]

Instrucțiuni fundamentale de siguranță

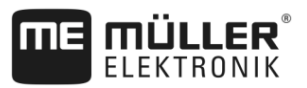

# 9 Direcția automată

Puteți folosi aplicația TRACK-Leader pentru a pune la dispoziție liniile de ghidare pentru următoarele sisteme de direcție:

- TRACK-Leader AUTO în următoarele variante:
  - TRACK-Leader AUTO® eSteer
  - TRACK-Leader AUTO® Pro
  - TRACK-Leader AUTO® ISO
- TRACK-Leader TOP

9.1

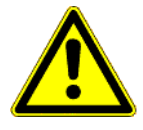

Instrucțiuni fundamentale de siguranță

Întotdeauna când folosiți direcția automată, respectați următoarele indicații de siguranță:

- Ca şofer, sunteţi responsabil pentru utilizarea în siguranţă a sistemului de direcţie. Sistemul nu serveşte la înlocuirea şoferului. Pentru a evita accidentele mortale sau rănirile periculoase datorate vehiculului care se deplasează, nu părăsiţi niciodată scaunul şoferului, atunci când calculatorul de lucru pentru direcţie este cuplat.
- Sistemul de direcţie nu poate ocoli obstacolele. Şoferul trebuie să supravegheze întotdeauna traseul de parcurs şi să preia manual direcţia imediat ce trebuie ocolit un obstacol.
- Sistemul de direcţie NU controlează viteza de deplasare a vehiculului. Şoferul trebuie să regleze întotdeauna singur viteza, pentru a lucra cu o viteză sigură şi pentru a nu pierde controlul autovehiculului şi acesta să se răstoarne.
- Sistemul de direcţie preia controlul asupra direcţiei vehiculului, atunci când este activat la
  testare, calibrare şi în timpul lucrului. Când el este activat, piesele direcţiei autovehiculului (roţi,
  axe, puncte de articulaţie), se pot comporta neprevăzut. Înainte de a activa sistemul de direcţie,
  asiguraţi-vă că în apropierea vehiculului nu se găsesc oameni sau obstacole. Astfel evitaţi
  moartea, rănirile, sau pagubele materiale.
- Sistemul de direcţie nu trebuie folosit pe drumuri publice sau în alte zone publice. Înainte de a circula pe o stradă sau pe domeniul public, asiguraţi-vă că aţi oprit calculatorul de lucru pentru direcţie.

## Sistemul de direcție TRACK-Leader AUTO

TRACK-Leader AUTO este un modul suplimentar al TRACK-Leader.

El pregătește linii de ghidare cu ajutorul cărora următoarele sisteme de direcție pot vira un autovehicul:

- TRACK-Leader AUTO® eSteer
- TRACK-Leader AUTO® ISO
- TRACK-Leader AUTO® Pro

Modulul există numai cu următoarele terminale de la Müller-Elektronik:

- TOUCH1200
- TOUCH800
- TRACK-Guide III

Următoarele licențe trebuie să fie activate:

- TRACK-Leader
- TRACK-Leader AUTO

9.2

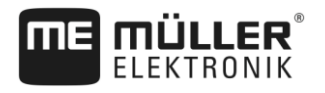

| 9.2.1            | Pregătirea terminalului pentru lucru cu TRACK-Leader AUTO                                                                                                    |  |  |  |
|------------------|----------------------------------------------------------------------------------------------------|--|--|--|
| Mod de procedură | Înainte de a folosi TRACK-Leader AUTO pentru prima oară, trebuie să faceți câteva setări la terminal:                                                                                             |  |  |  |
|                  | <ol> <li>Activaţi licenţa "TRACK-Leader AUTO" în aplicaţia "Service" a terminalului. Felul în care activaţi<br/>licenţele, îl aflaţi din instrucţiunile de utilizate ale terminalului.</li> </ol> |  |  |  |
|                  | <ol> <li>Activaţi driver-ul GPS "TRACK-Leader AUTO". Felul în care activaţi driverul GPS, îl aflaţi din<br/>instrucţiunile de utilizate ale terminalului.</li> </ol>                              |  |  |  |
|                  | 3. În TRACK-Leader: În meniul "Setări" / "General", activați parametrul "TRACK-Leader AUTO".                                                                                                    |  |  |  |
|                  | 4. Cuplați un calculator de lucru sau activați un calculator de lucru virtual în aplicația Virtual ECU.                                                                                           |  |  |  |
|                  | <ol> <li>Asiguraţi-vă că în setările de la TRACK-Leader AUTO este selectat profilul autovehiculului [→<br/>90] corect.</li> </ol>                                                                 |  |  |  |
|                  | <ol> <li>Dacă TRACK-Leader AUTO folosește eSteer, importați și valoarea inițială pentru parametru<br/>"Intervenția manuală la direcție". [→ 90]</li> </ol>                                        |  |  |  |
| 9.2.2            | Cuplarea calculatorului de lucru pentru direcție                                                                                                    |  |  |  |
|                  | Numai după ce calculatorul de lucru pentru direcție este cuplat și pornit, este posibil să se activeze direcția automată.                                                                         |  |  |  |
|                  | Ca și calculator de lucru pentru direcție numim în acest capitol și în subcapitole, calculatorul de lucru pentru direcție ECU-S1.                                                                 |  |  |  |
| Mod de procedură | Astfel porniți calculatorul de lucru pentru direcție:                                                                                                    |  |  |  |
|                  | <ol> <li>Apăsați comutatorul "AUTO" în poziție mediană.</li> </ol>                                                                                                    |  |  |  |
|                  | ⇒ Simbolul "OFF" începe să lumineze.                                                                                                    |  |  |  |
|                  | ⇒ Calculatorul de lucru pentru direcţie porneşte. Aceasta poate dura până la două minute.                                                                                                    |  |  |  |
|                  | Puteți recunoaște funcționarea calculatorului de lucru pentru direcție prin următoarele:                                                                                                    |  |  |  |
|                  | 1. După LED-urile de pe carcasă. Vedeți instrucțiunile calculatorului de lucru pentru direcție.                                                                                                   |  |  |  |
|                  | sau                                                                                                    |  |  |  |

- 1. Deschideți aplicația TRACK-Leader.
- 2. Apăsați pe "Setări".
- **3.** Așteptați până apare suprafața de comandă "TRACK-Leader AUTO". Ea este activată până când calculatorul pentru direcție a pornit.

## 9.2.3 Oprirea calculatorului de lucru pentru direcție

Opriți calculatorul de lucru pentru direcție imediat ce nu mai folosiți direcția automată, înainte de a părăsi cabina și de a opri motorul autovehiculului.

- Asigurați-vă că nimeni nu poate activa neintenționat sistemul de direcție.

Sistemul de direcție TRACK-Leader AUTO

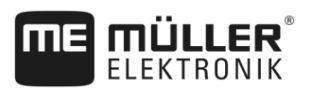

 Calculatorul de direcție nu este perturbat de modificările de tensiune care ar putea să apară la aprinderea și la oprirea motorului autovehiculului.

Există mai multe căi de a opri calculatorul de lucru pentru direcție:

- Oprirea calculatorului de lucru pentru direcție cu întrerupătorul principal;
- La unele autovehicule, calculatorul de lucru pentru direcţie poate fi oprit prin oprirea motorului.
   Acest lucru nu este însă posibil la orice tip de racord.

Mod de procedură

Astfel opriți calculatorul de lucru pentru direcție cu întrerupătorul principal:

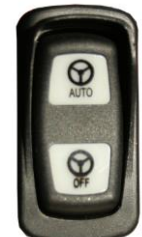

- Apăsați comutatorul "OFF".
 ⇒ Simbolul "OFF" încetează să lumineze.

## 9.2.4 Activarea și utilizarea direcției automate

1.

Când direcția automată este activată, sistemul de direcție preia controlul asupra mecanismelor de direcție, imediat ce percepe o linie de ghidare în aplicația TRACK-Leader.

| Nerecunoașterea pericolelor<br>Moarte sau răniri grave                                                                                                    |
|----------------------------------------------------------------------------------------------------|
| <ul> <li>Înainte de instalarea sau utilizarea sistemului, citiţi întreaga documentaţie şi familiarizaţi-vă cu<br/>riscurile şi pericolele posibile.</li> </ul> |

| ^ | <b>Autovehiculul care merge</b><br>Moarte sau răniri grave                                                                                                    |
|---|----------------------------------------------------------------------------------------------------|
|   | <ul> <li>Nu părăsiţi niciodată autovehiculul, atât timp cât calculatorul de lucru pentru direcţie ECU-S1<br/>este conectat.</li> </ul>                                                                       |
|   | <ul> <li>Înainte de punerea în funcțiune, calibrarea, configurarea sau utilizarea sistemului de direcție,<br/>asigurați-vă că în preajma autovehiculului nu se găseşte nicio persoană sau obiect.</li> </ul> |

| Accident datorat activării accidentale a sistemului<br>Moarte sau răniri grave                 |  |
|------------------------------------------------------------------------------------------------|--|
| <ul> <li>Opriţi calculatorul de lucru pentru direcţie înainte de a merge pe stradă.</li> </ul> |  |
| <ul> <li>Nu porniţi niciodată calculatorul de lucru pentru direcţie pe stradă.</li> </ul>      |  |

Sistemul de directie TRACK-Leader AUTO

9

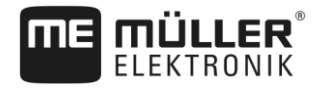

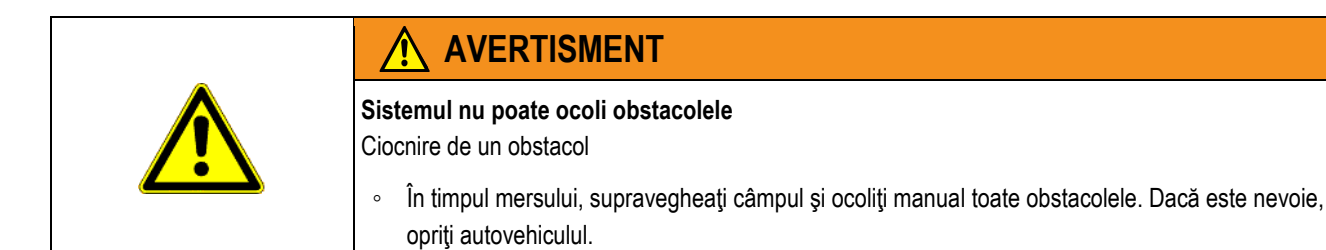

| Simbol                                       | Funcție                                                                                                    |
|----------------------------------------------|----------------------------------------------------------------------------------------------------|
| AUTO                                         | Nu este posibilă direcția automată.                                                                                                    |
|                                              | <ul> <li>Sunt posibile următoarele cauze:</li> <li>Calculatorul de lucru pentru direcţie are funcţionarea blocată din cauza unui mesaj de eroare.</li> <li>Nu aţi plasat nicio linie de ghidare.</li> </ul> |
|                                              | Urmări:                                                                                                    |
|                                              | Nu se întâmplă nimic, deoarece simbolul este dezactivat.                                                                                                    |
| Activează și dezactivează direcția automată. |                                                                                                    |
|                                              | În zona de stare vedeți starea actuală:                                                                                                    |
|                                              | - Direcția automată este activată. Sistemul virează pe o linie de ghidare.                                                                                                    |
|                                              | - Direcția automată este activată. Autovehiculul urmează o linie de ghidare.                                                                                                    |
|                                              | - Direcția automată este dezactivată.                                                                                                    |
|                                              | Autovehiculul virează către stânga.                                                                                                    |
| 7                                            | Până la următoarea schimbare a liniilor de ghidare, autovehiculul este condus paralel cu linia de ghidare.                                                                                                  |
|                                              | Autovehiculul virează către dreapta.                                                                                                    |
|                                              | Până la următoarea schimbare a liniilor de ghidare, autovehiculul este condus paralel cu linia de ghidare.                                                                                                  |

Mod de procedură

☑ Aţi îndeplinit toate premisele. Vezi capitolul: Pregătirea terminalului pentru lucru cu TRACK-Leader AUTO [→ 55]

- ☑ Vă aflaţi pe câmp.
- 1. Porniți motorul autovehiculului.
- 2. Porniți terminalul.
- 3. Porniți calculatorul de lucru pentru direcție. [→ 55]
- 4. Deschideți aplicația TRACK-Leader.
- Apăsaţi pe "Navigare".
   ⇒ Apare fereastra de lucru.
- 6. Așteptați până când a pornit calculatorul de lucru pentru direcție.

Sistemul de direcție TRACK-Leader AUTO

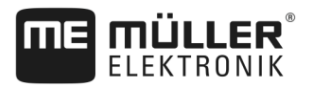

- ⇒ Apare următorul mesaj:
  - "TRACK-Leader AUTO și ECU-S1:

Înainte de punerea în funcțiune, citiți și țineți seama de documentația sistemului, în special de indicațiile de siguranță."

- ⇒ Calculatorul de lucru pentru direcție a pornit.
- 7. Confirmați.

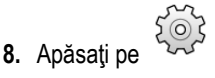

- 9. Verificați dacă este setat profilul corect al autovehiculului în rândul "Set de parametri" [→ 60].
- **10.** Dacă profilul autovehiculului este corect, apăsați pe Dacă nu, în Virtual ECU selectați profilul corect al autovehiculului și al mașinilor.
  - ⇒ În partea dreaptă în fereastra de lucru vedeţi simbolul funcţional <sup>QUU</sup>. Sistemul nu poate fi activat până nu plasaţi o linie AB.
- **11.** Selectați un mod de ghidare. [→ 40]
- 12. Asigurați-vă că aveți un semnal GPS bun.
- 13. Plasați o linie AB. [→ 32] La plasarea liniei AB, trebuie să virați manual autovehiculul.
- 14. Imediat ce ați plasat punctul B, puteți activa sistemul de direcție. Este important să mergeți încet cu autovehiculul în direcția de prelucrare, astfel încât sensul să fie recunoscut corect.
- 15. Există mai multe posibilități de a activa direcția automată:

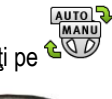

16. Posibilitatea 1: Apăsați pe ધ 🔍

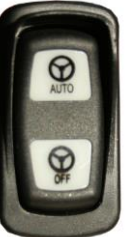

- 17. Posibilitatea 2: 🛛 🛰
- Apăsați cca. o secundă pe tasta "AUTO".
- 18. Posibilitatea 3: Acționați întrerupătorul de picior opțional.
- 19. Posibilitatea 4: La TRACK-Leader AUTO ISO la unele modele de autovehicule, suplimentar printr-o tasta de activare de autovehicul sau prin managementul promontoriului. Respectați instrucțiunile de utilizare ale autovehiculului.

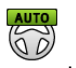

- ⇒ Sistemul de direcţie este activat. El preia controlul asupra direcţiei.
- 20. Mergeți până la promontoriu.
- 21. Când ajungeți la promontoriu, dezactivați sistemul de direcție. În următorul capitol aflați cum să: [
   → 59]
- 22. Întoarceți manual.
- 23. După întoarcere conduceți autovehiculul până când este detectată următoarea linie AB, de asemenea marcată cu albastru.

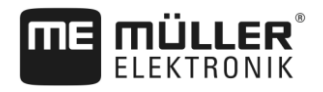

24. Activați direcția automată.

 $\Rightarrow$  Sistemul de direcție este activat din nou.

25. Sarcina lui constă acum, în principal să regleze și să mențină viteza, atunci când este necesar.

9.2.5

### Dezactivarea direcției automate

Dacă direcția automată este dezactivată, calculatorul de lucru pentru direcție este într-adevăr pornit, însă el nu virează autovehiculul.

Dezactivați direcția automată în următoarele situații:

- Înainte de a vira;
- Înainte de a opri calculatorul de lucru pentru direcție, terminalul sau autovehiculul;
- Dacă doriți să preluați controlul asupra autovehiculului.

Mod de procedură

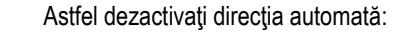

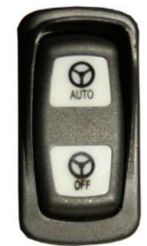

1. Posibilitatea 1:

- Apăsați scurt tasta "AUTO".

- 2. Posibilitatea 2: Apăsați în fereastra de lucru a TRACK-Leader pe simbolul ધ 🍳
- Posibilitatea 3: Rotiţi volanul. Dacă rotiţi puternic volanul sau dacă menţineţi rotirea lui, un senzor încorporat recunoaşte faptul că preluaţi controlul. Direcţia automată se dezactivează.
- 4. Posibilitatea 4: Acționați întrerupătorul de picior opțional.
- Posibilitatea 5: La TRACK-Leader AUTO ISO la unele modele de autovehicule, suplimentar printr-o tasta de activare de autovehicul sau prin managementul promontoriului. Respectați instrucțiunile de utilizare ale autovehiculului.
- ⇒ În zona contoarelor din fereastra de lucru vedeţi dacă simbolul

## AUTO

este înlocuit cu următorul:

AUTO

### 9.2.6

Reglarea fină a sistemului de direcție

Dacă sistemul de direcţie a fost deja calibrat, el funcţionează fără probleme în aproape toate situaţiile. Se poate întâmplat totuşi să fie necesară adaptarea valorilor în cazuri deosebite. De exemplu, în condiţii speciale ale câmpului, echipamente ataşate, viteză de deplasare, etc.

### **Excluderea cauzelor**

Dacă sistemul nu virează satisfăcător:

- 1. Verificați calitatea semnalului GPS.
- Asigurați-vă că calculatorul pentru direcție este fixat bine (nu are oscilații) de suportul prevăzut pentru el.
- 3. Asigurați-vă că receptorul GPS este montat în locul prevăzut pentru el.

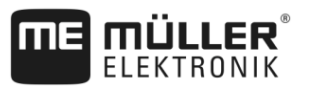

4. Asigurați-vă că ați selectat profilul autovehiculului și profilul mașinii corect.

### Reglarea fină

Dacă ați exclus alte cauze, puteți face reglajul fin al sistemului de direcție.

După calibrare, la fiecare parametru apare valoarea 10. În spatele lor se ascund setările optime pentru autovehiculul selectat fără aparatul atașabil. Puteți adapta valorile la condițiile momentane ale câmpului și ala aparatul atașabil, crescând sau reducând pas cu pas parametrii.

| <br> |    |  |
|------|----|--|
| nic  |    |  |
|      | 74 |  |
|      |    |  |

### Virarea bruscă și puternică a autovehiculului

Toate modificările parametrilor sunt preluate imediat, fără repornire.

Dacă măriți puternic valoarea unui parametru, autovehiculul poate reacționa prin virarea puternică într-o parte.

Măriți valorile cu pași mici. 0

Modificați următorii parametri separat și succesiv în așa fel încât sistemul de direcție să se comporte optim. După fiecare modificare controlați efectele:

- 1. "Agresivitate a motorului" - numai la sisteme cu motor pe volan.
- 2. "Reacția direcției"
- 3. "Agresivitate la schimbarea cursului"
- 4. "Toleranta abaterii"
- 5. "Perceperea liniei"
- 6. "Reacția la mersul înapoi"

Dacă sistemul funcționează mai bine după aceea dar încă nu funcționează optim, repetați setările în această ordine.

#### Mod de procedură

#### Pentru a vedea parametrii:

- 1. Porniți calculatorul de lucru pentru direcție. [→ 55]
- 2. Deschideți aplicația TRACK-Leader.
- Asigurați-vă că este activat profilul autovehiculului [→ 90] potrivit pentru autovehicul.
- 4. Porniți o navigare nouă.
- 5. În fereastra de lucru, apăsati pe

## Set de parametri

Acest parametru vă arată pentru care combinație constând din autovehicul și utilaj atașat a fost configurat și salvat parametrul.

Setul de parametri se referă la parametri din două surse:

- Din profilul autovehiculului din meniul TRACK-Leader AUTO.
- De la utilajul atasat prin calculatorul de lucru sau printr-un calculator de lucru virtual din Virtual ECU.

Întotdeauna când conectati o combinatie cunoscută de autovehicule, sunt încărcati ultimii parametri de direcție folosiți pentru această combinație.

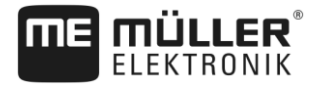

### Perceperea liniei

Cu acest parametru puteți influența viteza de cu care sistemul virează în direcția unei linii de ghidare nou percepute.

Scopul acestei setări trebuie să fie acela ca autovehiculul să ia cel mai scurt drum fără a trebui să vireze prea puternic sau prea brusc pentru aceasta.

Parametrul corespunzător în calculatorul de lucru pentru direcție: "Perceperea liniei" (engleză: Line Acquisition)

## Reacția direcției (la mersul înainte)

Cu acest parametru puteți influența viteza de reacție a sistemului la comenzile direcției, la mersul înainte.

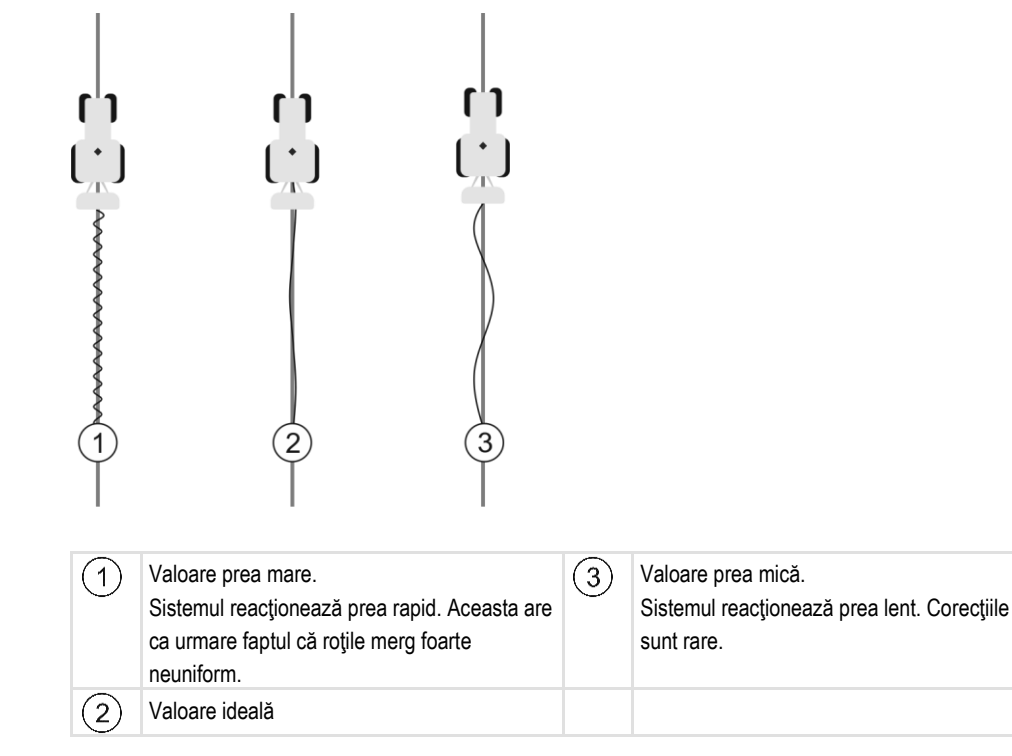

Parametrul corespunzător în calculatorul de lucru pentru direcție: "Reacția direcției" (engleză: Steering Response).

## Reacția la mersul înapoi

Cu acest parametru puteți influența viteza de reacție a sistemului la comenzile direcției, la mersul înapoi.

Parametrul corespunzător în calculatorul de lucru pentru direcție: "Reacția la mersul înapoi" (engleză: Reverse Response)

### Agresivitate la schimbarea cursului

Cu acest parametru puteți influența puterea cu care sistemul trebuie să vireze înapoi roțile pentru a corecta cursul.

 Dacă sistemul corectează prematur roțile, autovehiculul reacționează neuniform. Valoarea setată este prea mare.

Sistemul de direcție TRACK-Leader AUTO

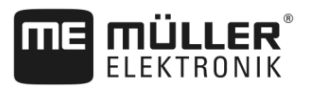

 Dacă sistemul virează roțile înapoi prea slab şi prea încet, autovehiculul pierde des linia de ghidare. Valoarea setată este prea mică.

Pentru control, puteți monitoriza mișcările botului autovehiculului:

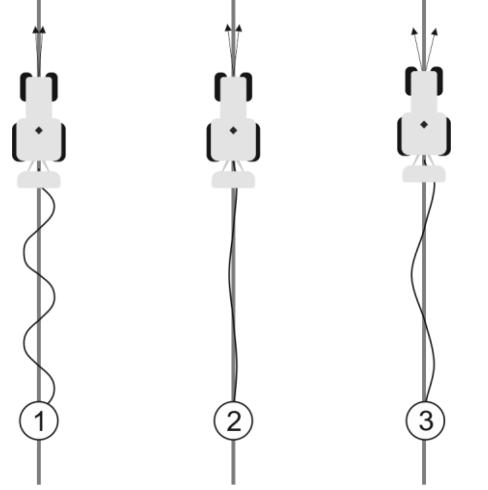

Cu cât botul autovehiculului schimbă mai des direcția, cu atât autovehiculul șerpuiește mai des

| 1 | Valoare prea mare.<br>Botul autovehiculului schimbă prea des<br>direcția. | 3 | Valoare prea mică.<br>Botul autovehiculului schimbă prea rar<br>direcția. |
|---|---------------------------------------------------------------------------|---|---------------------------------------------------------------------------|
| 2 | Valoare ideală                                                            |   |                                                                           |

Parametrul corespunzător în calculatorul de lucru pentru direcție: "Agresivitate la schimbarea cursului" (engleză: Heading Aggressiveness)

### Toleranța abaterii

Cu acest parametru puteți influența abaterea de la linia ideală de la care sistemul începe să corecteze sensul de mers. Cu alte cuvinte, puteți astfel regla numărul de cm cu care vehiculul poate merge pe lângă linia de ghidare.

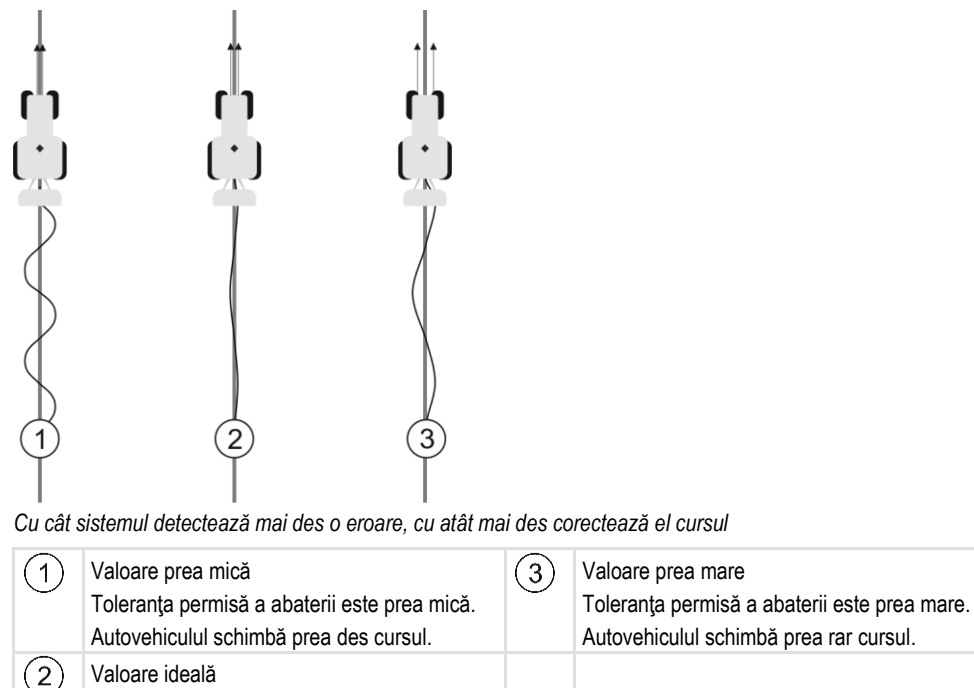

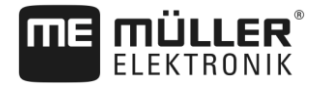

Parametrul corespunzător în calculatorul de lucru pentru direcție: "Toleranta abaterii" (engleză: Cross Track Error)

### Agresivitate a motorului

Cu acest parametru puteți influența viteza de reacție a motorului de volan la comenzile direcției. Parametrul funcționează ca "Reacția direcției", acționează însă numai la sistemele cu un motor pentru volan.

### Intervenția manuală la direcție

Cu acest parametru puteți seta forța cu care puteți controla volanul.

La prima punere în funcțiune a sistemului este detectată o valoare inițială pentru autovehicul. Această valoare trebuie apoi să o importați o dată din calculatorul de lucru, pentru ca mai târziu să fie posibilă o reglare fină. [→ 90]

La o valoare scăzută, este suficient să țineți volanul pentru ca sistemul de direcție să fie dezactivat. La o valoare mai mare, trebuie folosită mai multă forță. Dacă valoarea este totuși prea scăzută, se poate întâmpla ca sistemul să se dezactiveze dacă forța necesară pentru mișcarea roților crește.

#### Exemple:

- Dacă anvelopele au o presiune mică, pe soluri grele sau cu un utilaj ataşat la partea hidraulică frontală, valoarea trebuie mărită corespunzător, pentru ca sistemul să poată vira.
- Dacă roțile sunt mici, condițiile sunt bune, valoarea trebuie redusă pentru a garanta siguranța.

## INDICAŢIE

#### Accident prin nedeconectarea sistemului

Dacă intervenția manuală la direcție nu este setată corect, este posibil ca sistemul de direcție să nu se dezactiveze la intervenția șoferului, astfel că manevrele de evitare eșuează și există pericol de accident. Autovehiculele cu sistem ECU-S1 pot fi operate numai dacă intervenția manuală la direcție este setată corect și funcționează.

- Importați valoarea inițială a parametrului din calculatorul de lucru ECU-S1. [→ 90] Fără acest import, parametrul nu poate fi modificat.
- · Configurați parametrul pentru fiecare configurație autovehicul-utilaj de lucru (set de parametri).

#### Pentru aceasta vezi și

Importarea parametrului inițial pentru intervenția manuală la direcție [→ 90]

## Încheierea lucrului

Mod de procedură

9.2.7

- Dacă ați prelucrat câmpul:
  - 1. Dezactivați direcția automată.
  - 2. Opriți calculatorul de lucru pentru direcție.

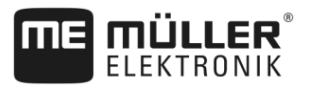

## 9.3

## Direcția automată TRACK-Leader TOP

## **AVERTISMENT**

- Înainte de punerea în funcțiune citiți instrucțiunile de utilizare atașate "PSR ISO TOP". Înainte 0 de toate rețineți informațiile din capitolul "Siguranța".
- Fiți foarte atenți chiar de la utilizarea direcției automate! 0
- Dezactivați direcția automată când cineva se apropie în timpul lucrului de mașină la mai puțin 0 de 50 de metri.

| Simbol            | Funcție                                                                                                    | Aceasta se întâmplă la<br>atingere                                                                                                 |
|-------------------|----------------------------------------------------------------------------------------------------|----------------------------------------------------------------------------------------------------|
| AUTO              | <ul> <li>Nu este posibilă direcția automată.</li> <li>Sunt posibile următoarele cauze: <ul> <li>Nu este conectat niciun calculator de lucru pentru direcție. Simbolul este dezactivat.</li> <li>Calculatorul de lucru pentru direcție are funcționarea blocată din cauza unui mesaj de eroare.</li> <li>Nu ați plasat nicio linie de ghidare.</li> </ul> </li> </ul> | Nimic                                                                                                    |
| AUTO<br>MANU<br>C | Modul de lucru al direcției automate se schimbă                                                                                                    | În zona contoarelor vedeți<br>starea actuală:<br>- Direcția automată<br>este activată.<br>- Direcția automată<br>este dezactivată. |
| $\langle -$       | Autovehiculul virează către stânga.                                                                                                    |                                                                                                    |
| $\Box$            | Autovehiculul virează către dreapta.                                                                                                    |                                                                                                    |

#### 9.3.1 Sarcinile şoferului

Şoferul are următoarele sarcini:

- · Şoferul trebuie să fie atent la siguranță. Direcția automată este oarbă. Ea nu poate observa când cineva se apropie de maşină. Ea nu poate nici opri nici evita.
- Şoferul trebuie să frâneze şi să accelereze.
- Şoferul trebuie să vireze.

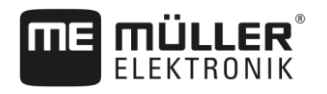

## 9.3.2 Activarea și dezactivarea direcției automate

|                  | Riscul unui accident de circulație<br>Când direcția automată este cuplată, autovehiculul poate să plece de pe carosabil și să provoace<br>un accident. Astfel pot fi rănite sau omorâte persoane.                                                                   |
|------------------|----------------------------------------------------------------------------------------------------|
|                  | Dezactivați direcția automată înainte de a circula pe un drum public.                                                                                                    |
|                  | Dați deoparte motorul de virare de pe volan.                                                                                                    |
|                  | <ul> <li>Direcţia automată nu funcţionează în următoarele cazuri:</li> <li>În modul de ghidare "Cerc";</li> <li>Când sunt activate liniile de ghidare în promontoriu.</li> </ul>                                                                                    |
|                  | În aceste situații, trebuie să virați manual autovehiculul.                                                                                                    |
| Mod de procedură | Astfel activați direcția automată:                                                                                                    |
|                  | Ați configurat calculatorul de lucru pentru direcție şi TRACK-Leader TOP.                                                                                                    |
|                  | ☑ Aţi plasat liniile de ghidare.                                                                                                    |
|                  | Ați pus vehiculul pe un traseu și o linie de ghidare este activată.                                                                                                    |
|                  | <ul> <li>Direcţia automată este dezactivată. În fereastra de lucru apare simbolul</li> <li>Miscati motorul volanului către volan. (numai la sisteme cu motor de virare)</li> </ul>                                                                                  |
|                  | 2. Apăsați pe:                                                                                                    |
|                  | <ul> <li>⇒ Simbolul</li> <li>⇒ Direcţia automată este activată.</li> </ul>                                                                                                    |
|                  | <ol> <li>Când porniţi cu autovehiculul, motorul de virare conduce autovehiculul astfel încât el să circule<br/>de-a lungul liniei de ghidare activate.</li> </ol>                                                                                                   |
| Mod de procedură | Astfel dezactivați direcția automată:                                                                                                    |
|                  | <ul> <li>Apăsaţi pe</li> <li>Apăsaţi pe</li> <li>În fereastra de lucru apare următorul simbol:</li> <li>In fereastra de lucru apare următorul simbol:</li> <li>In fereastra de lucru apare următorul simbol:</li> <li>Direcţia automată se dezactivează.</li> </ul> |
| 9.3.3            | Mutarea liniilor de ghidare                                                                                                    |
|                  | Direcția automată conduce autovehiculul de-a lungul liniei de ghidare activate.                                                                                                    |
|                  | Dacă, prin deplasarea semnalului GPS, linia de ghidare activată nu mai corespunde cu poziția reală a<br>autovehiculului, puteți muta manual linia de ghidare.                                                                                                    |
|                  | Aici aveți două posibilități:                                                                                                    |

- Puteți muta linia de ghidare pentru o trecere. După virare, vechea poziție este refăcută.
- Puteți muta permanent linia de ghidare.

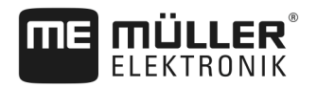

| Mod de procedură Astfel mutați linia de ghidare pentru o trecere: |                                                                                                    |  |  |
|-------------------------------------------------------------------|----------------------------------------------------------------------------------------------------|--|--|
|                                                                   | ☑ Direcția automată este activată.                                                                                                    |  |  |
|                                                                   | ● ● ● ● ● ● ● ● ● ● ● ● ● ● ● ● ● ● ●                                                                                                    |  |  |
|                                                                   | <ul> <li>Apăsați pe sau , pentru a vira autovehiculul.</li> <li>⇒ Sub titlu apare o informație despre cât de departe şi în ce direcție este deplasat traseul. De exemplu "&gt;4cm" înseamnă că autovehiculul este virat cu patru cm în dreapta față de linia de ghidare.</li> <li>⇒ Autovehiculul merge paralel cu linia de ghidare până când este activată o altă linie de ghidare.</li> </ul> |  |  |
| Mod de procedură                                                  | Astfel mutați permanent linia de ghidare:                                                                                                    |  |  |
|                                                                   | Vezi capitolul: Mutarea liniilor de ghidare [→ 37]                                                                                                    |  |  |
| 9.3.4                                                             | Întoarcerea                                                                                                    |  |  |
|                                                                   | La întoarcere, şoferul trebuie să preia controlul asupra direcției și să vireze singur.                                                                                                    |  |  |
| Mod de procedură                                                  | Astfel întoarceți când este activată direcția automată:                                                                                                    |  |  |
|                                                                   | 1 Dezactivaţi direcţia automată.                                                                                                    |  |  |
|                                                                   | ⇔ În fereastra de lucru apare simbolul 🦃 . Direcția automată este dezactivată.                                                                                                    |  |  |
|                                                                   | <ul> <li>Preluați controlul și virați singur.</li> <li>⇒ Următoarea linie de ghidare este activată după ce unghiul dintre ea și autovehicul devine<br/>mai mic decât parametrul setat "Unghi de pivotare".</li> </ul>                                                                                                    |  |  |
|                                                                   | <b>3.</b> Activați direcția automată imediat ce este activată următoarea linie de ghidare.                                                                                                    |  |  |

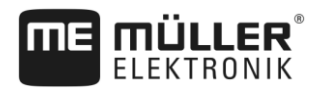

#### Memoria 10

|                | De fiecare dată când prelucrați un câmp, iau naștere foarte multe date. Le numim aici "datele câmpului". Datele câmpului trebuie salvate pentru a putea fi folosite în viitor.                                                                                                    |
|----------------|----------------------------------------------------------------------------------------------------|
| Tipul de date  | Datele de câmp constau din următoarele informații:<br>- Limitele câmpului<br>- Punctul de referință<br>- Liniile de ghidare<br>- Suprafețe lucrate<br>- Obstacolele sesizate                                                                                                    |
| Formate        | <ul> <li>Terminalul salvează datele de câmp în două formate simultan:</li> <li>Format ngstore - acesta este formatul de date propriu terminalului. El este folosit în mod standard şi cuprinde toate datele câmpului.</li> </ul>                                                                                         |
|                | <ul> <li>Formatul ngstore este diferit pe terminalele cu taste şi pe terminalele cu touch. Nu puteţi<br/>schimba date între un terminal cu taste şi un terminal cu touch. În capitolul următor este<br/>descrisă o cale ocolitoare: Schimbarea datelor între terminalele cu touch şi cele cu taste [→<br/>70]</li> </ul> |
|                | <ul> <li>Fişierele se găsesc în directorul "ngstore".</li> </ul>                                                                                                    |
|                | – Pe un PC puteți deschide datele ngstore numai cu aplicația TRACK-Guide Desktop. [→ 71]                                                                                                    |
|                | <ul> <li>Formatul shp sau kml - acestea sunt formate standardizate cu care lucrează multe programe<br/>GIS.</li> </ul>                                                                                                    |
|                | <ul> <li>Fişierele se găsesc în directorul "SHP".</li> </ul>                                                                                                    |
|                | <ul> <li>În capitolul ISOBUS-TC al instrucțiunilor de lucru ale terminalului, citiți cum deschideți<br/>fișierele în format shp.</li> </ul>                                                                                                    |
| Suport de date | Datele ngstore sunt salvate pe cardul SD. Pentru a le transfera pe stick-ul USB, trebuie să folosiţi funcţia import/export [→ 69]. Fişierele shp şi kml sunt salvate la export în directorul "SHP" de pe stick-ul USB.                                                                                                   |
| ISOBUS-TC      | Când prelucrați comenzi cu aplicația ISOBUS-TC nu trebuie să salvați în TRACK-Leader datele<br>câmpului. Datele sunt salvate automat împreună cu comanda în fişierul Taskdata.xml.                                                                                                    |

10.1

Fereastra "Memorie"

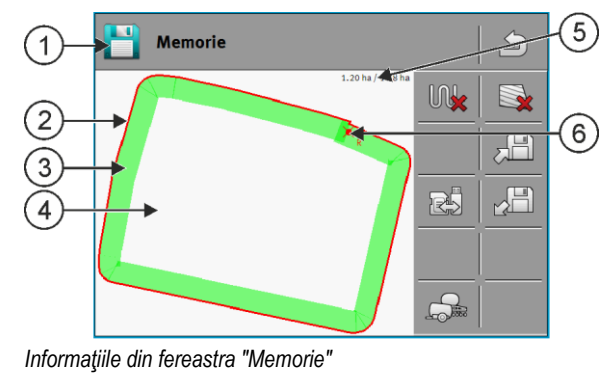

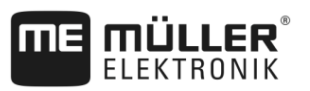

| 1 | Numele înregistrări încărcate                        | 4 | Suprafața neprelucrată                               |
|---|------------------------------------------------------|---|------------------------------------------------------|
| 2 | Limita câmpului                                      | 5 | Contor:<br>Suprafaţa neprelucrată / suprafaţa totală |
| 3 | Parcursurile<br>Suprafețele care au fost prelucrate. | 6 | Punctul de referință                                 |

### Simbolurile funcționale din fereastra "Memorie"

| Simbol funcțional | Funcție                                                                                                    |
|-------------------|----------------------------------------------------------------------------------------------------|
|                   | Şterge parcursurile în înregistrarea deschisă.                                                                                                    |
|                   | Şterge înregistrarea deschisă.                                                                                                    |
|                   | Salvează înregistrarea deschisă în directorul "ngstore". Locul de salvare:<br>Card SD.                                                                                                |
|                   | Dacă este cuplat un stick USB, la salvarea înregistrării sunt salvate și<br>datele câmpului ca fișiere Shape în directorul SHP.                                                       |
|                   | Încarcă o înregistrare salvată din directorul "ngstore". Locul de salvare:<br>Card SD                                                                                                 |
| R                 | Sincronizează datele între stick-ul USB și cardul SD.                                                                                                    |
|                   | Dacă un calculator de lucru ISOBUS conectat lucrează cu mai multe lăţimi<br>de lucru, această tastă serveşte la schimbarea vizualizării între rezultatele<br>ambelor lăţimi de lucru. |

## 10.2

## Salvarea datelor câmpului

Mod de procedură

- 1. În fereastra de pornire a aplicației TRACK-Leader, apăsați pe "Memorie".
- 2. Introduceți un stick USB în terminal. Fișierele sunt salvate direct pe stick-ul USB.

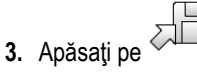

```
⇒ Apare tastatura.
```

4. Introduceți numele sub care trebuie salvate datele câmpului.

5. -

- Confirmaţi.

 $\Rightarrow$  Datele sunt salvate pe cardul SD.

- $\Rightarrow$  Câmpul este şters din vederea de ansamblu.
- 6. Dacă doriți să lucrați câmpul imediat în continuare, trebuie să îl încărcați.

## Fișiere shp

La salvare, câmpul încărcat este convertit în format shp. Datele sunt salvate pe stick-ul USB în directorul "**SHP**".

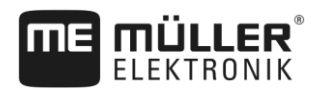

La conversia în formatul shp, sunt create fișiere cu datele câmpului. Terminalul adaugă un supliment corespunzător la nume:

- boundary = fişier cu limită de câmp.
- \_obstacles = fişier cu puncte obstacol.
- \_workareas = fisier cu suprafete de prelucrat. Suprafetele prelucrate pot fi convertite numai în format shp. Ele însă nu mai pot fi redeschise.
- \_condensedworkareas = în acest fişier este împărţită în zone întreaga suprafaţă prelucrată. Dacă terminalul a lucrat cu un calculator de lucru IOSBUS, pentru fiecare zonă este salvată valoarea nominală folosită. Puteți folosi acest tip de date pentru a crea o hartă cu valori reale cu programul GIS. Pe acestea le puteți din nou transforma într-o hartă de aplicare.
- \_guidancepath = fișier cu linii de ghidare.
- headland = Suprafata promontoriului.

#### 10.3 Încărcarea datelor câmpului

Mod de procedură

- În fereastra de pornire a aplicaţiei TRACK-Leader, apăsaţi pe "Memorie".
- 2. Apăsati pe
  - ⇒ Apare fereastra "Încărcare înregistrare".
  - ⇒ Vedeți o listă cu înregistrări pe care ați salvat-o în directorul "ngstore". Sub fiecare nume vedeți distanța față de poziția actuală.

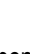

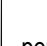

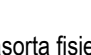

pentru asorta fisierele în ordine alfabetică, sau pe pentru a le sorta în 3. Apăsati pe funcție de distanța față de poziția dvs.

⇒ Lista este sortată.

4. Apăsați pe numele înregistrării pe care doriți să o încărcați.

Câmpul încărcat conține toate datele care au luat naștere la ultima prelucrare. Dacă doriți să continuați lucrul, puteți să lăsați toate datele așa cum sunt. Puteți totuși să ștergeți câteva din datele afişate: de exemplu, parcursurile, limitele câmpului sau liniile de ghidare.

Aici aflați cum ștergeți datele câmpului:

- Parcursurile [→ 71];
- Limita câmpului [→ 31];
- Linii de ghidare [→ 37]

## 10.4

Sincronizarea datelor ngstore

Pentru a face schimb de date salvate cu TRACK-Leader între cardul SD și un PC sau un alt terminal Müller-Elektronik Touch, puteți sincroniza suportul de date.

La sincronizare, conținuturile bazelor de dare ngstore sunt comparate și sincronizate pe ambele suporturi de date. După sincronizare, datele de pe ambele suporturi de date sunt actualizate.

## INDICAŢIE

Formatele de date de pe terminalele cu touch şi cu taste nu sunt compatibile Puteți schimba fișiere din directorul ngstore numai între terminale de același fel.

Mod de procedură Astfel sincronizati suportul de date:

În fereastra de pornire a aplicaţiei TRACK-Leader, apăsaţi pe "Memorie".

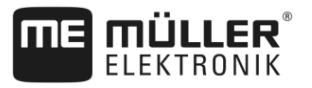

|                  | <ul> <li>Apăsaţi pe</li> <li>⇒ Apare următorul mesaj: "Trebuie sincronizate datele între stick-ul USB şi cardul SD?<br/>Aceasta poate dura mai multe minute."</li> </ul>                                                                                                    |
|------------------|----------------------------------------------------------------------------------------------------|
|                  | 3. Confirmați, pentru a sincroniza suporturile de date.                                                                                                    |
| 10.5             | Schimbarea datelor între terminalele cu touch și cele cu taste                                                                                                    |
|                  | <ul> <li>Dacă doriți să transferați datele câmpului între un terminal cu taste (de ex.: TRACK-Guide II) și un terminal cu touch (sau invers), respectați următoarele:</li> <li>Datele din directorul "ngstore" nu sunt compatibile cu ambele tipuri de terminale. Nu puteți deschide fişierele ngstore ale unui terminal cu taste, direct cu un terminal cu touch.</li> <li>Puteți converti totuși în format shp limite de câmp, linii de ghidare și obstacole, care au fost salvate pe un terminal și le puteți apoi importa cu un alt terminal. Pentru aceasta folosiți aplicația "ISOBUS-TC". Instrucțiuni găsiți în instrucțiunile terminalului.</li> </ul> |
| Mod de procedură | Astfel transferați datele câmpului de la un terminal cu taste:                                                                                                    |
|                  | 1. Pe terminalul cu taste deschideți fereastra "Memorie" în TRACK-Leader.                                                                                                    |
|                  | <ol> <li>2. Încărcaţi o înregistrare a unui câmp ale cărui date doriţi să le transferaţi.</li> <li>3 Apăsaţi. (Desfăşurarea poate fi însă diferită la versiunile software mai vechi.)</li> <li>⇒ Datele câmpului sunt convertite în mai multe formate (*.shp, *.kml) şi sunt salvate în directorul "SHP" de pe stick-ul USB.</li> </ol>                                                                                                    |
|                  | 4. Repetați acest proces pentru toate câmpurile ale căror date doriți să le transferați.                                                                                                    |
|                  | 5. Introduceți stick-ul USB în terminalul cu touch.                                                                                                    |
|                  | 6. Deschideți aplicația ISOBUS-TC.                                                                                                    |
|                  | 7. Apăsați pe "Ogoare".                                                                                                    |
|                  | <ol> <li>Pentru fiecare câmp plasați un set de date. Apoi puteți încărca mai multe date ale câmpului la<br/>fiecare câmp. Mai multe găsiţi în instrucţiunile de utilizare ale terminalului.</li> </ol>                                                                                                    |
| Mod de procedură | Astfel transferați datele câmpului de la un terminal cu touch:                                                                                                    |
|                  | 1. Pe terminalul cu touch deschideți fereastra "Memorie" în TRACK-Leader.                                                                                                    |
|                  | 2 Încărcați o înregistrare a unui câmp ale cărui date doriți să le transferați.                                                                                                    |
|                  | 3. Introduceți un stick USB în terminal. Fișierele sunt salvate direct pe stick-ul USB.                                                                                                    |
|                  | 4. Apăsați pe                                                                                                    |
|                  | 5. Repetați acest proces pentru toate câmpurile ale căror date doriți să le transferați.                                                                                                    |
|                  | 6. Introduceți stick-ul USB în terminalul cu taste.                                                                                                    |
|                  | 7. Deschideți aplicația ISOBUS-TC.                                                                                                    |
|                  | 8. Apăsați pe "Ogoare".                                                                                                    |
|                  | 9. Pentru fiecare câmp plasați un set de date. Apoi puteți încărca mai multe date ale câmpului la                                                                                                    |

fiecare câmp. Mai multe găsiți în instrucțiunile de utilizare ale terminalului.

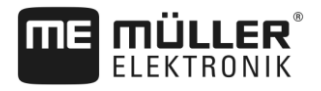

În acest mod puteți transfera date și de pe terminalul cu touch pe terminalul cu taste.

## Ştergerea datelor câmpului

La ștergerea datelor câmpului, toate informațiile din memoria temporară a terminalului sunt șterse.

Trebuie să ștergeți datele de câmp după prelucrare, astfel încât să puteți prelucra un câmp nou.

## **INDICAŢIE**

### Pierderea datelor

Datele de câmp pe care le ştergeți nu mai pot fi reproduse.

Salvați toate datele importante înainte de a le șterge.

Mod de procedură

10.6

- 1. În fereastra de pornire a aplicației TRACK-Leader, apăsați pe "Memorie".
  - ⇒ Dacă nu este încărcat niciun câmp, nu trebuie să ştergeți nimic.
  - ⇒ Dacă este încărcat un câmp, verificați dacă doriți să ştergeți întregul câmp sau numai marcajele de prelucrare.
- , dacă doriți să ștergeți marcajele verzi de prelucrare, pentru a prelucra din 2. Apăsați pe nou acest câmp cu limita lui.
  - ⇒ Marcajele de prelucrare sunt şterse, limita câmpului rămâne.

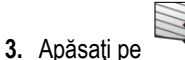

- , dacă doriți să ștergeți înregistrarea, pentru a prelucra un câmp nou.
- ⇒ Datele câmpului actual încărcat sunt şterse.

#### Conlucrarea cu TRACK-Guide Desktop 10.7

TRACK-Guide Desktop este un program gratuit pentru PC.

Cu el puteti:

- Să apreciați rezultatele muncii
- Să tipăriţi raporturi pentru clienţii dvs.
- Documentati munca dvs.

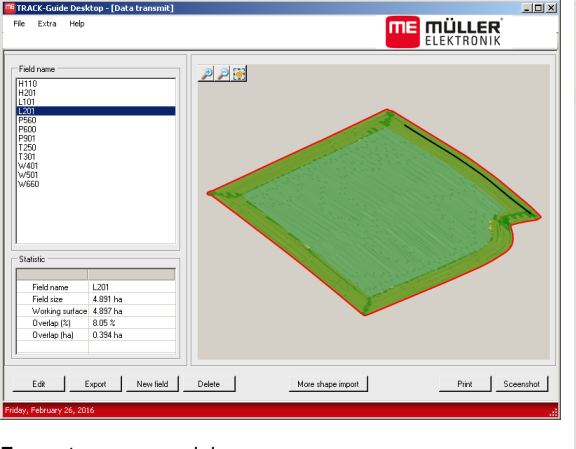

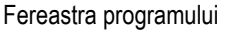

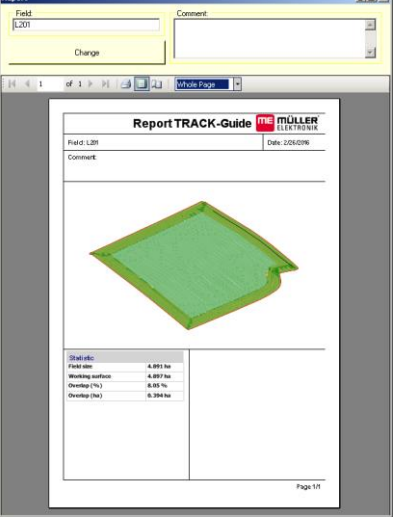

Raport

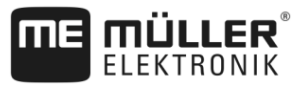

Puteți găsi TRACK-Guide Desktop în zona "Download" de pe următoarea pagină de internet: http://www.mueller-elektronik.de/produkte/track-guide-desktop/

Acolo găsiți un link spre instrucțiunile de utilizare.
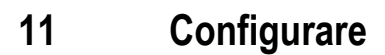

În acest capitol găsiți descrierea tuturor setărilor pe care trebuie să le configurați.

Toți parametrii pentru configurare se găsesc în fereastra "Setări". Ei sunt grupați după cum urmează:

- General parametri care au efect la fiecare modul din TRACK-Leader.
- Parametri TRACK-Leader, cu care configurați parcursurile paralele și pentru bara de lumină. Astfel parametrii devin necesari pentru toate modulele.
- Parametri SECTION-Control setări specifice calculatorului de lucru, pe care le folosiți la comutarea automată a secțiunilor.
- TRACK-Leader TOP parametri pentru direcția automată TRACK-Leader TOP
- TRACK-Leader AUTO parametri pentru direcţia automată TRACK-Leader AUTO
- Demo un video demonstrativ.

Numărul de grupe de parametrii care apar depinde de modulele pe care le activaţi în meniul "General".

| Modul            | Capitol                                 |
|------------------|-----------------------------------------|
| TRACK-Leader     | Configurarea setărilor "General" [→ 74] |
|                  | Configurarea TRACK-Leader [→ 76]        |
| SECTION-Control  | Configurarea setărilor "General" [→ 74] |
|                  | Configurarea TRACK-Leader [→ 76]        |
|                  | Configurare SECTION-Control [→ 77]      |
| TRACK-Leader TOP | Configurarea setărilor "General" [→ 74] |

#### Trebuie să configurați următoarele

#### Simboluri pentru configurație

TRACK-Leader AUTO

| Simbol | Semnificație |
|--------|--------------|
|        | Da           |
|        | Nu           |

Configurarea TRACK-Leader [→ 76]

Configurarea TRACK-Leader TOP [→ 89]

Configurarea setărilor "General" [→ 74]

Parametrii pentru TRACK-Leader AUTO® [→ 90]

Configurarea TRACK-Leader [→ 76]

Mod de procedură

Astfel deschideți fereastra pentru configurare:

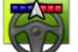

1.

- Deschideti aplicatia TRACK-Leader.
- Apăsaţi pe "Setări".
   ⇒ Apare fereastra "Setări".

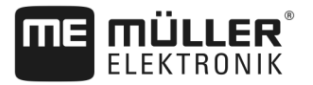

3. Apăsați pe suprafețele de comandă, pentru a configura aplicația.

11.1

# Configurarea setărilor "General"

În acest meniu puteți seta afișarea pe ecran și puteți activa câteva funcții.

#### **TRACK-Leader AUTO**

Prin acest parametru puteți activa și dezactiva asistența tuturor variantelor sistemului de direcție TRACK-Leader AUTO.

#### **TRACK-Leader TOP**

Prin acest parametru puteți activa asistența direcției automate Reichhardt TRACK-Leader TOP.

Valori posibile:

- "Da"
  - Direcție automată activată.
- "Nu"

Direcție automată dezactivată.

#### Netezire direcție de deplasare

Dacă receptorul GPS montat pe plafonul cabinei tractorului a balansat puternic, traseele afişate pe ecran pot fi foarte crestate.

Prin opțiunea "Netezire direcție de deplasare" traseele afișate sunt netezite.

Indicațiile diferă în funcție de receptorul GPS.

Valori posibile:

- "Da"
  - Receptor DGPS A100 sau A101
    - Dacă folosiți TRACK-Leader TOP și receptorul este conectat la calculatorul de lucru pentru direcție.
  - Receptor DGPS/GLONASS AG-STAR sau SMART-6L

Întotdeauna.

- "Nu"
  - Receptor DGPS A100 sau A101

Dacă nu folosiți TRACK-Leader TOP și receptorul este conectat la terminal.

#### Recunoașterea sensului de deplasare

Acesta parametru activează sau dezactivează recunoașterea automată a sensului de deplasare. Vezi: Recunoașterea sensului de mers [→ 23].

În următoarele cazuri parametrul este blocat și nu poate fi modificat:

- Când este conectat un sistem de direcție TRACK-Leader AUTO sau TRACK-Leader TOP.
- Când este recepționat un semnal pentru sensul de mers de la ISOBUS de la tractor.

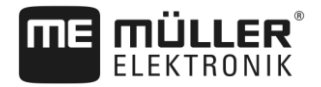

#### Marcare selectivă

Cu acest parametru puteți stabili dacă la dezactivarea unei din secțiunile interne, suprafața neprelucrată trebuie marcată pe ecran cu culoare verde, ca fiind prelucrată. Această funcție se referă numai la cazurile în care secțiunile exterioare stropesc în timp ce cele interioare sunt dezactivate. Dacă secțiunile trebuie comutate din exterior spre interior, acest parametru nu este luat în considerare. Astfel comutarea secțiunilor în suprafețele sub formă de pană sunt prezentate cât mai apropiat de realitate.

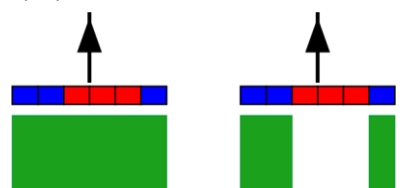

Stânga: suprafața din spatele secțiunilor dezactivate este marcată cu verde.

Valori posibile:

• "Da"

Dacă una din secțiunile interioare este dezactivată, suprafața din spatele ei nu este marcată cu verde.

• "Nu"

Suprafața din spatele secțiunilor interioare este marcată cu verde indiferent dacă aceasta este stropită sau nu.

Folosiți această funcție, de ex., la protecția plantelor în culturile de pe terasamente. Astfel, mașina de erbicidat nu este activată inutil la întoarcerea în promontoriu.

## Atenționări acustice

Acest parametru determină dacă în apropierea limitelor câmpului și a obstacolelor sesizate trebuie să sune un semnal de avertizare.

Valori posibile:

- "Da"
- "Nu"

#### Atenționare acustică înaintea limitelor câmpului (At. Acu.înaintea limit. Câmp.)

Cu acest parametru puteți dezactiva avertizarea acustică în apropierea limitelor câmpului, pentru a prelucra, de exemplu, promontoriul fără semnale de virare. Pentru lucrul în afara promontoriului, activați din nou acest parametru.

Valori posibile:

- "Da" atenţionări acustice activate
- "Nu" atenţionări acustice dezactivate

## Afişare grilă

Inserează o rețea de caroiaje în fereastra de navigație.

Distanța dintre liniile caroiajului corespunde lățimii de lucru introduse. Liniile caroiajului sunt orientate pe axele nord-sud și est-vest.

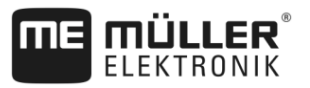

# Aranjare hartă

Acest parametru definește ce trebuie să se rotească la virare: Fundalul cu harta sau simbolul autovehiculului.

Valori posibile:

- "Autovehicul fix"
   Simbolul autovehiculul de pe ecran rămâne nemişcat.
- "Câmp fix" Simbolul autovehiculul de pe ecran se mişcă. Harta de fundal rămâne nemişcată.

# 11.2 Configurarea TRACK-Leader

#### Sensibilitate

Setarea sensibilității barei de lumină.

La câți centimetri de abatere trebuie să se aprindă un LED al barei de lumină?

Valoare standard: 30cm
 Această valoare înseamnă o sensibilitate de 15 cm către stânga şi 15 cm către dreapta.

#### Vizionare

Acest parametru decide la câți metri în fața vehiculului afișarea vizionării ecranului barei de lumină calculează poziția viitoare a vehiculului.

Valoare standard: 8m

## Unghi de pivotare

Cu acest parametru puteți seta unghiul până la care sistemul activează o linie de ghidare. Dacă unghiul dintre autovehicul și linia de ghidare este mai mic decât cel setat, linia de ghidare este activată. La un unghi mai mare, linia de ghidare este ignorată.

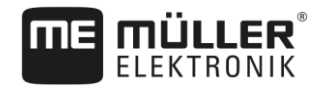

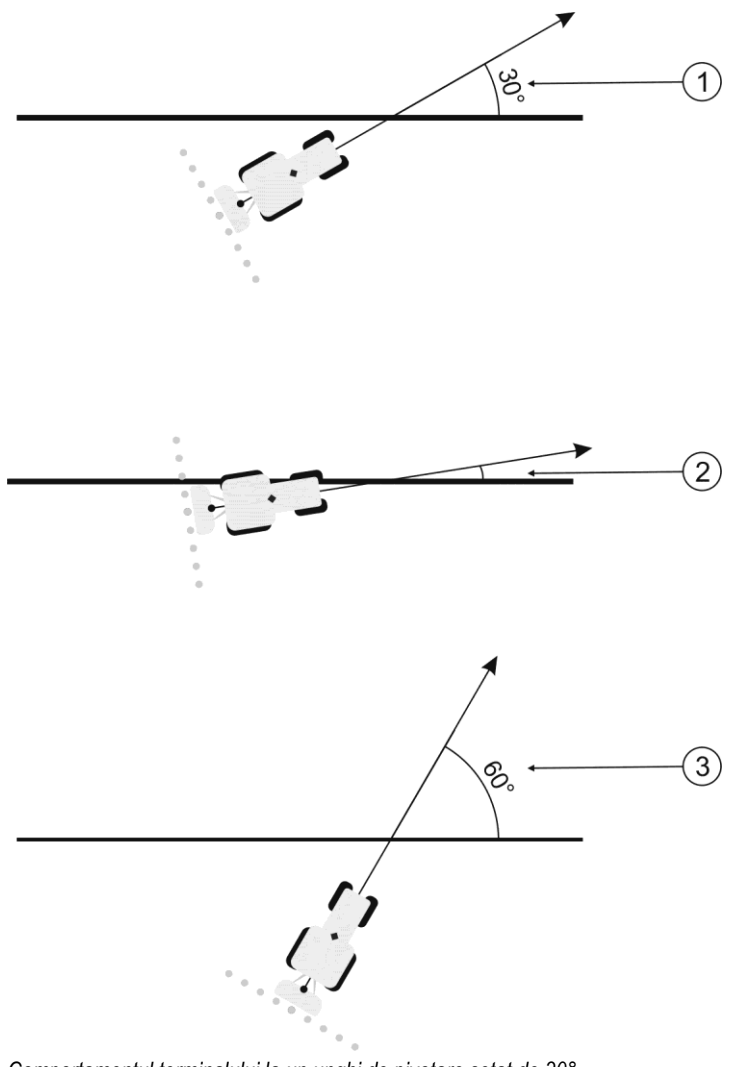

Comportamentul terminalului la un unghi de pivotare setat de 30°

| 1 | Unghiul dintre autovehicul şi linia de ghidare = 30°                                                | 3 | Unghiul dintre autovehicul și linia de ghidare = 60° |
|---|----------------------------------------------------------------------------------------------------|---|------------------------------------------------------|
|   | Linia de ghidare este activată.                                                                     |   | Linia de ghidare nu este activată.                   |
| 2 | Unghiul dintre autovehicul și linia de ghidare<br>mai mic de 30°<br>Linia de ghidare este activată. |   |                                                      |

- Valoare standard: 30 grade.
- Valoare pentru TRACK-Leader TOP: 85 grade
- Valoare pentru TRACK-Leader AUTO: 65 grade

# 11.3 Configurare SECTION-Control

În această etapă de configurare, configurați comutarea grupurilor de capete pentru calculatorul dvs. de lucru ISOBUS.

Aplicația recunoaște fiecare calculator de lucru ISOBUS pe baza ISO-ID-ului său și crează pentru fiecare un profil propriu. Pentru distribuitorul de îngrășăminte puteți configura un cu totul alt profil decât pentru semănătoare sau pentru stropitoare.

Mod de procedură

1.

- I Deschideţi aplicaţia TRACK-Leader.
- 2. Apăsați pe "Setări".

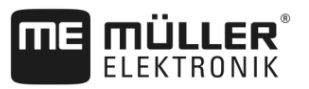

- 3. Apăsați pe "SECTION-Control".
  - ⇒ Apare o listă cu profilurile tuturor calculatoarelor de lucru ISOBUS, care au fost conectate deja o dată la terminal. De fiecare dată când conectaţi un nou calculator de lucru ISOBUS la terminal, este creat un profil nou.
  - ⇒ Pe această listă apar și calculatoarele de lucru virtuale din aplicația virtuală ECU.
- 4. Apăsați pe numele calculatorului de lucru ISOBUS pentru care doriți să configurați SECTION-Control. Calculatorul de lucru conectat este marcat cu un punct verde.
- 5. → Deschideți lista de parametri.
   ⇒ Apare lista cu parametrii setați.
- 6. Modificați parametrii. În paginile următoare găsiți explicația acestora.

#### Parametrii pentru SECTION-Control

#### Grad de suprapunere

Gradul de suprapunere la lucrarea unei suprafețe în formă de pană.

"Grad de suprapunere" setat este influențat la secțiuni de către parametrul "Toleranță de suprapunere".

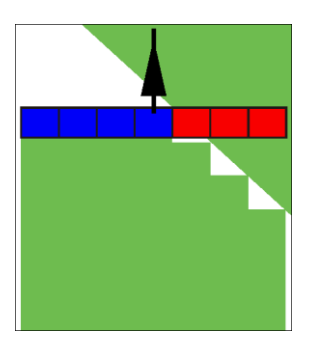

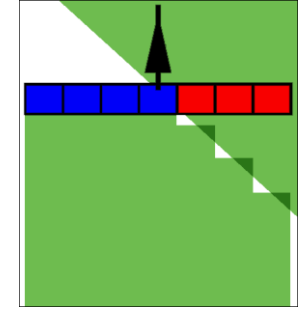

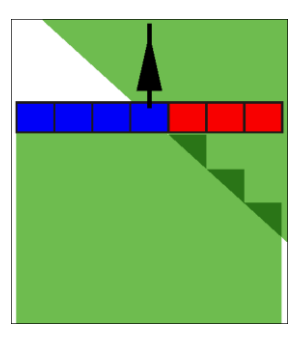

Grad de suprapunere 0%

Grad de suprapunere 50%

Grad de suprapunere 100%

Valori posibile:

- 0% Fiecare secțiune este cuplată la părăsirea unei suprafeţe lucrate, numai după ce ea părăseşte complet suprafaţa. La parcurgerea unei suprafeţe lucrate, secţiunea este decuplată numai după ce ea este cu 1% peste suprafaţa lucrată.
- 50% Fiecare secțiune este cuplată la părăsirea unei suprafeţe lucrate, numai după ce ea părăseşte suprafaţa cu 50%. La parcurgerea unei suprafeţe lucrate, secţiunea este decuplată numai după ce ea este cu 50% peste suprafaţa lucrată. La un "Grad de suprapunere" de 50%, "Toleranţa de suprapunere" nu are niciun efect.
- 100% Fiecare secţiune este cuplată imediat la părăsirea unei suprafeţe lucrate, dacă ea părăseşte suprafaţa cu 1%. La parcurgerea unei suprafeţe lucrate, secţiunea este decuplată numai după ce ea este cu 100% peste suprafaţa lucrată.

#### Toleranță de suprapunere

Folosiți acești parametri pentru a defini o suprapunere permisă. Secțiunile exterioare sunt decuplate numai după ce suprapunerea este mai mare decât valoarea acestui parametru.

"Toleranța de suprapunere" privește numai secțiunile exterioare din stânga și din dreapta. Toate celelalte secțiuni nu sunt afectate de acest parametru.

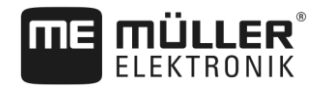

Imaginile următoare arată cum acționează parametrul "Toleranță de suprapunere" la un "grad de suprapunere" de 0%. Toleranța de suprapunere setată o puteți vedea sub imagini.

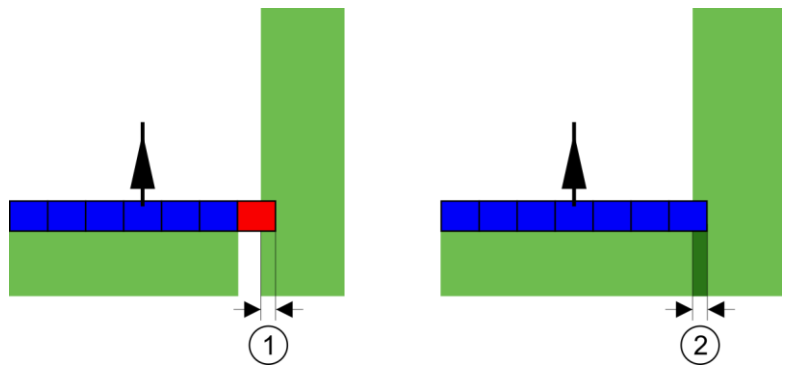

Toleranța de suprapunere la un grad de suprapunere 0% - În ambele cazuri s-a lucrat suprapus cu 25 cm.

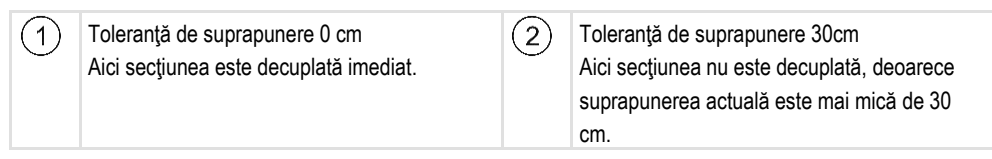

Dacă ați setat parametrul "Grad de suprapunere" la 100%, atunci parametrul "Toleranță de suprapunere" joacă un rol important la părăsirea unei suprafețe deja lucrate. De exemplu, la întoarcerea într-un promontoriu deja lucrat.

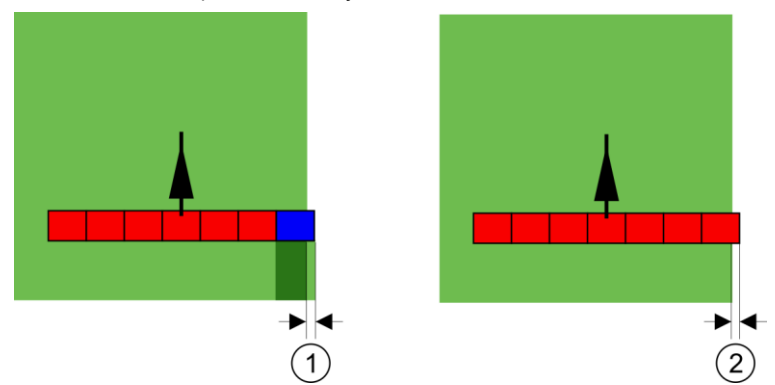

Toleranța de suprapunere la un grad de suprapunere 100% - În ambele cazuri suprafața lucrată a fost părăsită cu 25 cm.

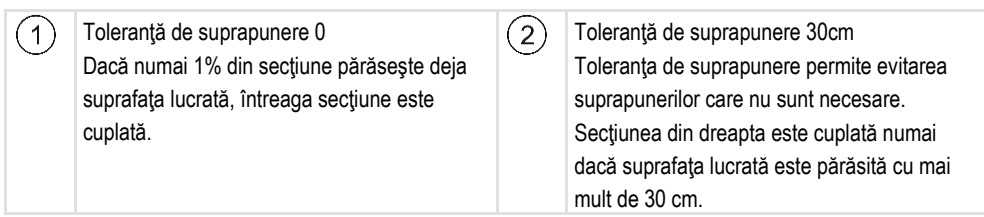

Valori posibile:

**Recomandare**: Când lucrați cu DGPS, toleranță de suprapunere nu trebuie să fie mai mică de 30 cm. La aparatele de lucru cu secțiuni mai mari, cum ar fi, de ex., distribuitoarele de îngrăşăminte, setați valorile la mărimea corespunzătoare:

Toleranţă 0 cm

Secțiunea exterioară este dezactivată dacă se găseşte doar cu o parte minimă deasupra unei suprafețe care trebuie prelucrată. Dacă aceasta părăseşte suprafața doar cu o parte minimă, ea este activată din nou.

Altă valoare

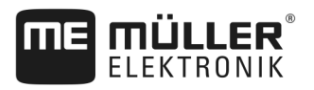

Secțiunea exterioară este cuplată sau decuplată dacă suprapunerea este mai mare decât valoarea.

 Valoare maximă Jumătate din lăţimea secţiunilor din extremitate.

#### Toler. suprap. limit. câmp (Toleranța de suprapunere la limita câmpului)

Folosiți acest parametru pentru a evita ca secțiunile să fie comutate la cea mai mică suprapunere la limita câmpului.

Parametrul funcționează la fel ca "Toleranță de suprapunere", însă are efect numai la depăşirea limitei câmpului.

Înainte de a modifica distanța, asigurați-vă că acest lucru este sigur pentru mediu și pentru împrejurimi în situația de moment.

#### Duze suprapuse (EDS)

Acest parametru se poate folosi numai la stropitoarele de câmp cu funcție de comutare separată a duzelor. Pe alte sisteme el nici măcar nu este afișat.

Folosiți parametrul pentru a seta numărul de duze care trebuie să lucreze suprapus.

#### Inerție

Inerția este durata care trece între trimiterea unei comenzi prin terminal și executarea comenzii de către mașină.

Această durată poate varia pentru fiecare mașină.

Pentru configurare există doi parametri:

- "Inerţie la Pornit" (la pornire)
- "Inerţie la Oprit" (la oprire)

Dacă aveți un calculator de lucru ISOBUS, care transferă timpii de inerție la SECTION-Control, nu trebuie să modificați acești parametri. În acest caz, ca valoare apare textul "ISO".

Exemplu

Dacă la stropirea unui câmp, o secțiune merge peste o suprafață deja tratată, ea trebuie decuplată imediat. Pentru aceasta, software-ul trimite un semnal pentru decuplarea ventilului secțiunii. Astfel, ventilul este închis iar în furtun se formează presiune. Atât timp, până când din duze nu mai iese nimic. Aceasta durează cca. 400 milisecunde.

Rezultatul este că secțiunea stropește suprapus timp de 400 milisecunde.

Pentru a evita aceasta, parametrul "Inerție la Oprit" trebuie setat pe 400 ms. Acum semnalul este trimis cu 400 milisecunde mai devreme la ventilul secțiunii. Prin aceasta stropirea poate fi întreruptă exact în momentul corect.

Imaginea următoare clarifică cum funcționează inerția. În imagine este arătat comportamentul real, nu afișarea de pe ecran.

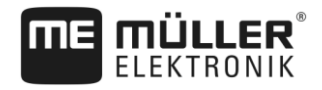

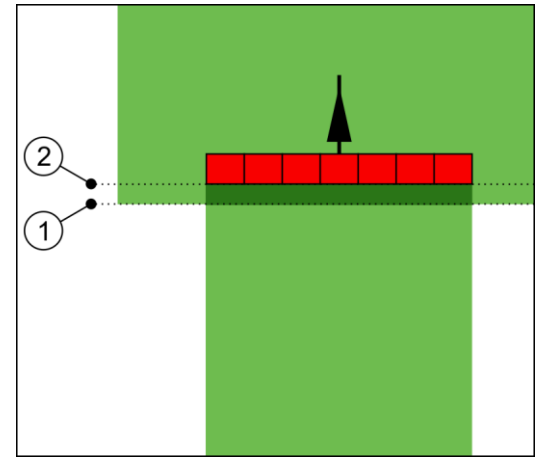

Inerția la Oprit a fost setată pe 0. Dacă timpul de întârziere setat este prea mic, atunci se stropește suprapus.

| 1) În acest loc, ven | În acest loc, ventilului secțiunii a primit un | 2      | În acest loc, stropitoarea de câmp încetează |
|----------------------|------------------------------------------------|--------|----------------------------------------------|
| _                    | semnal de decuplare                            | $\sim$ | să mai stropească.                           |

Valori posibile:

(

• "Inerție la Pornit"

Aici introduceți întârzierea la cuplarea unei secțiuni. Dacă secțiunea reacționează prea târziu la semnalul de cuplare, măriți valoarea.

de ex.

- armătură ventil electromagnetic 400 ms
- armătură electromotor 1200 ms
- "Inerție la Oprit"

Aici introduceți întârzierea la decuplarea unei secțiuni. Dacă secțiunea reacționează prea târziu la semnalul de decuplare, măriți valoarea.

de ex.

- armătură ventil electromagnetic 300 ms
- armătură electromotor 1200 ms

#### Modelul maşinii

Acest parametru decide în ce fel barele de lucru trebuie să urmărească simbolul receptorului GPS.

Valori posibile:

- "ataşat"
  - Setări pentru utilajele montate.
- "Vehicul autopropulsat"

Setările pentru utilajele agricole autopropulsate.

"tras"

Setările pentru utilajele agricole care sunt trase de către un tractor.

"Tractat și dirijat"

Setare pentru utilajele tractate cu mecanism de direcție cu oiște sau cu fuzetă. De ex. pentru mașini de erbicidat remorcate cu TRAIL-Control.

#### Ecran bară de lumină

Tipul ecranului bară de lumină.

Valori posibile:

"dezactivat"

Dezactivează ecranul bară de lumină

- "Grafic"
   Activează ecranul bară de lumină în modul grafic
- "Mod text"
  - Activează ecranul bară de lumină în modul text
- "Vedere secţiune" Activează vederea secţiunii

# Implement Offset

Acest parametru îl puteți folosi pentru a regla decalajele lățimii de lucru către stânga sau către dreapta. Introduceți numărul de cm cu care centrul lățimii de lucru este deplasat față de mijlocul tractorului.

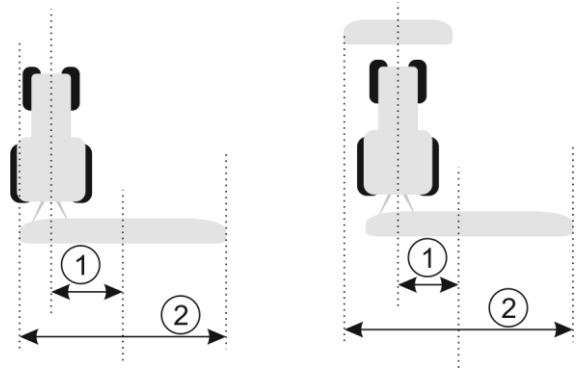

Stânga: Tractor cu un utilaj de lucru; dreapta: Tractor cu două utilaje de lucru

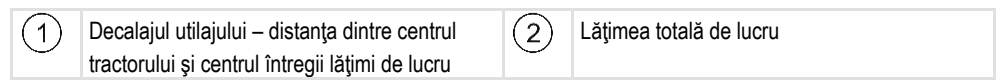

Valori posibile:

- Introducere valoare pozitivă, de ex.: 90cm Dacă utilajul merge deplasat spre dreapta.
- Introduceţi valoare negativă, de ex.: -90cm Dacă utilajul merge deplasat spre stânga.

Mod de funcționare

Dacă la acest parametru introduceți altă valoare decât 0, atunci se întâmplă următoarele:

- În fereastra de lucru apare o linie de ghidare roşie care este desenată la o oarecare distanţă de linia de ghidare albastră.
- Bara de lucru este deplasată într-o parte. Linia de ghidare albastră trece exact prin mijlocul ei.

După reglarea decalajului al utilajului, TRACK-Leader trebuie folosit puțin diferit:

1. Conduceți vehiculul în așa fel încât săgeata să urmeze întotdeauna linia roșie. Acum centrul barei de lucru urmează linia de ghidare albastră.

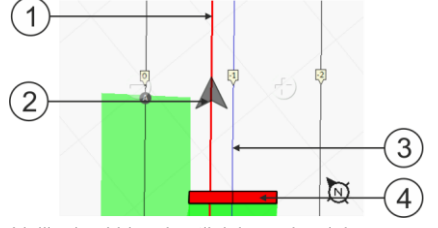

Liniile de ghidare la utilajele cu decalaj

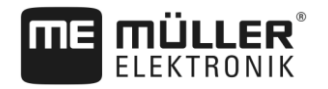

Configurare SECTION-Control

| 1 | Linie de ghidare roşie – marchează centrul tractorului | 3 | Linie de ghidare albastră – marchează centrul<br>lățimii de lucru |
|---|--------------------------------------------------------|---|-------------------------------------------------------------------|
| 2 | Săgeată – marchează poziția receptorului<br>GPS        | 4 | Bară de lucru                                                     |

## Domeniu de utilizare

Acest parametru servește la adaptarea comportamentului SECTION-Control pentru folosirea cu mașini de stropit via.

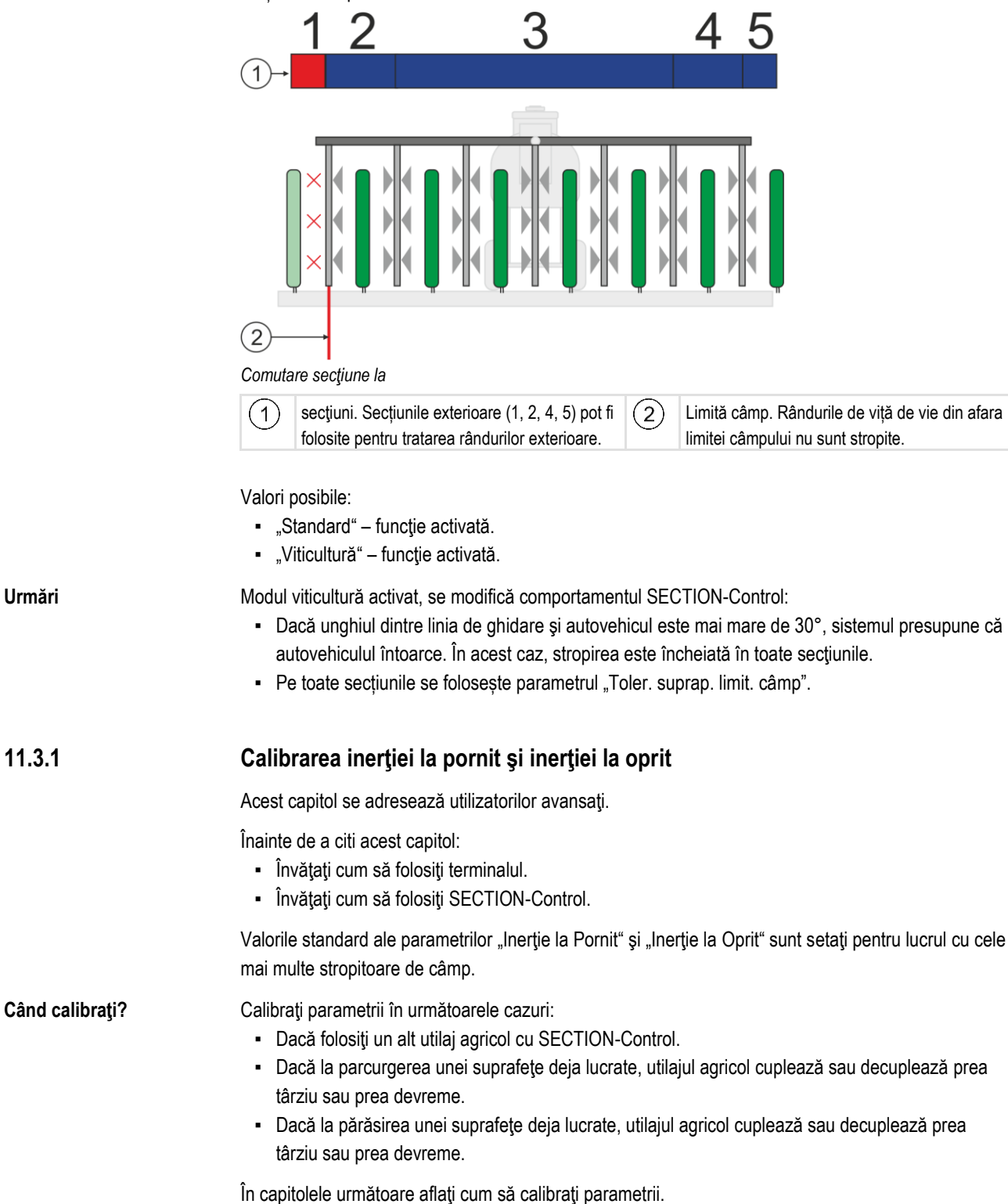

Urmări

11.3.1

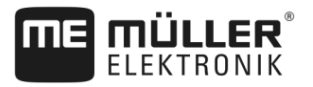

Capitolul și exemplele sunt descrise pe exemplul unei stropitoare de câmp. La alte utilaje agricole trebuie să procedați asemănător.

#### Fazele calibrării

Calibrarea constă din mai multe faze:

- 1. Pregătirea calibrării
- 2. Parcurgerea câmpului pentru prima oară
- 3. Parcurgerea câmpului pentru a doua oară
- 4. Marcarea limitelor de stropire
- 5. Calcularea valorii de corecție
- 6. Corectarea parametrilor "Inerție la Pornit" și "Inerție la Oprit"

Fazele sunt descrise mai exact în capitolele următoare.

#### Pregătirea calibrării

Pentru efectuarea calibrării aveți nevoie de următoarele centre și persoane:

- Doi observatori două persoane care marchează cu ţăruşi suprafeţele lucrate.
- Scule pentru marcarea suprafeţelor lucrate:
  - cca. 200 până la 300 m bandă de închidere
  - 8 țăruși pentru marcajele de pe câmp
- Stropitoarea cu apă curată în rezervor.

#### Parcurgerea câmpului pentru prima oară

În această fază a calibrării trebuie să parcurgeți câmpul pe o urmă.

Imaginea următoare arată care puncte trebuie marcate înainte și după parcurgere. Instrucțiunile pentru aceasta le găsiți sub imagine.

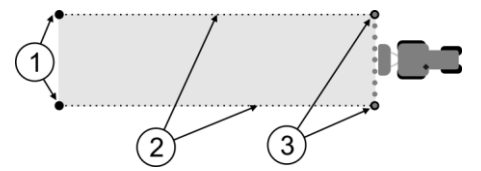

Rezultatul primului parcurs

| (1) | Ţăruş                                      | (3)    | Ţăruş                                      |
|-----|--------------------------------------------|--------|--------------------------------------------|
|     | Marchează capetele externe ale secțiunilor | $\sim$ | Marchează capetele externe ale secțiunilor |
|     | înainte de parcurgere                      |        | după parcurgere                            |
| (2) | Bandă de închidere între țăruși            |        |                                            |
|     | Marchează limitele parcursului             |        |                                            |

Mod de procedură

Astfel prelucrați câmpul pentru calibrarea inerției:

- 1. Porniți o navigare nouă cu SECTION-Control.
- Aşezaţi stropitoarea de câmp la începutul parcursului. Parcurgerea nu trebuie făcută în apropierea limitei câmpului, astfel încât să aveţi suficient loc pentru a doua parcurgere.
- 3. Desfaceți tijele.
- 4. Marcați capetele secțiunilor exterioare cu țăruși.

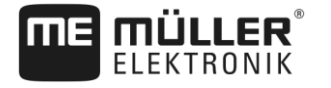

- 5. Mergeți drept 100 până la 200 metri stropind cu apă curată.
- 6. După 100 până la 200 metri, opriți și decuplați stropitoarea de câmp.
- 7. Salvați parcursul în TRACK-Leader. Astfel calibrarea poate fi repetată.
- 8. Marcați capetele secțiunilor exterioare cu țăruși.
- 9. Legați țărușii cu o bandă de închidere. Astfel sunt marcate limitele parcursului pe câmp.
- 10. Fixați banda de închidere pe sol cu pietre sau cu pământ.
- ⇒ Aţi făcut prima parcurgere şi aţi marcat limitele stropirii.

#### Parcurgerea câmpului pentru a doua oară

În această fază trebuie să lucrați la un unghi de 90° suprafața parcursă la prima parcurgere. Apoi trebuie să verificați dacă maşina de erbicidat cuplează prea târziu sau prea devreme. Aici este important să se meargă cu viteză constantă și să se țină minte viteza.

| 🕂 ATENŢIE |  |
|-----------|--|
|-----------|--|

Răniri datorate mașinii de erbicidat care circulă

Supraveghetorii care ajută la calibrare pot fi loviți de către tije.

- Instruiți-i foarte exact pe supraveghetori. Explicați-le pericolele.
- Aveţi grijă întotdeauna ca supraveghetorii să păstreze o distanţă suficientă faţă de tijele de stropire.
- Opriţi imediat maşina de erbicidat dacă unul dintre supraveghetori este prea aproape de stropitoare.

În această fază aveți nevoie de sprijin de la una sau două persoane. Aceste persoane vor supraveghea mersul și comportamentul mașinii de erbicidat și vor marca limitele stropirii.

Instruiți cu exactitate aceste persoane și avertizați-le de eventualele pericole.

Imaginea următoare arată unde trebuie să stea supraveghetorii și unde trebuie să ajungă la sfârșit.

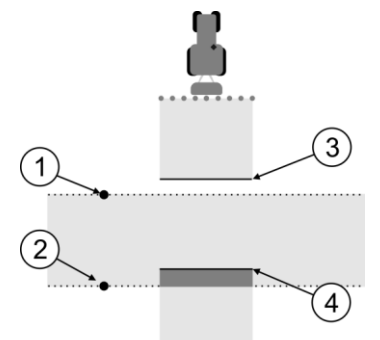

#### Parcursul 2

| 1 | Poziția primului supraveghetor           | 3 | Această linie marchează locul la care duzele<br>încep să stropească dacă părăsiţi suprafaţa<br>lucrată.         |
|---|------------------------------------------|---|----------------------------------------------------------------------------------------------------|
| 2 | Poziția celui de al doilea supraveghetor | 4 | Această linie marchează locul la care duzele<br>încetează să stropească dacă circulați pe<br>suprafața lucrată. |

#### Mod de procedură

Rezervorul este umplut cu apă curată.

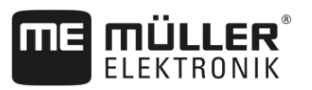

- Supraveghetorii stau la o distanță sigură față de tijele mașinii de erbicidat.
- ☑ Este pornită o navigare cu primul parcurs.
- SECTION-Control este în modul automat.
- Aşezaţi maşina de erbicidat la un unghi de 90° faţă de suprafaţa parcursă la cca. 100 m distanţă.
- Circulați cu viteză constantă (de ex.: 8 km/h) pe suprafaţa deja lucrată. Ţineţi minte cât de repede mergeţi. Stropiţi cu apă.
- Supraveghetorii trebuie să stea pe limitele de parcurs prelucrate anterior la o distanţă sigură faţă de tije.
- Supraveghetorii trebuie să observe în ce loc maşina de erbicidat încetează şi începe să stropească când trece prin locul deja prelucrat.
- ⇒ Acum ştiţi cum se comportă maşina de erbicidat la parcurgerea unei suprafeţe deja lucrate.

Pentru a obține rezultate și mai exacte, puteți să repetați de mai multe ori acest proces.

#### Marcarea limitelor de stropire - pentru Inerție la Oprit

În această fază trebuie să marcați unde încetează să stropească stropitoarea de câmp când circulă pe o suprafață lucrată. Trebuie să stabiliți și unde trebuie să înceteze pe viitor stropirea.

Prin aceasta aflați dacă stropitoarea de câmp decuplează prea târziu sau prea devreme.

Imaginile următoare arată care linii trebuie să le marcați pe câmp, pentru a putea calcula parametrul "Inerție la Oprit".

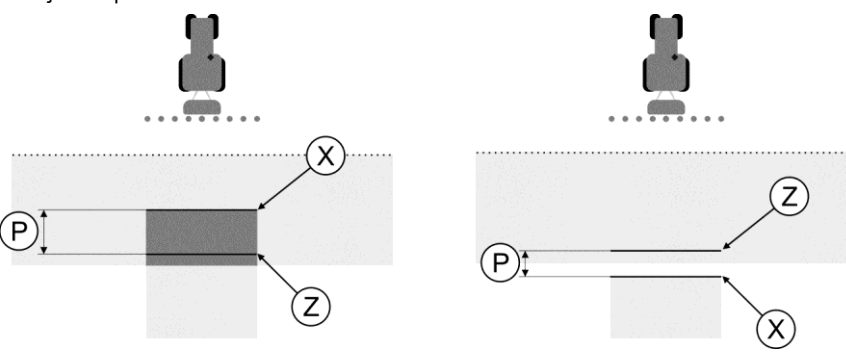

Linii pentru parametrul "Inerție la Oprit". Stânga: Stropitoarea de câmp decuplează prea târziu. Dreapta: Stropitoarea de câmp decuplează prea devreme.

| Ρ | Distanța dintre linia de stropire dorită Z și linia<br>de stropire reală X | Х | Linie de stropire reală<br>Aici încetează să stropească stropitoarea de<br>câmp.                                                                                                    |
|---|----------------------------------------------------------------------------|---|----------------------------------------------------------------------------------------------------|
|   |                                                                            | Z | Linie de stropire dorită<br>Aici trebuie să înceteze să stropească<br>stropitoarea de câmp.<br>Trebuie planificată o mică suprapunere de 10<br>cm din cauza duratei de eliberare a presiunii. |

În ambele cazuri (stânga și dreapta) parametrul "Inerție la Oprit" este setat greșit.

- Stânga: Stropitoarea de câmp decuplează prea târziu. Inerția trebuie mărită.
- Dreapta: Stropitoarea de câmp decuplează prea devreme. Inerția trebuie redusă.

Mod de procedură

- 1. Comparați marcajele de pe câmp cu desenele.
- ⇒ Acum ştiţi dacă stropitoarea de câmp decuplează prea târziu sau prea devreme.

#### Marcarea limitelor de stropire - pentru Inerție la Pornit

În această fază trebuie să marcați unde începe să stropească stropitoarea de câmp când părăseşte o suprafață lucrată. Trebuie să stabiliți și unde trebuie să înceapă pe viitor stropirea.

Prin aceasta aflați dacă stropitoarea de câmp cuplează prea târziu sau prea devreme.

Imaginile următoare arată care linii trebuie să le marcați pe câmp, pentru a putea calcula parametrul "Inerție la Pornit".

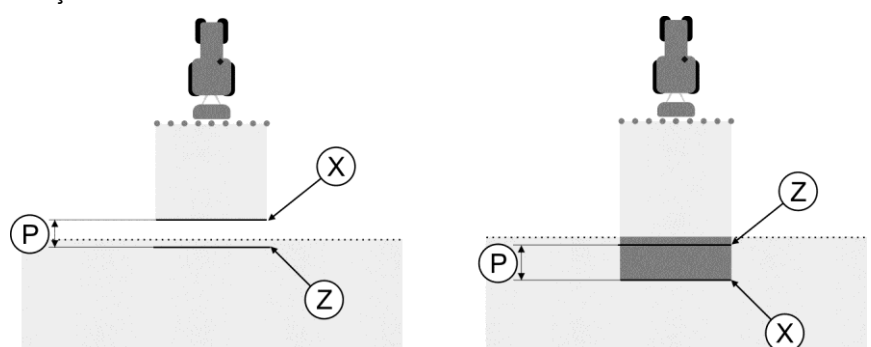

Linii pentru parametrul "Inerție la Pornit". Stânga: Stropitoarea de câmp cuplează prea târziu. Dreapta: Stropitoarea de câmp cuplează prea devreme.

| Ρ | Distanța dintre linia de stropire dorită Z și linia de stropire reală X | Х | Linie de stropire reală<br>Aici începe să stropească stropitoarea de<br>câmp.                                                                                                    |
|---|-------------------------------------------------------------------------|---|----------------------------------------------------------------------------------------------------|
|   |                                                                         | Z | Linie de stropire dorită<br>Aici trebuie să înceapă să stropească<br>stropitoarea de câmp.<br>Trebuie planificată o mică suprapunere de 10<br>cm din cauza duratei de formare a presiunii. |

În ambele cazuri (stânga și dreapta) parametrul "Inerție la Pornit" este setat greșit.

- Stânga: Stropitoarea de câmp cuplează prea târziu. Inerția trebuie mărită.
- Dreapta: Stropitoarea de câmp cuplează prea devreme. Inerția trebuie redusă.

#### Mod de procedură

- 1. Comparați marcajele de pe câmp cu desenele.
- ⇒ Acum ştiţi dacă stropitoarea de câmp cuplează prea târziu sau prea devreme.

#### Calcularea valorii de corecție

În ultima fază ați aflat:

- Ce parametru trebuie modificat.
- Dacă inerția actuală trebuie mărită sau redusă.

Acum trebuie să calculați cu câte milisecunde trebuie să modificați parametrul setat greșit.

Pentru aceasta trebuie să calculați așa-numita valoare de corecție.

Pentru a calcula valoarea de corecție, trebuie să ştiți cât de rapidă a fost stropitoarea de câmp în timpul parcursului. Viteza trebuie introdusă în cm/milisecunde.

În tabelul următor găsiți câteva viteze și conversia în cm/ms:

| Viteza în km/h | Viteza în cm/ms |  |
|----------------|-----------------|--|
| 6 km/h         | 0,16 cm/ms      |  |
| 8 km/h         | 0,22 cm/ms      |  |

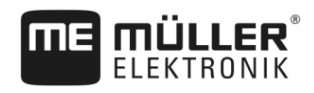

|                  | Viteza în km/h                                                                                                    | Viteza în cm/ms                                                                                                    |  |  |  |
|------------------|----------------------------------------------------------------------------------------------------|----------------------------------------------------------------------------------------------------|--|--|--|
|                  | 10km/h                                                                                                    | 0,28 cm/ms                                                                                                    |  |  |  |
| Mod de procedură | Astfel calculați valoarea de corecție:                                                                                                    |                                                                                                    |  |  |  |
|                  | 1. [Distanța P] : [Viteza stropitoarei de câmp]                                                                                                    | = Valoarea de corecție                                                                                              |  |  |  |
|                  | 2. "Inerția la Pornit" sau "Inerție la Oprit" reglate                                                                                                    | actual trebuie corectate cu această valoare.                                                                        |  |  |  |
|                  | Modificarea parametrului inerție                                                                                                    |                                                                                                    |  |  |  |
|                  | Acum trebuie să ajustați parametrul "Inerție la Porr                                                                                                    | nit" și "Inerție la Oprit".                                                                                         |  |  |  |
| Mod de procedură | <ol> <li>Modificaţi parametrul după formula empirică:         <ul> <li>dacă stropitoarea de câmp cuplează prea târziu, ea are nevoie de mai mult timp. Trebuie<br/>mărită inerţia:             <ul></ul></li></ul></li></ol>                                                                                                 |                                                                                                    |  |  |  |
|                  | <ol> <li>Calculaţi noua valoare pentru parametrul inerți<br/>Efectuaţi acest pas separat pentru parametrul<br/>Dacă stropitoarea de câmp cuplează sau deci<br/>Măriţi inerţia actuală cu valoarea de corecţie<br/>Dacă stropitoarea de câmp cuplează sau deci<br/>reduceţi inerţia actuală cu valoarea de corecţi</li> </ol> | ție.<br>"Inerție la Pornit" sau "Inerție la Oprit"<br>uplează prea târziu:<br>uplează prea devreme:<br>e            |  |  |  |
| Exemplu          | O stropitoare de câmp este condusă cu viteza de 8 km/h. Aceasta corespunde la 0,22 cm/ms.                                                                                                    |                                                                                                    |  |  |  |
|                  | După a doua parcurgere distanța P a fost măsurată. Ea era de 80 cm.                                                                                                    |                                                                                                    |  |  |  |
|                  | Parametrul reglat actual "Inerție la Oprit" este de 450 ms.                                                                                                    |                                                                                                    |  |  |  |
|                  | Stropitoarea de câmp a fost decuplată prea târziu<br>găsea în fața punctului X în sensul de mers. Liniile                                                                                                    | la parcurgerea unei suprafeţe lucrate. Punctul Z se<br>erau marcate ca în imaginea următoare:                       |  |  |  |
|                  | La parcurgerea unei suprafete lucrate, stropitoarea de câmp a decuplat prea târziu                                                                                                    |                                                                                                    |  |  |  |
|                  | <ol> <li>Calcularea valorii de corecţie:<br/>[Distanţa P] : [Viteza stropitoarei de câmp] = Valoarea de corecţie<br/>80 : 0,22 = 364</li> </ol>                                                                                                    |                                                                                                    |  |  |  |
|                  | <ol> <li>Calculați noua valoare pentru parametrul "Ine<br/>Pentru că stropitoarea de câmp decuplează p<br/>valoarea de corecţie:</li> <li>364 (valoare de corecţie) + 450 ("Inerţie la Op</li> </ol>                                                                                                    | rție la Oprit".<br>rea târziu, "Inerția la Oprit" trebuie mărită cu<br>rit" setată) = 814 (noua "Inerție la Oprit") |  |  |  |
|                  | 3. Introduceți valoarea 814 la parametrul "Inerție                                                                                                    | la Oprit".                                                                                                    |  |  |  |
| Exemplu          | O stropitoare de câmp este condusă cu viteza de 8                                                                                                    | 3 km/h. Aceasta corespunde la 0,22 cm/ms.                                                                           |  |  |  |

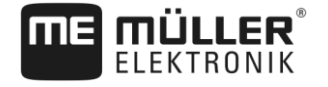

După a doua parcurgere distanța P a fost măsurată. Ea era de 80 cm.

Parametrul reglat actual "Inerție la Oprit" este de 450 ms.

Stropitoarea de câmp a fost decuplată prea devreme la parcurgerea unei suprafeţe lucrate. Punctul Z se găsea după punctul X în sensul de mers. Liniile erau marcate ca în imaginea următoare:

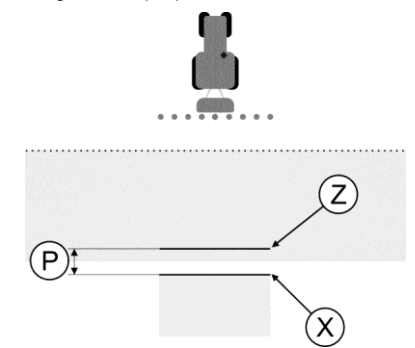

La parcurgerea suprafeței lucrate, stropitoarea de câmp a decuplat prea devreme.

- Calcularea valorii de corecţie: [Distanţa P] : [Viteza stropitoarei de câmp] = Valoarea de corecţie 80 : 0,22 = 364
- Calculați noua valoare pentru parametrul "Inerție la Oprit". Pentru că stropitoarea de câmp cuplează sau decuplează prea devreme, "Inerția la Oprit" trebuie redusă cu valoarea de corecție: 450 ("Inerție la Oprit" setată) + 354 (valoare de corecție) = 86 (noua "Inerție la Oprit")
- 3. Introduceți valoarea 86 la parametrul "Inerție la Oprit".

# 11.4 Configurarea TRACK-Leader TOP

Următorii parametri trebuie să îi setați în așa fel încât să puteți folosi TRACK-Leader TOP:

#### Înălțimea receptorului GPS

Distanța antenei GPS față de sol.

Necesar pentru: TRACK-Leader TOP

#### Viteza de reacție

Viteza de reacție și agresivitatea direcției automate. Cu cât e mai mare valoarea, cu atât mai puternice sunt mișcările de virare.

Scopul setării este ca valoarea să fie setată astfel încât vehiculul să găsească urma suficient de rapid, totuși să circule lin și să nu vireze permanent excesiv.

Parametrii pentru TRACK-Leader AUTO®

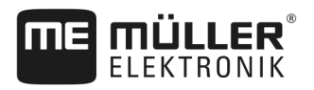

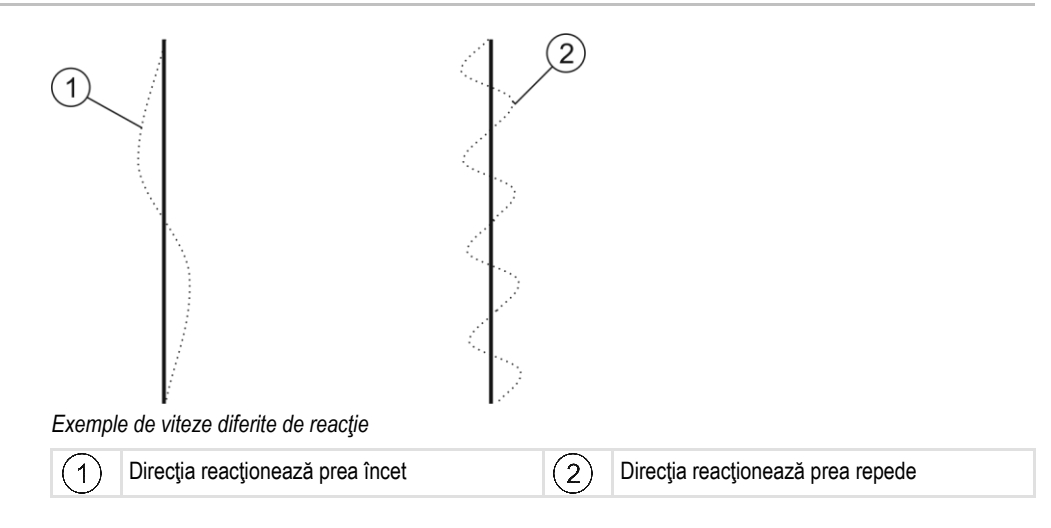

Înainte de lucru, puteți adapta valoarea la structura solului:

- Dacă solul este umed și direcția este îngreunată, măriți valoarea.
- Dacă solul este uscat și direcția merge ușor, reduceți valoarea.

Valoarea setată aici apare și în fereastra de pornire a aplicației PSR (calculatorul de lucru pentru direcție):

|  | 50 |
|--|----|
|  |    |

# Parametrii pentru TRACK-Leader AUTO®

TRACK-Leader AUTO poate fi configurat numai după pornirea unei navigații [→ 59]. În acest meniu puteți selecta doar profilul autovehiculului și puteți porni WiFi.

## Profilul autovehiculului

În rândul de sus apar denumirile profilurilor setate ale autovehiculului. Profilurile autovehiculului sunt configurate în calculatorul de lucru pentru direcție cu ajutorul unei tablete PC. În acest loc trebuie să selectați profilul potrivit autovehiculului.

#### WiFi

WiFi activează și dezactivează comunicarea wireless între calculatorul de lucru pentru direcție și computerul de configurare (tabletă, PC, notebook, etc.), pe care îl folosiți pentru configurarea calculatorului de lucru pentru direcție. Mai multe găsiți în instrucțiunile de utilizare ale calculatorului de lucru pentru direcție. Tecu-S1".

Dacă opriți terminalul, și WiFi este dezactivat.

#### Informații despre ECU-S1

Versiune software și număr de serie a calculatorului de lucru.

## 11.5.1 Importarea parametrului inițial pentru intervenția manuală la direcție

În timpul primei puneri în funcțiune a sistemului de direcție, este determinată pentru fiecare autovehicul, o valoare pentru parametrul "Intervenția manuală la direcție" [→ 59]. Această valoare trebuie adaptată adesea în funcție de condițiile de lucru.

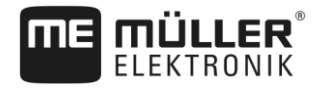

Pentru ca adaptarea să fie posibilă, trebuie să importați valoarea de la calculatorul de lucru pentru direcție.

Mod de procedură

Astfel importați valoarea inițială:

- 1. Oeschideţi aplicaţia TRACK-Leader.
- 2. Apăsați pe "Setări".
- 3. Apăsați pe "TRACK-Leader AUTO".
- Pe rândul "Profilul autovehiculului" selectați un profil al autovehiculului pentru care importați parametrul.

5.

- Importați parametrul.

- 6. Apare următorul mesaj: "Valorile au fost citite cu succes."
- 7. Confirmați.
  - ⇒ Parametru "Intervenţia manuală la direcţie" este actualizat acum pentru fiecare profil al autovehiculului.
- 8. Repetați acest import pentru fiecare profil al autovehiculului din listă.

# 11.5.2 Calitatea minimă a semnalului GPS

Puteți seta la ce calitate a semnalului GPS lucrează sistemul de direcție și la care trebuie el dezactivat.

| Calitate GPS                                          | Precizie               |
|-------------------------------------------------------|------------------------|
| NMEA-calitatea 1: GPS                                 | > 25 cm (urmă cu urmă) |
| NMEA-calitatea 2: DGPS                                | < 25 cm (urmă cu urmă) |
| NMEA-calitatea 4: RTK fix                             | 2,5 cm (absolut)       |
| NMEA-calitatea 5: RTK float, TerraStar                | < 10 cm (absolut)      |
| NMEA-calitatea 9: Receptor GPS străin                 | necunoscut             |
| Pentru receptoarele GPS care dau calitatea<br>NMEA 9. |                        |

În mod standard, sunt marcate următoarele trepte de calitate NMEA: 2, 4, 5.

#### Mod de procedură

Astfel setați calitatea GPS:

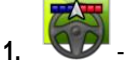

- Deschideţi aplicaţia TRACK-Leader.
- 2. Apăsați pe "Setări".
- 3. Apăsați pe "TRACK-Leader AUTO".

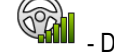

4.

- Deschideți lista calităților NMEA.
- 5. Puneți bife la calitățile NMEA la care trebuie să lucreze sistemul de direcție.

# 12 Modul de procedare la mesajele de eroare

| Textul mesajului de eroare                                                                                                    | Cauză posibilă                                                                                      | Astfel înlăturați problema                                                                                                    |
|----------------------------------------------------------------------------------------------------|----------------------------------------------------------------------------------------------------|----------------------------------------------------------------------------------------------------|
| Atenție! Memoria nu poate fi inițializată.<br>Dacă problema persistă și după o<br>repornire, vă rugăm să contactați service-<br>ul. | Banca de date nu poate fi creată pe<br>suportul de date.                                            | Porniți din nou terminalul.                                                                                                    |
| Profilul activ nu poate fi îndepărtat!                                                                                              | S-a încercat să se şteargă actualul profil selectat al maşinii.                                     | Selectați alt profil și apoi ștergeți profilul<br>dorit al mașinii.                                                              |
| Nu s-a găsit fişierul de configurare DGPS!                                                                                          | Fişierul intern cu setările DGPS nu poate fi<br>găsit.                                              | Contactați service-ul pentru ca software-ul<br>să poată fi reinițializat.                                                        |
| Faza de testare a expirat. Vă rugăm să-l<br>informați pe furnizorul dvs.                                                            | Faza de testare a expirat.                                                                          | Solicitați licență.<br>Conectați software-ul.                                                                                    |
| Eroare!                                                                                                    |                                                                                                    | Contactați serviciul clienți.                                                                                                    |
| GPS-ul a căzut!                                                                                                    | Legătura serială la receptorul GPS a fost<br>întreruptă.<br>Nu mai poate fi aflată poziția.         | Verificați și faceți din nou legătura cu<br>cablu la receptorul GPS.                                                             |
| Semnal GPS prea slab!                                                                                                    | Calitatea semnalului GPS este slabă<br>adesea prin umbriri.                                         | Verificați montajul receptorului GPS și<br>verificați poziția actuală. Receptorul<br>trebuie să aibă vedere liberă spre cer.     |
| DGPS nu este disponibil!                                                                                                    | DGPS nu este disponibil din cauza<br>umbririi receptorului.                                         | Verificați montajul receptorului GPS și<br>verificați poziția actuală. Receptorul<br>trebuie să aibă vedere liberă spre cer.     |
|                                                                                                    | DGPS nu este disponibil din cauza<br>defectării serviciului de corecție a datelor,<br>de ex. EGNOS. | Verificați disponibilitatea generală a<br>serviciului. Verificați și reglați la EGNOS /<br>WAAS sateliții de corecție adevărați. |
| Nu s-a putut citi configurarea DGPS la receptorul GPS!                                                                              | Legătura serială la receptorul GPS a fost<br>întreruptă.                                            | Verificați și faceți din nou legătura cu<br>cablu la receptorul GPS.                                                             |
| Nu s-a putut citi configurația e-Dif la<br>receptorul GPS!                                                                          | Legătura serială la receptorul GPS a fost<br>întreruptă.                                            | Verificați și faceți din nou legătura cu<br>cablu la receptorul GPS.                                                             |
| Salvare eşuată!                                                                                                    | Suportul de date a fost scos înainte sau în timpul procesului de salvare.                           | Introduceți din nou suportul de date și<br>încercați din nou salvarea.                                                           |
|                                                                                                    | Nu se poate scrie pe suportul de date.                                                              | Îndepărtați protecția la scriere a suportului de date.                                                                           |
|                                                                                                    | Suportul de date este plin sau deteriorat.                                                          | Ştergeţi datele care nu sunt necesare de<br>pe suportul de date şi încercaţi din nou.                                            |
| Stare nevalabilă!                                                                                                    |                                                                                                    | Contactați serviciul clienți.                                                                                                    |

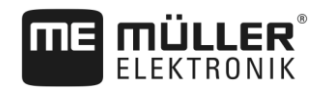

| Textul mesajului de eroare                                                                                                 | Cauză posibilă                                                                                                    | Astfel înlăturați problema                                                                                                    |
|----------------------------------------------------------------------------------------------------|----------------------------------------------------------------------------------------------------|----------------------------------------------------------------------------------------------------|
| Nu este identificată nicio secțiune!                                                                                       | În calculatorul de lucru ISOBUS nu sunt<br>configurate secțiuni. Sau calculatorul<br>ISOBUS conectat nu suportă SECTION-<br>Control.                                  | Dacă este posibil, configurați secțiunile în<br>calculatorul de lucru. Dacă acest<br>calculator nu suportă SECTION-Control,<br>nu-l puteți folosi.                                            |
| Aparatul nu are nicio lăţime de lucru!                                                                                     | În calculatorul de lucru ISOBUS nu a fost<br>configurată lăţimea de lucru, resp.<br>geometria.                                                                        | Configurarea calculatorului de lucru<br>ISOBUS.<br>Reglați corect lățimea de lucru în<br>calculatorul de lucru; luați legătura cu<br>producătorul mașinii.                                    |
| Nu este pornită nicio comandă!                                                                                             | Modul de lucru al ISOBUS-TC este<br>configurat pe "Extins". De aceea, TRACK-<br>Leader nu aşteaptă nicio comandă.<br>Nu a fost pornită nicio comandă cu<br>ISOBUS-TC. | Porniți comanda în ISOBUS-TC sau<br>puneți modul de lucru din ISOBUS-TC pe<br>"Standard".                                                                                                    |
| Nu sunt identificate date valide ale<br>utilajului!                                                                        | În calculatorul de lucru ISOBUS nu a fost<br>configurată lățimea de lucru, resp.<br>geometria.                                                                        | Configurarea calculatorului de lucru<br>ISOBUS.                                                                                                    |
| Semnal RTK pierdut!                                                                                                    | Semnalul RTK nu este disponibil din cauza umbririi semnalului.                                                                                                    | Receptorul GPS și stația de bază trebuie<br>să aibă vedere liberă spre cer.                                                                                                    |
|                                                                                                    | Nu există acoperire pentru telefonie mobilă.                                                                                                    |                                                                                                    |
|                                                                                                    | Sunteți prea departe de stația de bază<br>(sau o altă sursă de semnal).                                                                                               |                                                                                                    |
| Nu este fixată dispunerea utilajelor.                                                                                      | Legătura dintre Tractor-ECU și ISOBUS-<br>TC a fost dezactivată.                                                                                                    | Activați legătura Tractor-ECU cu ISOBUS-<br>TC în aplicația Tractor-ECU.                                                                                                    |
| Datele utilajului încă se încarcă.                                                                                         | Dacă acest mesaj stă afişat mult timp,<br>terminalul este conectat la un calculator<br>de lucru care nu răspunde.                                                     | S-ar putea să nu fie posibil să folosiți<br>SECTION-Control cu acest calculator de<br>lucru, deoarece el nu suportă SECTION-<br>Control. Conectați un alt calculator de<br>lucru la terminal. |
| Niciun calculator de lucru conectat.<br>Conectați un calculator de lucru sau<br>selectați un profil mașină în Virtual ECU. | TRACK-Leader nu a primit nicio informație<br>despre calculatorul de lucru conectat sau<br>nu este conectat niciun calculator de<br>lucru.                             |                                                                                                    |

30302432a-02-RO

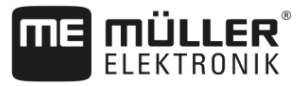

# 13 Istorie

# 13.1 V8.20170221

# Capitol nou

- Dacă lucrați cu hărți de aplicare Shape [→ 9]
- Când utilizați ISOBUS-TC în modul standard [→ 9]
- Când utilizați ISOBUS-TC în modul extins [→ 9]
- Linia de ghidare combinată [→ 33]
- Folosirea liniilor de ghidare plasate automat [→ 34]
- Schimbarea tractorului [→ 48]
- Hărțile de aplicare Shape [→ 53]
- Încheierea lucrului [→ 63]
- Importarea parametrului inițial pentru intervenția manuală la direcție [→ 90]
- Calitatea minimă a semnalului GPS [→ 91]

# **Capitol actualizat**

- Desfăşurările operării [→ 7]
- Pornirea navigaţiei [→ 20]
- Limită câmp [→ 28]
- Selectarea modului de ghidare [→ 40]
- Prelucrarea promontoriului [→ 44]
- Lucrul cu hărţile de aplicare [→ 52]
- Pregătirea terminalului pentru lucru cu TRACK-Leader AUTO [→ 55]
- Reglarea fină a sistemului de direcție [→ 59]
- Fereastra "Memorie" [→ 67]
- Conlucrarea cu TRACK-Guide Desktop [→ 71]
- Configurarea setărilor "General" [→ 74]
- Configurare SECTION-Control [→ 77]
- Modul de procedare la mesajele de eroare [→ 92]

## **Capitol șters**

- VARIABLE RATE-Control
- Colaborarea cu alte aplicații
- Prelucrarea hărților de aplicare cu VARIABLE RATE-Control
- Datele de câmp în format shp (Shape)
- Profilul maşinii